# cisco.

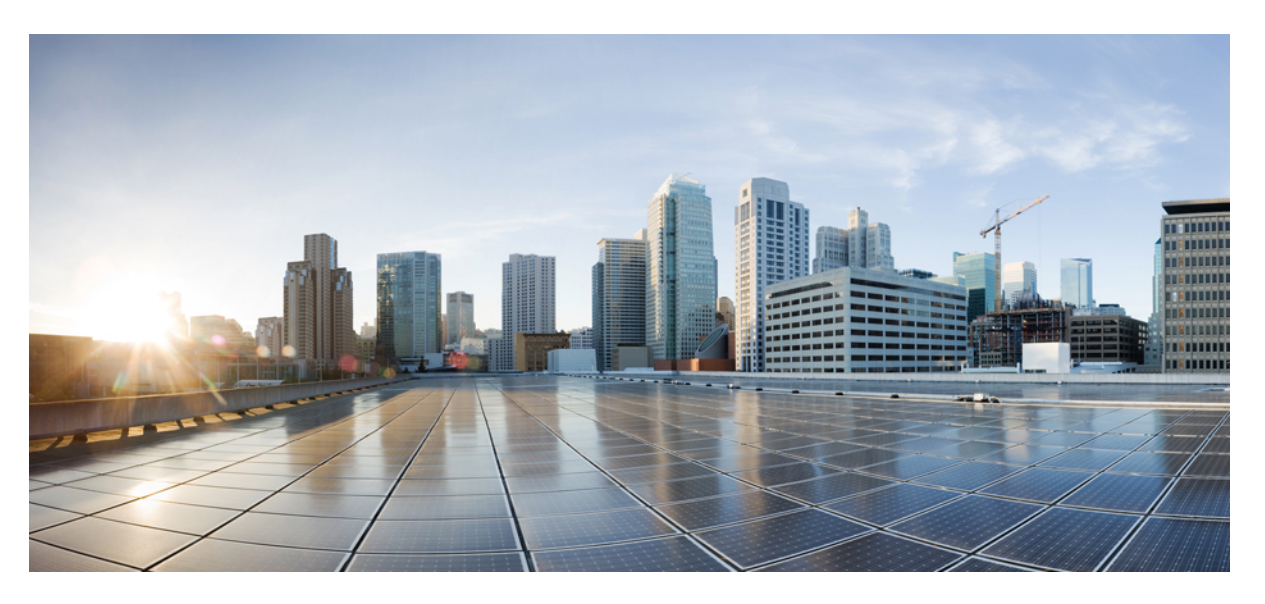

## Asynchronous Transfer Mode Configuration Guide, Cisco IOS XE 17 (Cisco ASR 900 Series)

**First Published:** 2021-11-30 **Last Modified:** 2019-12-10

### **Americas Headquarters**

Cisco Systems, Inc. 170 West Tasman Drive San Jose, CA 95134-1706 USA http://www.cisco.com Tel: 408 526-4000 800 553-NETS (6387) Fax: 408 527-0883 THE SPECIFICATIONS AND INFORMATION REGARDING THE PRODUCTS IN THIS MANUAL ARE SUBJECT TO CHANGE WITHOUT NOTICE. ALL STATEMENTS, INFORMATION, AND RECOMMENDATIONS IN THIS MANUAL ARE BELIEVED TO BE ACCURATE BUT ARE PRESENTED WITHOUT WARRANTY OF ANY KIND, EXPRESS OR IMPLIED. USERS MUST TAKE FULL RESPONSIBILITY FOR THEIR APPLICATION OF ANY PRODUCTS.

THE SOFTWARE LICENSE AND LIMITED WARRANTY FOR THE ACCOMPANYING PRODUCT ARE SET FORTH IN THE INFORMATION PACKET THAT SHIPPED WITH THE PRODUCT AND ARE INCORPORATED HEREIN BY THIS REFERENCE. IF YOU ARE UNABLE TO LOCATE THE SOFTWARE LICENSE OR LIMITED WARRANTY, CONTACT YOUR CISCO REPRESENTATIVE FOR A COPY.

The Cisco implementation of TCP header compression is an adaptation of a program developed by the University of California, Berkeley (UCB) as part of UCB's public domain version of the UNIX operating system. All rights reserved. Copyright © 1981, Regents of the University of California.

NOTWITHSTANDING ANY OTHER WARRANTY HEREIN, ALL DOCUMENT FILES AND SOFTWARE OF THESE SUPPLIERS ARE PROVIDED "AS IS" WITH ALL FAULTS. CISCO AND THE ABOVE-NAMED SUPPLIERS DISCLAIM ALL WARRANTIES, EXPRESSED OR IMPLIED, INCLUDING, WITHOUT LIMITATION, THOSE OF MERCHANTABILITY, FITNESS FOR A PARTICULAR PURPOSE AND NONINFRINGEMENT OR ARISING FROM A COURSE OF DEALING, USAGE, OR TRADE PRACTICE.

IN NO EVENT SHALL CISCO OR ITS SUPPLIERS BE LIABLE FOR ANY INDIRECT, SPECIAL, CONSEQUENTIAL, OR INCIDENTAL DAMAGES, INCLUDING, WITHOUT LIMITATION, LOST PROFITS OR LOSS OR DAMAGE TO DATA ARISING OUT OF THE USE OR INABILITY TO USE THIS MANUAL, EVEN IF CISCO OR ITS SUPPLIERS HAVE BEEN ADVISED OF THE POSSIBILITY OF SUCH DAMAGES.

Any Internet Protocol (IP) addresses and phone numbers used in this document are not intended to be actual addresses and phone numbers. Any examples, command display output, network topology diagrams, and other figures included in the document are shown for illustrative purposes only. Any use of actual IP addresses or phone numbers in illustrative content is unintentional and coincidental.

All printed copies and duplicate soft copies of this document are considered uncontrolled. See the current online version for the latest version.

Cisco has more than 200 offices worldwide. Addresses and phone numbers are listed on the Cisco website at www.cisco.com/go/offices.

The documentation set for this product strives to use bias-free language. For purposes of this documentation set, bias-free is defined as language that does not imply discrimination based on age, disability, gender, racial identity, ethnic identity, sexual orientation, socioeconomic status, and intersectionality. Exceptions may be present in the documentation due to language that is hardcoded in the user interfaces of the product software, language used based on standards documentation, or language that is used by a referenced third-party product.

Cisco and the Cisco logo are trademarks or registered trademarks of Cisco and/or its affiliates in the U.S. and other countries. To view a list of Cisco trademarks, go to this URL: https://www.cisco.com/c/en/us/about/legal/trademarks.html. Third-party trademarks mentioned are the property of their respective owners. The use of the word partner does not imply a partnership relationship between Cisco and any other company. (1721R)

© 2021 Cisco Systems, Inc. All rights reserved.

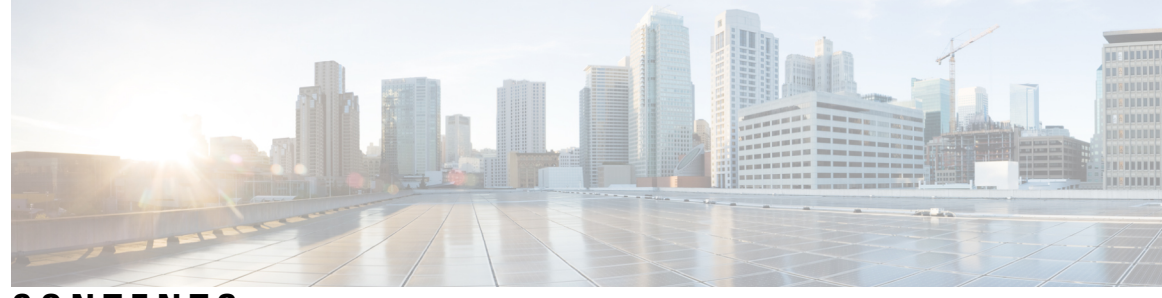

CONTENTS

### CHAPTER 1

### Configuring ATM 1

Information About Configuring ATM Interface 1 ATM Interface 1 Restrictions for Clear Channel ATM 2 Information About Clear Channel ATM 2 How to Configure ATM 2 Configuring ATM on a T1 or E1 Controller 2 Configuring ATM on OC-3 IM with SDH Framing 4 Configuring ATM on OC-3 IM with SONET Framing 6 Enabling Configuring the ATM Interface on OC-3 IM 7 Configuring ATM Interface on TDM IMs 8 Configuring PVCs 9 Creating a Permanent Virtual Circuit 9 Verifying a Multipoint PVC Configuration 11 Mapping a Protocol Address to a PVC **12** Configuring the AAL and Encapsulation Type 12 Configuring PVC Traffic Parameters 12 Enabling Inverse ARP 13 Configuring Broadcast on a PVC 14 Configuring a PVC on a Multipoint Subinterface 14 Customizing the ATM Interface 16 Configuring MTU Size 16 How to Configure Clear Channel ATM 17 Configuring Clear Channel ATM on OC-3 IM with SONET Framing 17 Configuring Clear Channel ATM in OC-3 Mode with SDH Framing 18 ATM Configuration Examples 20

|           | Example: Configuring Supported ATM Interface Types 20                            |
|-----------|----------------------------------------------------------------------------------|
|           | Example Creating a PVC <b>20</b>                                                 |
|           | PVCs in a Fully Meshed Network Example 20                                        |
|           | Enabling Inverse ARP Example 21                                                  |
|           | PVC on a Point-to-Point Subinterface Configuration Example <b>21</b>             |
|           | Monitoring and Maintaining the ATM Interface 22                                  |
|           | Additional References 23                                                         |
| CHAPTER 2 | Information About AAL5 L3 Termination 25                                         |
|           | Restrictions for AAL5 L3 Termination <b>26</b>                                   |
|           | Scale Supported for AAL5 L3 Termination 26                                       |
|           | How to Configure AAL5 L3 Termination <b>26</b>                                   |
|           | Configuring Layer 3 Terminated VCs 26                                            |
|           | Configuring Layer2 QoS on the ATM Interface 29                                   |
|           | Configuring Protocol IP Broadcast on ATM L3 Interface <b>32</b>                  |
|           | Configuring VRF Enabled ATM L3 Interface <b>35</b>                               |
|           | Configuration Examples for AAL5 L3 Termination <b>37</b>                         |
|           | Example: Configuring SONET mode on OC-3 IM 37                                    |
|           | Example: Configuring SDH mode on OC-3 IM <b>38</b>                               |
|           | Example: Configuring Layer2 QoS 38                                               |
|           | Example: Configuring Protocol IP Broadcast in the Layer3 ATM Interface <b>38</b> |
|           | Example: Configuring VRF Enabled ATM L3 Interface <b>39</b>                      |
|           | Verifying AAL5 L3 Termination <b>39</b>                                          |
|           | Additional References 40                                                         |
| CHAPTER 3 | ATM Hierarchical Shaping ATM VC into VP Shaping 43                               |
|           | Restrictions for ATM Hierarchical Shaping <b>43</b>                              |
|           | Information About ATM Hierarchical Shaping 44                                    |
|           | ATM Hierarchical Shaping 44                                                      |
|           | How to Configure ATM Hierarchical Shaping 44                                     |
|           | Configuring ATM Hierarchical Shaping 44                                          |
|           | Configuration Examples for ATM Hierarchical Shaping <b>45</b>                    |
|           | Example Configuring ATM Hierarchical Shaping <b>45</b>                           |
|           | Additional References 46                                                         |
|           |                                                                                  |

| CHAPTER 4 | N:1 PVC Mapping to PWE with Nonunique VPIs 49                                                                                               |  |  |
|-----------|----------------------------------------------------------------------------------------------------|--|--|
|           | Restrictions for N:1 PVC Mapping to PWE with Nonunique VPIs <b>49</b>                                                                       |  |  |
|           | Information About N:1 PVC Mapping to PWE with Nonunique VPIs <b>50</b>                                                                      |  |  |
|           | N:1 PVC Mapping to PWE with Nonunique VPIs Feature Description <b>50</b>                                                                    |  |  |
|           | How to Configure N:1 PVC Mapping to PWE with Nonunique VPIs <b>50</b>                                                                       |  |  |
|           | Configuring N:1 PVC Mapping to PWE with Nonunique VPIs <b>50</b>                                                                            |  |  |
|           | Configuring N:1 PVC Mapping to PWE with Nonunique VPIs using the commands associated with the L2VPN Protocol-Based CLIs feature <b>52</b>   |  |  |
|           | Configuration Examples for N:1 PVC Mapping to PWE with Nonunique VPIs <b>55</b>                                                             |  |  |
|           | Example: Configuring N:1 PVC Mapping to PWE with Nonunique VPIs <b>55</b>                                                                   |  |  |
|           | Example: Configuring N:1 PVC Mapping to PWE with Nonunique VPIs using the commands associated with the L2VPN Protocol-Based CLIs feature 56 |  |  |
|           | Verifying the N:1 PVC Mapping to PWE with Nonunique VPIs Configuration 56                                                                   |  |  |
|           | Additional References 57                                                                                                    |  |  |
| CHAPTER 5 | Configuring Pseudowire 59                                                                                                    |  |  |
|           | Pseudowire Overview 59                                                                                                    |  |  |
|           | Asynchronous Transfer Mode over MPLS 59                                                                                                    |  |  |
|           | Configuring ATM IMA 60                                                                                                    |  |  |
|           | Configuring an ATM over MPLS Pseudowire 62                                                                                                  |  |  |
|           | Configuring the Controller <b>63</b>                                                                                                    |  |  |
|           | Configuring an IMA Interface 63                                                                                                    |  |  |
|           | Configuring the ATM over MPLS Pseudowire Interface <b>65</b>                                                                                |  |  |
|           | Configuring 1-to-1 VCC Cell Transport Pseudowire 65                                                                                         |  |  |
|           | Mapping a Single PVC to a Pseudowire <b>65</b>                                                                                              |  |  |
|           | Configuring N-to-1 VCC Cell Transport Pseudowire 66                                                                                         |  |  |
|           | Configuring 1-to-1 VPC Cell Transport 67                                                                                                    |  |  |
|           | Configuring ATM AAL5 SDU VCC Transport 68                                                                                                   |  |  |
|           | Configuring Cell Packing (Optional) 68                                                                                                    |  |  |
|           | Example: ATM IMA Configuration 69                                                                                                    |  |  |
|           | Example: ATM over MPLS 70                                                                                                    |  |  |
|           | Configuring ATM AAL5 over MPLS Pseudowire on a Sonet Controller <b>77</b>                                                                   |  |  |
|           | Configuring ATM AAL5 over MPLS Pseudowire on T1 Controller <b>78</b>                                                                        |  |  |

|           | Configuring Service Classes on a PVC <b>79</b>                    |
|-----------|-------------------------------------------------------------------|
|           | Configuring ATM AAL5 L3 Termination on a SONET Controller 81      |
|           | Configuring ATM AAL5 Layer 3 Termination on a T1 Controller 83    |
|           | Example QoS Exp Marking on ATM Layer 2 Interfaces 84              |
| CHAPTER 6 | Pseudowire Group Switchover Configuration 87                      |
|           | Pseudowire Group Switchover 87                                    |
|           | Configuring Predictive Switchover 88                              |
|           | Configuring Predictive Switchover on Global Configuration Mode 88 |
|           | Configuring Predictive Switchover on per Cross Connect basis 89   |
|           | Verifying Pseudowire Group Switchover Configurations 90           |
|           | Troubleshooting the Pseudowire Group Switchover Configuration 91  |
| CHAPTER 7 | Configuring Pseudowire Group Message Generation 93                |
|           | Pseudowire Group Message Generation <b>93</b>                     |
|           | Prerequisites for Pseudowire Group Message Generation 93          |
|           | Restrictions for Pseudowire Group Message Generation 93           |
|           | Information About Pseudowire Group Message Generation 94          |
|           | Multisegment Pseudowire 94                                        |
|           | Configuring Pseudowire Group Message Generation 94                |
|           | Example for Configuring Pseudowire Group Message 95               |
|           | Verifying a Pseudowire Group Message Configuration 95             |

I

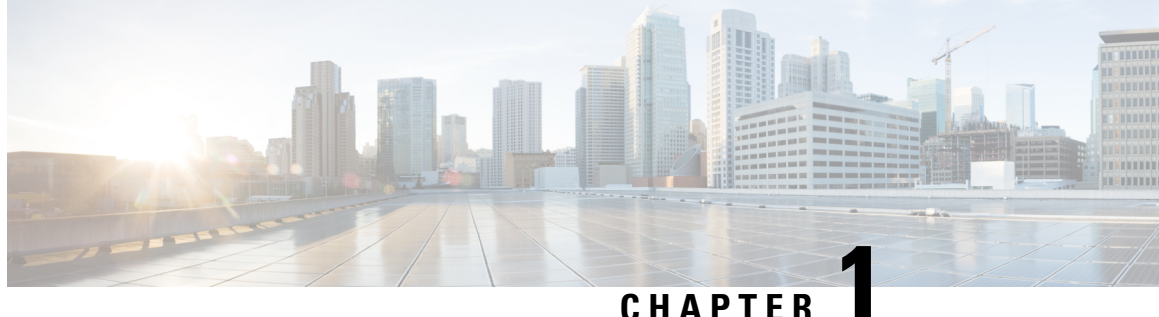

### UNAFIER

# **Configuring ATM**

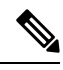

Note ATM is *not* supported on the Cisco RSP3 module.

This chapter describes how to configure ATM on the Cisco ASR 903 Series Aggregation Services Routers. Effective Cisco IOS-XE Release 3.18, Clear Channel ATM is supported on Cisco ASR 900 RSP2 Module .

this is for suppressing.

- Information About Configuring ATM Interface, on page 1
- Restrictions for Clear Channel ATM, on page 2
- Information About Clear Channel ATM, on page 2
- How to Configure ATM, on page 2
- How to Configure Clear Channel ATM, on page 17
- ATM Configuration Examples, on page 20
- Monitoring and Maintaining the ATM Interface, on page 22
- Additional References, on page 23

# Information About Configuring ATM Interface

### **ATM Interface**

Asynchronous Transfer Mode (ATM) uses one Virtual Circuit (VC) to carry all traffic to the next hop address. Even with VC multiplexing, a single VC carries all traffic of the same protocol to the next hop address. Though Weighted Random Early Discard (Per-VC (D)WRED) and WFQ can classify and prioritize the packets, they all share one single Quality of Service (QoS) VC.

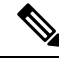

Note

If you have configured ATM on any IM and and you perform a IM OIR, then the standby RSP is reloaded. This is applicable to RSP1 and RSP2 Modules.

# **Restrictions for Clear Channel ATM**

- Operation, Administration, and Maintenance (OAM) is not supported.
- Access Circuit Redundancy (ACR) is not supported.
- Automatic Protection Switching (APS) is not supported.
- Optical Carrier level 12 (OC-12) mode is not supported.
- Clear Channel ATM is not supported for layer 3 on the routers.

# **Information About Clear Channel ATM**

When the clear channel ATM feature is enabled, the entire payload rate over Synchronous Optical Network (SONET) or the Synchronous Digital Hierarchy (SDH) line is used as a single flow of cells or packets. An STS-3c/VC4 container is used to represent the OC-3/STM-1 concatenation types (OC-3 clear channels). Up to four OC-3/STM-1 are supported.

Clear channel ATM supports the following Layer 1 features:

- Framing configuration between SONET and SDH
- · Local (diagnostic) and line (network) loopback
- Alarm detection and reporting capabilities
- System, local and line timing options

Clear channel ATM Pseudowire supports the following Layer 2 features:

• Permanent Virtual Path (PVP)

For configuration examples, see the "Configuring Pseudowire, Time Division Multiplexing Configuration Guide" chapter.

• QoS experimental bits (Exp) marking on ATM Layer 2 interfaces

For configuration examples, see the "Configuring Pseudowire, Time Division Multiplexing Configuration Guide chapter.

# How to Configure ATM

This section explains how to configure ATM on T1, E1, OC-3, and OC-12 interfaces.

# **Configuring ATM on a T1 or E1 Controller**

To configure ATM on a T1 or E1 controller, follow these steps:

#### **SUMMARY STEPS**

- **1.** configure terminal
- **2.** card type {t1 | e1} slot subslot
- **3. controller t1** *slot/subslot/port*
- 4. framing esf
- 5. linecode b8zs
- 6. cablelength long *db-loss-value*
- **7**. atm
- 8. exit
- **9.** interface atm *slot/subslot/port*
- 10. no ip address
- **11**. no atm enable-ilmi-trap
- **12.** interface atm *slot/subslot/port.subinterface* point-to-point
- **13.** pvc *vpi/vci* l2transport
- 14. encapsulation aal5
- **15.** xconnect *peer-router-id vcid* encapsulation mpls

|        | Command or Action                               | Purpose                                                  |
|--------|-------------------------------------------------|----------------------------------------------------------|
| Step 1 | configure terminal                              | Enters the global configuration mode.                    |
|        | Example:                                        |                                                          |
|        | Router# configure terminal                      |                                                          |
| Step 2 | card type {t1   e1} slot subslot                | Specifies the slot and subslot number of the T1 or E1    |
|        | Example:                                        | interface.                                               |
|        | Router(config)# card type t1 0 1                |                                                          |
| Step 3 | controller t1 slot/subslot/port                 | Enters controller configuration mode to configure the T1 |
|        | Example:                                        | interface.                                               |
|        | Router(config)# controller t1 0/1/0             |                                                          |
| Step 4 | framing esf                                     | Selects the framing type as Extended Super Frame.        |
|        | Example:                                        |                                                          |
|        | Router(config-controller)# framing esf          |                                                          |
| Step 5 | linecode b8zs                                   | Selects the linecode type as binary 8-zero substitution  |
|        | Example:                                        | (B8ZS).                                                  |
|        | Router(config-controller)# linecode b8zs        |                                                          |
| Step 6 | cablelength long db-loss-value                  | Number of decibels by which the transmit signal is       |
|        | Example:                                        | decreased.                                               |
|        | Router(config-controller)# cablelength long 0db |                                                          |

I

|         | Command or Action                                                         | Purpose                                                                           |
|---------|---------------------------------------------------------------------------|-----------------------------------------------------------------------------------|
| Step 7  | atm                                                                       | Configures the interface for ATM.                                                 |
|         | Example:                                                                  |                                                                                   |
|         | Router(config-controller)# atm                                            |                                                                                   |
| Step 8  | exit                                                                      | Enters global configuration mode.                                                 |
|         | Example:                                                                  |                                                                                   |
|         | Router(config-controller)# exit                                           |                                                                                   |
| Step 9  | interface atm slot/subslot/port                                           | Specifies the ATM interface.                                                      |
|         | Example:                                                                  |                                                                                   |
|         | Router(config)# interface ATM 0/1/0                                       |                                                                                   |
| Step 10 | no ip address                                                             | Removes the interface IP address.                                                 |
|         | Example:                                                                  |                                                                                   |
|         | Router(config-if)# no ip address                                          |                                                                                   |
| Step 11 | no atm enable-ilmi-trap                                                   | Disables Integrated Local Management Interface traps.                             |
|         | Example:                                                                  |                                                                                   |
|         | <pre>Router(config-if)# atm enable-ilmi-trap</pre>                        |                                                                                   |
| Step 12 | interface atm slot/subslot/port.subinterface<br>point-to-point            | Enters subinterface configuration mode and creates a point-to-point subinterface. |
|         | Example:                                                                  |                                                                                   |
|         | Router(config)# interface atm 0/1/1.1 point-to-point                      |                                                                                   |
| Step 13 | pvc vpi/vci l2transport                                                   | Assigns a VPI and virtual channel identifier (VCI).                               |
|         | Example:                                                                  |                                                                                   |
|         | Router(config-subif) # pvc 10/100 l2transport                             |                                                                                   |
| Step 14 | encapsulation aal5                                                        | Sets the encapsulation type as aal5.                                              |
|         | Example:                                                                  |                                                                                   |
|         | (cfg-if-atm-l2trans-pvc)# encapsulation aal5                              |                                                                                   |
| Step 15 | <b>xconnect</b> <i>peer-router-id vcid</i> <b>encapsulation mpls</b>      | Binds the attachment circuit to a pseudowire VC.                                  |
|         | Example:                                                                  |                                                                                   |
|         | Router(cfg-if-atm-l2trans-pvc)# xconnect 10.1.2.3<br>1 encapsulation mpls |                                                                                   |

# **Configuring ATM on OC-3 IM with SDH Framing**

To configure ATM on OC-3 interface module with SDH framing, perform these steps:

### **SUMMARY STEPS**

| 1. | configure | terminal   |
|----|-----------|------------|
|    | comigate  | ver minnen |

- **2. controller sonet** *slot/subslot/port*
- 3. framing sdh
- 4. aug mapping au-4
- 5. au-4 au-4-number tug-3 tug-3-number
- 6. tug-2 tug-2-number e1 e1-line-number atm
- 7. interface ATM *slot/subslot/port.au-4/tug-3/tug-2/e1*. *subint point-to-point*
- 8. pvc *vpi/vci* l2transport
- **9**. encapsulation aal5
- **10.** xconnect *remote-ip-address vc-id* encapsulation mpls

|        | Command or Action                                                               | Purpose                                                           |
|--------|---------------------------------------------------------------------------------|-------------------------------------------------------------------|
| Step 1 | configure terminal                                                              | Enters the global configuration mode.                             |
|        | Example:                                                                        |                                                                   |
|        | Router# configure terminal                                                      |                                                                   |
| Step 2 | controller sonet slot/subslot/port                                              | Enters controller configuration mode to configure SDH.            |
|        | Example:                                                                        |                                                                   |
|        | Router(config)#controller sonet 0/1/0                                           |                                                                   |
| Step 3 | framing sdh                                                                     | Specifies the framing type as SDH.                                |
|        | Example:                                                                        |                                                                   |
|        | Router(config-controller)#framing sdh                                           |                                                                   |
| Step 4 | aug mapping au-4                                                                | Configures the AUG to be derived from AU-4.                       |
|        | Example:                                                                        |                                                                   |
|        | Router(config-controller)#aug mapping au-4                                      |                                                                   |
| Step 5 | au-4 au-4-number tug-3 tug-3-number                                             | Specifies the Administrative Unit type 4 (AU-4) and               |
|        | Example:                                                                        | Tributary Unit group type 3 (TUG-3) numbers.                      |
|        | Router(config-controller)#au-4 1 tug-3 1                                        |                                                                   |
| Step 6 | tug-2 tug-2-number e1 e1-line-number atm                                        | Creates an ATM group for the AU-4.                                |
|        | Example:                                                                        |                                                                   |
|        | Router(config-ctrlr-tug3)# tug-2 1 e1 1 atm                                     |                                                                   |
| Step 7 | interface ATM<br>slot/subslot/port.au-4/tug-3/tug-2/e1.subint<br>point-to-point | Specifies the ATM interface as the point-to-point interface type. |
|        | Example:                                                                        |                                                                   |
|        | Router(config)# interface ATM 0/1/0.1/1/1/1.1<br>point-to-point                 |                                                                   |

|         | Command or Action                                                        | Purpose                                                     |
|---------|--------------------------------------------------------------------------|-------------------------------------------------------------|
| Step 8  | pvc vpi/vci l2transport                                                  | Assigns a VPI and virtual channel identifier (VCI).         |
|         | Example:                                                                 |                                                             |
|         | Router(config-subif)#pvc 10/100 l2transport                              |                                                             |
| Step 9  | encapsulation aal5                                                       | Sets the PVC encapsulation type to AAL5.                    |
|         | Example:                                                                 |                                                             |
|         | Router(cfg-if-atm-vc)#encapsulation aal5                                 |                                                             |
| Step 10 | <b>xconnect</b> <i>remote-ip-address vc-id</i> <b>encapsulation mpls</b> | Binds the attachment circuit to the ATM interface to create |
|         | Example:                                                                 | a pseudowire.                                               |
|         | Router(cfg-if-atm-vc)#xconnect 10.1.1.101 100<br>encapsulation mpls      |                                                             |

## **Configuring ATM on OC-3 IM with SONET Framing**

To configure ATM on OC-3 interface module with SONET framing, perform these steps:

### **SUMMARY STEPS**

- 1. configure terminal
- **2.** controller sonet *slot/subslot/port*
- **3**. framing sonet
- 4. sts-1 { 1 12 | 1 3 | 4 6 | 7 9 | 10 12 }
- 5. vtg vtg\_number t1 t1\_line\_number atm
- 6. interface ATM slot/subslot/port.sts-1/vtg/t1.subint.point-to-point
- 7. pvc vpi/vci l2transport
- 8. encapsulation aal5
- 9. xconnect remote-ip-address vc-id encapsulation mpls

|        | Command or Action                         | Purpose                                                  |
|--------|-------------------------------------------|----------------------------------------------------------|
| Step 1 | configure terminal                        | Enters the global configuration mode.                    |
|        | Example:                                  |                                                          |
|        | Router# configure terminal                |                                                          |
| Step 2 | controller sonet <i>slot/subslot/port</i> | Enters controller configuration mode to configure SONET. |
|        | Example:                                  |                                                          |
|        | Router(config)#controller sonet 0/1/0     |                                                          |
| Step 3 | framing sonet                             | Specifies the framing type as SONET.                     |
|        | Example:                                  |                                                          |
|        | Router(config-controller)# framing sonet  |                                                          |
|        |                                           |                                                          |

|        | Command or Action                                                                                                    | Purpose                                                                                                    |
|--------|----------------------------------------------------------------------------------------------------|----------------------------------------------------------------------------------------------------|
| Step 4 | <pre>sts-1 { 1 - 12   1 - 3   4 - 6   7 - 9   10 - 12} Example: Router(config-controller)# sts-1 1</pre>                                           | Configures the Synchronous Transport Signal (STS)(level)-1 in the SONET hierarchy. For OC-3 interfaces, this<br>value is 1.NoteThe 1-12 value is supported only in OC-12<br>mode. |
| Step 5 | <pre>vtg vtg_number t1 t1_line_number atm Example: Router(config-ctrlr-sts)# vtg 1 t1 1 atm</pre>                                                  | Configures the T1 on the VTG . For SONET framing, values are 1 to 7                                                                                                    |
| Step 6 | <pre>interface ATM slot/subslot/port.sts-1/vtg/t1.subint.point-to-point Example: Router(config) # interface ATM 0/1/0.1/1/1.1 point-to-point</pre> | Specifies the ATM interface as the point-to-point interface type.                                                                                                    |
| Step 7 | <pre>pvc vpi/vci l2transport Example: Router(config-subif)#pvc 10/100 l2transport</pre>                                                            | Assigns a VPI and virtual channel identifier (VCI).                                                                                                    |
| Step 8 | <pre>encapsulation aal5 Example: Router(cfg-if-atm-vc)#encapsulation aal5</pre>                                                                    | Sets the PVC encapsulation type to AAL5.                                                                                                    |
| Step 9 | <pre>xconnect remote-ip-address vc-id encapsulation mpls Example: Router(cfg-if-atm-vc)#xconnect 10.1.1.101 100 encapsulation mpls</pre>           | Binds the attachment circuit to the ATM interface to create a pseudowire.                                                                                                    |

## **Enabling Configuring the ATM Interface on OC-3 IM**

This section describes how to configure an ATM interface.

Perform the following task to enable the ATM interface:

### **SUMMARY STEPS**

- 1. configure terminal
- 2. interface atm *slot/subslot/port.subport*
- 3. no shutdown

|        | Command or Action  | Purpose                                             |
|--------|--------------------|-----------------------------------------------------|
| Step 1 | configure terminal | Enters global configuration mode from the terminal. |

|        | Command or Action                                                                       | Purpose                                                                                                    |
|--------|-----------------------------------------------------------------------------------------|----------------------------------------------------------------------------------------------------|
| Step 2 | <pre>interface atm slot/subslot/port.subport Example: interface atm 0/5/0.1/1/1.1</pre> | Specifies the ATM interface using the appropriate format of the <b>interface atm</b> command.                                                                                                    |
| Step 3 | no shutdown                                                                             | <ul> <li>Changes the shutdown state to up and enables the ATM interface, thereby beginning the segmentation and reassembly (SAR) operation on the interface.</li> <li>The no shutdown command passes an enable command to the ATM interface, which then begins segmentation and reassembly (SAR) operations. It also causes the ATM interface to configure itself based on the previous configuration commands sent.</li> </ul> |

## **Configuring ATM Interface on TDM IMs**

To configure ATM interface on TDM IMs, follow these steps:

### **SUMMARY STEPS**

- 1. configure terminal
- **2.** card type {t1 | e1} slot subslot
- **3.** controller t1 *slot/subslot/port*
- 4. atm
- 5. exit
- 6. interface atm *slot/subslot/port.subinterface* point-to-point
- 7. pvc *vpi/vci* l2transport
- 8. encapsulation aal5
- 9. xconnect peer-router-id vcid encapsulation mpls

|          | Command or Action                   | Purpose                                                  |
|----------|-------------------------------------|----------------------------------------------------------|
| Step 1   | configure terminal                  | Enters the global configuration mode.                    |
|          | Example:                            |                                                          |
|          | Router# configure terminal          |                                                          |
| Step 2   | card type {t1   e1} slot subslot    | Specifies the slot and subslot number of the T1 or E1    |
| Example: | interface.                          |                                                          |
|          | Router(config)# card type t1 0 1    |                                                          |
| Step 3   | controller t1 slot/subslot/port     | Enters controller configuration mode to configure the T1 |
|          | Example:                            | interface.                                               |
|          | Router(config)# controller t1 0/1/0 |                                                          |
|          |                                     |                                                          |

|        | Command or Action                                                         | Purpose                                                                           |
|--------|---------------------------------------------------------------------------|-----------------------------------------------------------------------------------|
| Step 4 | atm                                                                       | Configures the interface for ATM.                                                 |
|        | Example:                                                                  |                                                                                   |
|        | Router(config-controller)# atm                                            |                                                                                   |
| Step 5 | exit                                                                      | Enters global configuration mode.                                                 |
|        | Example:                                                                  |                                                                                   |
|        | Router(config-controller)# exit                                           |                                                                                   |
| Step 6 | interface atm slot/subslot/port.subinterface<br>point-to-point            | Enters subinterface configuration mode and creates a point-to-point subinterface. |
|        | Example:                                                                  |                                                                                   |
|        | Router(config)# interface atm 0/1/1.1 point-to-point                      |                                                                                   |
| Step 7 | pvc vpi/vci l2transport                                                   | Assigns a VPI and virtual channel identifier (VCI).                               |
|        | Example:                                                                  |                                                                                   |
|        | Router(config-subif) # pvc 10/100 l2transport                             |                                                                                   |
| Step 8 | encapsulation aal5                                                        | Sets the encapsulation type as aal5.                                              |
|        | Example:                                                                  |                                                                                   |
|        | (cfg-if-atm-l2trans-pvc)# encapsulation aal5                              |                                                                                   |
| Step 9 | xconnect peer-router-id vcid encapsulation mpls                           | Binds the attachment circuit to a pseudowire VC.                                  |
|        | Example:                                                                  |                                                                                   |
|        | Router(cfg-if-atm-l2trans-pvc)# xconnect 10.1.2.3<br>1 encapsulation mpls |                                                                                   |

### **Configuring PVCs**

To use a permanent virtual circuit (PVC), you must configure the PVC into both the router and the ATM switch. PVCs remain active until the circuit is removed from either configuration.

When a PVC is configured, all the configuration options are passed on to the ATM interface. These PVCs are writable into the nonvolatile RAM (NVRAM) as part of the Route Processor (RP) configuration and are used when the RP image is reloaded.

Some ATM switches might have point-to-multipoint PVCs that do the equivalent of broadcasting. If a point-to-multipoint PVC exists, then that PVC can be used as the sole broadcast PVC for all multicast requests.

To configure a PVC, perform the tasks in the following sections.

### **Creating a Permanent Virtual Circuit**

To use a permanent virtual circuit (PVC), configure the PVC in both the router and the ATM switch. PVCs remain active until the circuit is removed from either configuration. To create a PVC on the ATM interface and enter interface ATM VC configuration mode, perform the following procedure beginning in global configuration mode:

### **SUMMARY STEPS**

- **1.** Device(config)# interface atm *slot/subslot/port* [.*subinterface-number* {multipoint | point-to-point}]
- 2. Device(config-if)# pvc [name ] vpi /vci
- **3.** Device(config-if-atm-vc)# protocol protocol {protocol-address | inarp} [[no] broadcast]
- 4. Device(config-if-atm-vc)# inarp minutes
- 5. Device(config-if-atm-vc)# encapsulation {aal5snap}
- **6.** Device(config-if-atm-vc)# end

|        | Command or Action                                                                                                 | Purpose                                                                                                    |
|--------|----------------------------------------------------------------------------------------------------|----------------------------------------------------------------------------------------------------|
| Step 1 | Device(config)# interface atm slot/subslot/port<br>[.subinterface-number {multipoint   point-to-point}]           | Enters subinterface configuration mode for the specified port on the ATM Interface Module (IM), where:                                                                                                    |
|        |                                                                                                    | • <i>slot</i> —Specifies the chassis slot number in the Cisco ASR 903 Series Router where the SIP is installed.                                                                                                    |
|        |                                                                                                    | • <i>subslot</i> —Specifies the secondary slot of the SIP where the IM is installed.                                                                                                    |
|        |                                                                                                    | • <i>port</i> —Specifies the number of the individual interface port on an IM.                                                                                                    |
|        |                                                                                                    | • <i>subinterface</i> —Specifies the number of the subinterface.                                                                                                    |
| Step 2 | Device(config-if)# <b>pvc</b> [name ] vpi /vci                                                                    | Configures a new ATM PVC by assigning its VPI/VCI numbers and enters ATM VC configuration mode. The valid values for <i>vpi</i> / <i>vci</i> are:                                                                                                    |
|        |                                                                                                    | • <i>name</i> —(Optional) An arbitrary string that identifies this PVC.                                                                                                    |
|        |                                                                                                    | • <i>vpi</i> —Specifies the VPI ID. The valid range is 0 to 255.                                                                                                    |
|        |                                                                                                    | • <i>vci</i> —Specifies the VCI ID. The valid range is 32 to 65535. Values 1 to 31 are reserved and should not be used, except for 5 for the QSAAL PVC and 16 for the ILMI PVC. ILMI is not supported on the Cisco ASR 903 Series Routers.                                                                                                    |
|        |                                                                                                    | <b>Note</b> When using the <b>pvc</b> command, remember that the <i>vpi /vci</i> combination forms a unique identifier for the interface and all of its subinterfaces. If you specify a <i>vpi /vci</i> combination that has been used on another subinterface, the Cisco IOS software assumes that you want to modify that PVC's configuration and automatically switches to its parent subinterface. |
| Step 3 | Device(config-if-atm-vc)# <b>protocol</b><br>{protocol-address   <b>inarp</b> } [[ <b>no</b> ] <b>broadcast</b> ] | Configures the PVC for a particular protocol and maps it to a specific <i>protocol-address</i>                                                                                                    |

|        | Command or Action                                     | Purpose                                                                                                    |
|--------|-------------------------------------------------------|----------------------------------------------------------------------------------------------------|
|        | Example:                                              | <ul> <li><i>protocol</i>—Typically set to <b>ip</b>or <b>pppoe</b>, but other values are possible.</li> <li>Note PPP is not supported on the Cisco ASR 903 Series Routers.</li> <li><i>protocol-address</i>—Destination address or virtual interface template for this PVC (if appropriate for the <i>protocol</i>).</li> <li><b>inarp</b>—Specifies that the PVC uses Inverse ARP to</li> </ul> |
|        |                                                       | <ul> <li>(no) broadcast—(Optional) Specifies that this mapping should (or should not) be used for broadcast packets.</li> </ul>                                                                                                    |
| Step 4 | Device(config-if-atm-vc)# <b>inarp</b> <i>minutes</i> | (Optional) If using Inverse ARP, configures how often the<br>PVC transmits Inverse ARP requests to confirm its address<br>mapping. The valid range is 1 to 60 minutes, with a default<br>of 15 minutes.                                                                                                    |
| Step 5 | Device(config-if-atm-vc)# encapsulation {aal5snap}    | (Optional) Configures the ATM adaptation layer (AAL) and encapsulation type.                                                                                                    |
| Step 6 | Device(config-if-atm-vc)# end                         | Exits ATM VC configuration mode and returns to privileged EXEC mode.                                                                                                    |

### **Verifying a Multipoint PVC Configuration**

To verify the configuration of a particular PVC, use the show atm pvc command:

```
Device# show atm pvc 1/120
ATM3/1/0.120: VCD: 1, VPI: 1, VCI: 120
UBR, PeakRate: 149760
AAL5-LLC/SNAP, etype:0x0, Flags: 0xC20, VCmode: 0x0
OAM frequency: 0 second(s), OAM retry frequency: 1 second(s)
OAM up retry count: 3, OAM down retry count: 5
OAM Loopback status: OAM Disabled
OAM VC status: Not Managed
ILMI VC status: Not Managed
InARP frequency: 15 minutes(s)
Transmit priority 3
InPkts: 1394964, OutPkts: 1395069, InBytes: 1833119, OutBytes: 1838799
InPRoc: 1, OutPRoc: 1, Broadcasts: 0
InFast: 0, OutFast: 0, InAS: 94964, OutAS: 95062
InPktDrops: 0, OutPktDrops: 0
CrcErrors: 0, SarTimeOuts: 0, OverSizedSDUs: 0, LengthViolation: 0, CPIErrors: 0
Out CLP=1 Pkts: 0
OAM cells received: 0
F5 InEndloop: 0, F5 InSegloop: 0, F5 InAIS: 0, F5 InRDI: 0
F4 InEndloop: 0, F4 InSegloop: 0, F4 InAIS: 0, F4 InRDI: 0
```

```
OAM cells sent: 0
F5 OutEndloop: 0, F5 OutSegloop: 0, F5 OutRDI: 0
F4 OutEndloop: 0, F4 OutSegloop: 0, F4 OutRDI: 0
OAM cell drops: 0
Status: UP
```

**Note** To verify the configuration and current status of all PVCs on a particular interface, you can also use the **show atm vc interface** command.

### **Mapping a Protocol Address to a PVC**

The ATM interface supports a static mapping scheme that identifies the network address of remote hosts or routers. This section describes how to map a PVC to an address, which is a required task for configuring a PVC.

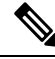

**Note** If you enable or disable broadcasting directly on a PVC using the **protocol** command, this configuration will take precedence over any direct configuration using the **broadcast** command.

See examples of PVC configurations in the section "ATM Configuration Examples, on page 20".

To map a protocol address to a PVC, use the following command in interface-ATM-VC configuration mode:

| Command                                                                                               | Purpose                           |
|----------------------------------------------------------------------------------------------------|-----------------------------------|
| Router(config-if-atm-vc)# <b>protocol</b> protocol protocol-address [[ <b>no</b> ] <b>broadcast</b> ] | Maps a protocol address to a PVC. |

### **Configuring the AAL and Encapsulation Type**

To configure the ATM adaptation layer (AAL) and encapsulation type, use the following command beginning in interface-ATM-VC configuration mode:

| Command                                                  | Purpose                                                                                                    |
|----------------------------------------------------------|----------------------------------------------------------------------------------------------------|
| Router(config-if-atm-vc)#<br>encapsulation aal5<br>encap | <ul> <li>Configures the ATM adaptation layer (AAL) and encapsulation type.</li> <li>For a list of AAL types and encapsulations supported for the <i>aal-encap</i> argument, refer to the <b>encapsulation aal5</b> command in the "ATM Commands" chapter of the <i>Cisco IOS Wide-Area Networking Command Reference</i>. The global default is AAL5 with SNAP encapsulation.</li> </ul> |

### **Configuring PVC Traffic Parameters**

The supported traffic parameters are part of the following service categories: Constant Bit Rate (CBR), Unspecified Bit Rate (UBR), Variable Bit Rate Non Real-Time (VBR-NRT), and real-time Variable Bit Rate (VBR). Only one of these categories can be specified per PVC connection so if a new one is entered, it will replace the existing one. The *-pcr* and *-mcr* arguments are the peak cell rate and minimum cell rate, respectively. The *-scr* and *-mbs* arguments are the sustainable cell rate and maximum burst size, respectively.

To configure PVC traffic parameters, use one of the following commands beginning in interface-ATM-VC configuration mode:

| Command                                                                      | Purpose                                                                                                    |
|------------------------------------------------------------------------------|----------------------------------------------------------------------------------------------------|
| Router(config-if-atm-vc)# <b>Cbr</b><br>peak_cell_rate_KBPS                  | Configures the Constant Bit Rate (CBR).                                                                       |
| Router(config-if-atm-vc)# <b>ubr</b> output-pcr                              | Configures the Unspecified Bit Rate (UBR).                                                                    |
| Router(config-if-atm-vc)# <b>vbr-nrt</b><br>output-pcr output-scr output-mbs | Configures the Variable Bit Rate-Non Real Time<br>(VBR-NRT) QOS.                                              |
| Router(config-if-atm-vc)# <b>vbr-rt</b><br>peak-rate average-rate burst      | Configures the real-time Variable Bit Rate (VBR). (Cisco MC3810 and Multiport T1/E1 ATM Network Module only.) |

### **Enabling Inverse ARP**

Inverse ARP is enabled by default when you create a PVC using the **pvc** command. Once configured, a protocol mapping between an ATM PVC and a network address is learned dynamically as a result of the exchange of ATM Inverse ARP packets.

Inverse ARP is supported on PVCs running IP or IPX and no static map is configured. If a static map is configured, Inverse ARP will be disabled.

When PVC discovery is enabled on an active PVC and the router terminates that PVC, the PVC will generate an ATM Inverse ARP request. This allows the PVC to resolve its own network addresses without configuring a static map.

Address mappings learned through Inverse ARP are aged out. However, mappings are refreshed periodically. This period is configurable using the **inarp** command, which has a default of 15 minutes.

You can also enable Inverse ARP using the **protocol** command. This is necessary only if you disabled Inverse ARP using the **no protocol** command. For more information about this command, refer to the "ATM Commands" chapter in the *Cisco IOS Asynchronous Transfer Mode Command Reference*.

For an example of configuring Inverse ARP, see the section "*Example Enabling Inverse ARP* at the end of this chapter.

To enable Inverse ARP on an ATM PVC, use the following commands beginning in global configuration mode:

#### SUMMARY STEPS

- **1.** interface atm *slot/subslot/port.subinterface* {multipoint | point-to-point}
- **2. pvc** [*name*] *vpi* / *vci*
- 3. encapsulation aal5snap
- 4. inarp minutes

#### **DETAILED STEPS**

|        | Command or Action                                                              | Purpose                                                                                                    |
|--------|--------------------------------------------------------------------------------|----------------------------------------------------------------------------------------------------|
| Step 1 | <pre>interface atm slot/subslot/port.subinterface {multipoint</pre>            | Specifies the ATM interface using the appropriate format of the <b>interface atm</b> command. <sup>1</sup> |
|        | Example:                                                                       |                                                                                                    |
|        | Router(config)# interface atm 0/5/0.1/1/1/1.1<br>{multipoint   point-to-point} |                                                                                                    |
| Step 2 | pvc [name] vpi / vci                                                           | Specifies an ATM PVC by name (optional) and VPI/VCI numbers.                                               |
| Step 3 | encapsulation aal5snap                                                         | Configures AAL5 LLC-SNAP encapsulation if it is not already configured.                                    |
| Step 4 | inarp minutes                                                                  | (Optional) Adjusts the Inverse ARP time period.                                                            |

### **Configuring Broadcast on a PVC**

To send duplicate broadcast packets for all protocols configured on a PVC, use the following command in interface-ATM-VC configuration mode:

**Note** If you enable or disable broadcasting directly on a PVC using the **protocol** command, this configuration will take precedence over any direct configuration using the **broadcast** command.

| Command                                    | Purpose                                                                  |
|--------------------------------------------|--------------------------------------------------------------------------|
| Router(config-if-atm-vc)# <b>broadcast</b> | Sends duplicate broadcast packets for all protocols configured on a PVC. |

### **Configuring a PVC on a Multipoint Subinterface**

Creating a multipoint subinterface allows you to create a point-to-multipoint PVC that can be used as a broadcast PVC for all multicast requests. To create a PVC on a multipoint subinterface, use the following procedure beginning in global configuration mode:

### **SUMMARY STEPS**

- 1. Router(config)# interface atm slot/subslot/port.subinterface multipoint
- 2. Router(config-subif)# ip address address mask
- 3. Router(config-subif)# no ip directed-broadcast
- 4. Router(config-subif)# pvc [name ] vpi /vci
- 5. Router(config-if-atm-vc)# protocol protocol {protocol-address | inarp} broadcast
- 6. Router(config-if-atm-vc)# inarp minutes
- 7. Router(config-if-atm-vc)# encapsulation{aal5snap}
- 8. Router(config-if-atm-vc)# end

### **DETAILED STEPS**

|        | Command or Action                                                                   | Purpose                                                                                                    |
|--------|-------------------------------------------------------------------------------------|----------------------------------------------------------------------------------------------------|
| Step 1 | Router(config)# interface atm slot/subslot/port.subinterface<br>multipoint          | Creates the specified point-to-multipoint subinterface on<br>the given port on the specified ATM SPA, and enters<br>subinterface configuration mode, where:                                                                                                    |
|        |                                                                                     | • <i>slot</i> —Specifies the chassis slot number where the SIP is installed.                                                                                                    |
|        |                                                                                     | • <i>subslot</i> —Specifies the secondary slot of the SIP where the SPA is installed.                                                                                                    |
|        |                                                                                     | • <i>port</i> —Specifies the number of the individual interface port on a SPA.                                                                                                    |
|        |                                                                                     | • <i>subinterface</i> —Specifies the number of the subinterface.                                                                                                    |
| Step 2 | Router(config-subif)# ip address address mask                                       | Assigns the specified IP address and subnet mask to this subinterface.                                                                                                    |
| Step 3 | Router(config-subif)# no ip directed-broadcast                                      | (Optional) Disables the forwarding of IP directed<br>broadcasts, which are sometimes used in denial of service<br>(DOS) attacks.                                                                                                    |
| Step 4 | Router(config-subif)# pvc [name ] vpi /vci                                          | Configures a new ATM PVC by assigning its VPI/VCI numbers and enters ATM VC configuration mode. The valid values for <i>vpi</i> / <i>vci</i> are:                                                                                                    |
|        |                                                                                     | • <i>name</i> —(Optional) An arbitrary string that identifies this PVC.                                                                                                    |
|        |                                                                                     | • <i>vpi</i> —Specifies the VPI ID. The valid range is 0 to 255.                                                                                                    |
|        |                                                                                     | • <i>vci</i> —Specifies the VCI ID. The valid range is 32 to 65535. Values 1 to 31 are reserved and should not be used, except for 5 for the QSAAL PVC and 16 for the ILMI PVC. ILMI is not supported on the Cisco ASR 903 Series Routers.                                                                                                    |
|        |                                                                                     | <b>Note</b> When using the <b>pvc</b> command, remember that the <i>vpi /vci</i> combination forms a unique identifier for the interface and all of its subinterfaces. If you specify a <i>vpi /vci</i> combination that has been used on another subinterface, the Cisco IOS XE software assumes that you want to modify that PVC's configuration and automatically switches to its parent subinterface. |
| Step 5 | Router(config-if-atm-vc)# protocol protocol<br>{protocol-address   inarp} broadcast | Configures the PVC for a particular protocol and maps it to a specific <i>protocol-address</i> .                                                                                                    |

|        | Command or Action                                 | Purpose                                                                                                    |
|--------|---------------------------------------------------|----------------------------------------------------------------------------------------------------|
|        |                                                   | • <i>protocol</i> —Typically set to <b>ip</b> or <b>pppoe</b> , but other values are possible.                                                                                                    |
|        |                                                   | NotePPP is not supported on the Cisco ASR<br>903 Series Routers                                                                                                    |
|        |                                                   | • <i>protocol-address</i> —Destination address or virtual template interface for this PVC (if appropriate for the <i>protocol</i> ).                                                                    |
|        |                                                   | • <b>inarp</b> —Specifies that the PVC uses Inverse ARP to determine its address.                                                                                                    |
|        |                                                   | • <b>broadcast</b> — Specifies that this mapping should be used for multicast packets.                                                                                                    |
| Step 6 | Router(config-if-atm-vc)# inarp minutes           | (Optional) If using Inverse ARP, configures how often the<br>PVC transmits Inverse ARP requests to confirm its address<br>mapping. The valid range is 1 to 60 minutes, with a default<br>of 15 minutes. |
| Step 7 | Router(config-if-atm-vc)# encapsulation{aal5snap} | (Optional) Configures the ATM adaptation layer (AAL) and encapsulation type.                                                                                                    |
|        |                                                   | <b>Note</b> Repeat Step 1 through Step 7 for each multipoint subinterface to be configured on this ATM SPA.                                                                                             |
| Step 8 | Router(config-if-atm-vc)# end                     | Exits interface configuration mode and returns to privileged EXEC mode.                                                                                                    |

## **Customizing the ATM Interface**

You can customize the ATM interface. The features you can customize have default values that will most likely suit your environment and probably need not be changed. However, you might need to enter configuration commands, depending upon the requirements for your system configuration and the protocols you plan to route on the interface.

### **Configuring MTU Size**

Each interface has a default maximum packet size or maximum transmission unit (MTU) size. For ATM interfaces, this number defaults to 4470 bytes.

To set the maximum MTU size, use the following command in interface configuration mode:

| Command                                | Purpose                                                                                                    |
|----------------------------------------|----------------------------------------------------------------------------------------------------|
| Router(config-subif)# <b>mtu</b> bytes | Sets the maximum MTU size on the subinterface.NoteThe MTU size can be changed for an ATM<br>Layer 3 subinterface only. |

# **How to Configure Clear Channel ATM**

This section explains how to configure clear channel ATM on an OC-3 IM.

## **Configuring Clear Channel ATM on OC-3 IM with SONET Framing**

To configure ATM on an OC-3 IM with SONET framing, perform these steps:

### **SUMMARY STEPS**

- 1. configure terminal
- **2.** controller sonet *slot/subslot/port*
- 3. framing sonet
- 4. sts-1 sts-identifier atm
- 5. interface ATM slot/subslot/port:sts-1-num
- 6. pvc vpi/vci l2transport
- 7. encapsulation aal5
- 8. xconnect remote-ip-address vc-id encapsulation mpls

|        | Command or Action                                                                       | Purpose                                                                                                    |
|--------|-----------------------------------------------------------------------------------------|----------------------------------------------------------------------------------------------------|
| Step 1 | configure terminal<br>Example:                                                          | Enters global configuration mode.                                                                                                    |
| Step 2 | controller sonet slot/subslot/port<br>Example:<br>Router(config)#controller sonet 0/1/0 | <ul> <li>Enters controller configuration mode to configure SONET.</li> <li><i>slot/subslot/port</i>—Specifies the location of the controller.</li> <li>For OC-3, valid ports are from 0 to 3.</li> </ul>                                                                                 |
| Step 3 | <pre>framing sonet Example: Router(config-controller)# framing sonet</pre>              | Specifies the framing type as SONET.                                                                                                    |
| Step 4 | <pre>sts-1 sts-identifier atm Example: Router(config-controller)# sts-1 1 - 3 atm</pre> | <ul> <li>Configures Synchronous Transport Signal (STS) (level)-1<br/>in the SONET hierarchy.</li> <li>sts-1— Specifies the SONET STS level.</li> <li>sts-identifier—For OC-3, valid sts-identifier is from<br/>1 to 3.</li> <li>atm—Specifies clear channel ATM mode for STS.</li> </ul> |

|        | Command or Action                                                            | Purpose                                                                                     |  |
|--------|------------------------------------------------------------------------------|---------------------------------------------------------------------------------------------|--|
| Step 5 | interface ATM slot/subslot/port:sts-1-num                                    | Enters clear channel ATM mode.                                                              |  |
|        | Example:                                                                     | • <i>slot/subslot/port:sts-1-num</i> —Specifies the location of the clear channel ATM.      |  |
|        | (for main interface)                                                         |                                                                                             |  |
|        | Router(config-controller)# interface ATM 0/1/0:1                             |                                                                                             |  |
|        | (for sub-interface)                                                          |                                                                                             |  |
|        | Router(config-controller)# interface ATM 0/1/0:1.1<br>point-to-point         |                                                                                             |  |
| Step 6 | pvc vpi/vci l2transport                                                      | Assigns a virtual path identifier (VPI) and virtual channel                                 |  |
|        | Example:                                                                     | identifier (VCI).                                                                           |  |
|        | Router(config-subif)#pvc 10/100 l2transport                                  | • <i>vpi/vci</i> —Specifies VPI and VCI.                                                    |  |
|        |                                                                              | • <b>l2transport</b> —Specifies that the PVC is a switched PVC instead of a terminated PVC. |  |
| Step 7 | encapsulation aal5                                                           | Sets the PVC encapsulation type to AAL5.                                                    |  |
|        | Example:                                                                     |                                                                                             |  |
|        | Router(cfg-if-atm-12trans-pvc)#encapsulation aal5                            |                                                                                             |  |
| Step 8 | xconnect remote-ip-address vc-id encapsulation mpls                          | Binds the attachment circuit to the ATM interface to creat a pseudowire.                    |  |
|        | Example:                                                                     |                                                                                             |  |
|        | Router(cfg-if-atm-l2trans-pvc)#xconnect 10.1.1.101<br>100 encapsulation mpls |                                                                                             |  |

# **Configuring Clear Channel ATM in OC-3 Mode with SDH Framing**

To configure clear channel ATM in OC-3 mode with SDH framing, perform these steps:

### **SUMMARY STEPS**

- 1. configure terminal
- 2. controller sonet *slot/subslot/port*
- 3. framing sdh
- 4. aug mapping au-4
- 5. au-4 au-4-number atm
- 6. interface ATM slot/subslot/port:au-4-num.subint point-to-point
- 7. pvc vpi/vci l2transport
- 8. encapsulation aal5
- 9. xconnect remote-ip-address vc-id encapsulation mpls

### **DETAILED STEPS**

|        | Command or Action                                                            | Purpose                                                                                     |  |
|--------|------------------------------------------------------------------------------|---------------------------------------------------------------------------------------------|--|
| Step 1 | configure terminal                                                           | Enters global configuration mode.                                                           |  |
|        | Example:                                                                     |                                                                                             |  |
|        | Router# configure terminal                                                   |                                                                                             |  |
| Step 2 | controller sonet <i>slot/subslot/port</i>                                    | Enters controller configuration mode to configure SDH.                                      |  |
|        | <b>Example:</b><br>Router(config)#controller sonet 0/1/0                     | <ul> <li><i>slot/subslot/port</i>—Specifies the location of the controller.</li> </ul>      |  |
|        |                                                                              | For OC-3, valid ports are from 0 to 3.                                                      |  |
| Step 3 | framing sdh                                                                  | Specifies the framing type as SDH.                                                          |  |
|        | Example:                                                                     |                                                                                             |  |
|        | Router(config-controller)#framing sdh                                        |                                                                                             |  |
| Step 4 | aug mapping au-4                                                             | Configures the AUG to be derived from AU-4.                                                 |  |
|        | Example:                                                                     |                                                                                             |  |
|        | Router(config-controller)#aug mapping au-4                                   |                                                                                             |  |
| Step 5 | au-4 au-4-number atm                                                         | Specifies the Administrative Unit type 4 (AU-4) numbers                                     |  |
|        | Example:                                                                     | and enters clear channel ATM mode.                                                          |  |
|        | Router(config-controller)#au-4 1 atm                                         |                                                                                             |  |
| Step 6 | <b>interface ATM</b> <i>slot/subslot/port:au-4-num.subint point-to-point</i> | Specifies the ATM interface as the point-to-point interface type.                           |  |
|        | Example:                                                                     |                                                                                             |  |
|        | Router(config-controller)# interface ATM<br>ATM0/1/0:1.1 point-to-point      |                                                                                             |  |
| Step 7 | pvc vpi/vci l2transport                                                      | Assigns a virtual path identifier (VPI) and virtual channel                                 |  |
|        | Example:                                                                     | identifier (VCI).                                                                           |  |
|        | Router(config-subif)#pvc 10/100 l2transport                                  | • <i>vpi/vci</i> —Specifies VPI and VCI.                                                    |  |
|        |                                                                              | • <b>l2transport</b> —Specifies that the PVC is a switched PVC instead of a terminated PVC. |  |
| Step 8 | encapsulation aal5                                                           | Sets the PVC encapsulation type to AAL5.                                                    |  |
|        | Example:                                                                     |                                                                                             |  |
|        | Router(cfg-if-atm-12trans-pvc)#encapsulation aal5                            |                                                                                             |  |
| Step 9 | <b>xconnect</b> remote-ip-address vc-id <b>encapsulation mpls</b>            | Binds the attachment circuit to the ATM interface to create                                 |  |
|        | Example:                                                                     | a pseudowire.                                                                               |  |
|        | Router(cfg-if-atm-l2trans-pvc)#xconnect 10.1.1.101<br>100 encapsulation mpls |                                                                                             |  |

# **ATM** Configuration Examples

The examples in the following sections illustrate how to configure ATM for the features described in this chapter. The examples below are presented in the same order as the corresponding configuration task sections:

### Example: Configuring Supported ATM Interface Types

The following example shows how to configure main ATM interface:

```
enable
configure terminal
interface atm 0/0/0
no shutdown
```

### **Example Creating a PVC**

The following example shows how to create a PVC on an ATM main interface with AAL5 encapsulation configured and a VBR-NRT QOS specified.

```
interface 0/5/0.1/1/1/1 point-to-point
pvc 1/40
encapsulation aal5
vbr-nrt 1000 500 50
exit
```

### **PVCs in a Fully Meshed Network Example**

The figure below illustrates a fully meshed network. The configurations for routers A, B, and C follow the figure. In this example, the routers are configured to use PVCs. Fully meshed indicates that any workstation can communicate with any other workstation. Note that the two **protocol** statements configured in router A identify the ATM addresses of routers B and C. The two **protocol** statements in router B identify the ATM addresses of routers A and C. The two **protocol** statements in router C identify the ATM addresses of routers A and B. For further information, refer to the sections "Creating a PVC" and "Mapping a Protocol Address to a PVC".

### Figure 1: Fully Meshed ATM Configuration Example

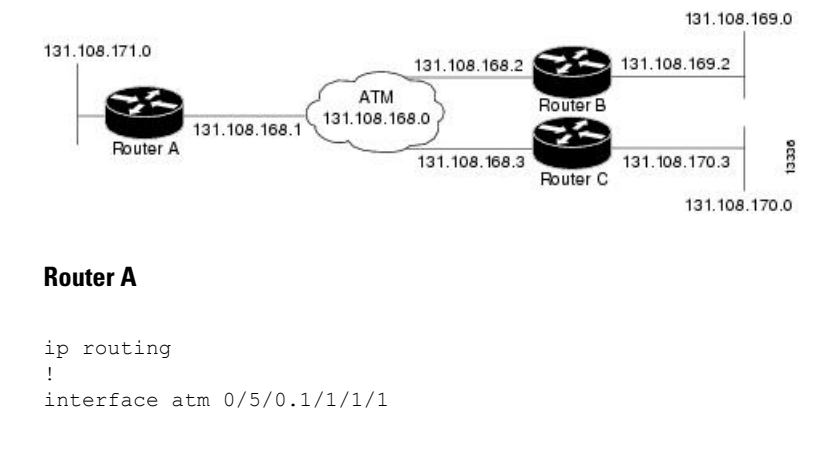

L

```
ip address 131.108.168.1 255.255.255.0
pvc 0/32
protocol ip 131.108.168.2 broadcast
exit
!
pvc 0/33
protocol ip 131.108.168.3 broadcast
exit
```

#### **Router B**

```
ip routing
!
interface atm 0/5/0.1/1/1/1.1
ip address 131.108.168.2 255.255.255.0
pvc 0/32
protocol ip 131.108.168.1 broadcast
exit
!
pvc 0/34
protocol ip 131.108.168.3 broadcast
exit
```

#### **Router C**

```
ip routing
!
interface atm 0/5/0.1/1/1/1.1
ip address 131.108.168.3 255.255.255.0
pvc 0/33
protocol ip 131.108.168.1 broadcast
exit
!
pvc 0/34
protocol ip 131.108.168.2 broadcast
exit
```

## **Enabling Inverse ARP Example**

The following example shows how to enable Inverse ARP on an ATM interface and specifies an Inverse ARP time period of 10 minutes.

```
interface atm 2/0/0.1
pvc 1/32
inarp 10
exit
```

### PVC on a Point-to-Point Subinterface Configuration Example

```
interface ATM 0/0/0.9 point-to-point
mtu 4470
bandwidth 34000
ip vrf forwarding vrfexample
ip address 192.0.2.1 255.255.255.0
ip mtu 4470
pvc 11/105
ubr 38
```

```
oam-pvc manage
encapsulation aal5snap
!
interface ATM 0/0/0.11 point-to-point
mtu 4470
bandwidth 7000
ip address 192.0.2.2 255.255.255.0
ip mtu 4470
pvc 100/50
cbr 7000
encapsulation aal5snap
max-reserved-bandwidth 100
```

# Monitoring and Maintaining the ATM Interface

After configuring an ATM interface, you can display its status. You can also display the current state of the ATM network and connected virtual circuits. To show current virtual circuits and traffic information, use the following commands in EXEC mode:

| Command                                                                                           | Purpose                                                                                                    |
|---------------------------------------------------------------------------------------------------|----------------------------------------------------------------------------------------------------|
| Router# <b>show arp</b>                                                                           | Displays entries in the ARP table.                                                                                                    |
| Router# <b>show atm class-links</b> { <i>vpi</i> <b>/</b> <i>vci</i>   <i>name</i> }              | Displays PVC parameter configurations and where<br>the parameter values are inherited from.                                                              |
| Router# <b>show atm interface atm</b> <i>slot</i> <b>/0</b>                                       | Displays ATM-specific information about the ATM interface using the appropriate format of the <b>show atm interface atm</b> command. <sup>2</sup>        |
| Router# show atm interface atm slot /<br>port-adapter /0<br>Router# show atm interface atm number |                                                                                                    |
| Router# <b>show atm map</b>                                                                       | Displays the list of all configured ATM static maps to remote hosts on an ATM network.                                                                   |
| Router# <b>show atm pvc</b> [vpi / vci   name  <br><b>interface atm</b> interface_number]         | Displays all active ATM PVCs and traffic information.                                                                                                    |
| Router# show atm traffic                                                                          | Displays global traffic information to and from<br>all ATM networks connected to the router and a<br>list of counters of all ATM traffic on this router. |

| Command                                                                                                    | Purpose                                                                                                    |
|----------------------------------------------------------------------------------------------------|----------------------------------------------------------------------------------------------------|
| Router# show atm vc [vcd-number   [range<br>lower-limit-vcd upper-limit-vcd] [interface<br>ATM interface-number]<br>[detail [prefix {vpi/vci   vcd  <br>interface   vc_name}]] [connection-name]  <br>signalling [freed-svcs  <br>[cast-type {p2mp   p2p}] [detail]<br>[interface ATM interface-number]]   summary<br>ATM interface-number] | Displays all active ATM virtual circuits (PVCs )<br>and traffic information.<br>Note The SVCs and the signalling<br>keyword are not supported on the<br>Cisco ASR 903 series routers. |
| Router# <b>show interfaces atm</b><br>controller.port-channels.subinterface                                                                                                    | Displays statistics for the ATM interface using<br>the appropriate format of the <b>show interfaces</b><br><b>atm</b> command.                                                        |
| Router# show network-clocks<br>synchronization                                                                                                    | Displays the clock signal sources and priorities that you established on the router.                                                                                                  |

<sup>2</sup> To determine the correct form of the interface atm command, consult your ATM network module, port adapter, or router documentation.

# **Additional References**

#### **Related Documents**

| Related Topic | Document Title                                         |
|---------------|--------------------------------------------------------|
| ATM commands  | Cisco IOS Asynchronous Transfer Mode Command Reference |

#### Standards

| Standard                                                                                                    | Title |
|----------------------------------------------------------------------------------------------------|-------|
| No new or modified standards are supported by this feature, and support for existing standards has not been modified by this feature. |       |

#### MIBs

| МІВ                         | MIBs Link                                                                                                    |
|-----------------------------|----------------------------------------------------------------------------------------------------|
| • Cisco PVC trap MIB -      | To locate and download MIBs for selected platforms, Cisco IOS XE software releases, and feature sets, use Cisco MIB Locator found at the following URL: |
| CISCO-IETF-ATM2-PVCTRAP-MIB | http://www.cisco.com/go/mibs                                                                                                    |

### **RFCs**

| RFC                                                                                                    | Title |
|----------------------------------------------------------------------------------------------------|-------|
| No new or modified RFCs are supported by this feature, and support for existing RFCs has not been modified by this feature. |       |

### **Technical Assistance**

| Description                                                                                                    | Link                                    |
|----------------------------------------------------------------------------------------------------|-----------------------------------------|
| The Cisco Support website provides extensive online resources, including documentation and tools for troubleshooting and resolving technical issues with Cisco products and technologies.                                                          | th http://www.cisco.com/<br>techsupport |
| To receive security and technical information about your products, you can substore various services, such as the Product Alert Tool (accessed from Field Notic the Cisco Technical Services Newsletter, and Really Simple Syndication (RSS Feeds. | scribe<br>es),<br>S)                    |
| Access to most tools on the Cisco Support website requires a Cisco.com user II password.                                                                                                    | D and                                   |

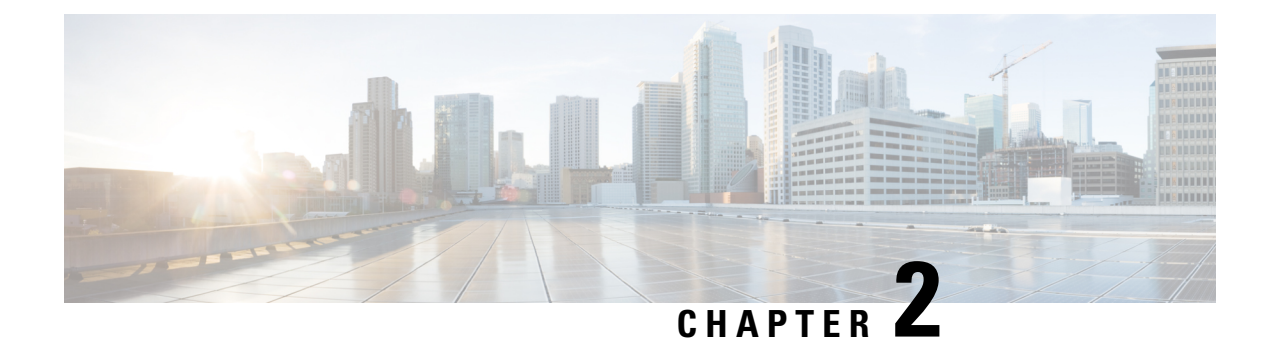

# **Information About AAL5 L3 Termination**

#### **Table 1: Feature History**

| Feature Name                                          | Release Information           | Description                                                                                                    |
|-------------------------------------------------------|-------------------------------|----------------------------------------------------------------------------------------------------|
| AAL5 Layer 3 termination on<br>OC-12 Interface Module | Cisco IOS XE Cupertino 17.7.1 | Supports AAL5 Layer 3<br>termination on OC-12 interface of<br>the A900-IMA40S interface<br>module:<br>You can configure Layer 2 QoS and<br>protocol IP broadcast on OC-12<br>ATM Layer 3 interface.<br>With the OC-12 support, you can<br>use full bandwidth on one port.<br>This enables you to create up to 252 |
|                                                       |                               | connections on port 0.                                                                                                    |

When ATM feature is enabled, IMs can be deployed for ATM service that delivers high-performance interconnectivity, metro, and intra-point of presence (POP) applications between service POPs for IP/Multiprotocol Label Switching (IP/MPLS) transport (Figure 1).

AAL5 L3 termination can also be deployed at customer premises equipment (CPE) to provide the data component for the service provider networks. The ATM service allows service providers to effectively manage the bandwidth at the edges of the network while implementing value-added Layer 3 service.

Starting with Cisco IOS XE Cupertino 17.7.1, on RSP2 module, you can configure AAL5 L3 termination on the OC-12 interface for A900-IMA40S interface module.

- Restrictions for AAL5 L3 Termination, on page 26
- Scale Supported for AAL5 L3 Termination, on page 26
- How to Configure AAL5 L3 Termination, on page 26
- Configuration Examples for AAL5 L3 Termination, on page 37
- Verifying AAL5 L3 Termination, on page 39
- Additional References, on page 40

# **Restrictions for AAL5 L3 Termination**

- Main interface cannot be configured as layer 3 Asynchronous Transfer Mode (ATM) interface. Therefore you cannot create layer 3 Permanent Virtual Circuits (PVC) under main interface.
- Point-to-multipoint sub-interface is not supported.
- Quadrature Amplitude Modulation (QAM) is not supported on ATM L3 Interface.
- Operations, administration, and maintenance (OAM) is not supported on ATM L3 interface.
- You *cannot* swap from layer 2 transport ATM to layer 3 ATM interface without deleting ATM sub-interface.
- ATM layer 3 Permanent Virtual Path (PVP) is not supported.
- Inverse Multiplexing for ATM is not supported.
- ATM adaptation layer 5 Subnetwork Access Protocol SNAP (AAL5SNAP) protocol is supported. AAL0 is not supported.
- ATM L3 QoS is not supported.
- One port of an interface module (IM) supports only one interface configuration. For example, one OC-3 port can support one of the following configurations and not a combination of configurations:
  - CEM (CESoP or SAToP)
  - ATM
  - IMA
  - DS3

Different interface configurations can be configured on different ports of the same IM.

• Half-duplex VRF is not supported on this router.

# Scale Supported for AAL5 L3 Termination

- IMs:
  - A900-IMA16D: The 16 port T1/E1 card supports a maximum of 350 virtual circuits (VCs per port and on the T1/E1).
  - A900-IMA40S: Only 900 VCs can be configured per OC3 IM. 500 VCs are supported in per port on the OC-3 IM.
- Up to 4000 layer 3 interfaces, including Serial interfaces, can be configured.

# How to Configure AAL5 L3 Termination

### **Configuring Layer 3 Terminated VCs**

A VC is a point-to-point connection between two ATM devices. A VC is established for each ATM end node with which the router communicates. The characteristics of the VC are established when it is created and include the following for the time-division multiplexing (TDM) IMs:

AAL mode

• Encapsulation type logical link controller (LLC)/SNAP

PVCs configured on the router remain active until the circuit is removed from the configuration. All virtual circuit characteristics apply to PVCs. When a PVC is configured, all configuration options are passed to the TDM IMs. These PVCs are written to the nonvolatile RAM (NVRAM) as part of the configuration and are used when the Cisco IOS image is reloaded.

When you create a PVC, you create a virtual circuit descriptor (VCD) and attach it to the VPI and VCI. The VCD tells the card which VPI/VCI to use for a particular packet. The TDM IM card requires this feature to manage the packets for transmission. The number chosen for the VCD is independent of the virtual path identifier/virtual channel identifier (VPI/VCI) used.

### **SUMMARY STEPS**

- 1. enable
- 2. configure terminal
- **3.** controller {**t1** | **e1**} *slot/bay/port*
- 4. atm
- 5. interface atm interface-number [.subinterface-number point-to-point]
- 6. ip address ip-addressip-address-mask
- **7. pvc** [name] *vpi* | *vci*
- 8. encapsulation aal5snap
- 9. end

|        | Command or Action                   | Purpose                                                                                 |
|--------|-------------------------------------|-----------------------------------------------------------------------------------------|
| Step 1 | enable                              | Enables privileged EXEC mode.                                                           |
|        | Example:                            | • Enter your password if prompted.                                                      |
|        | Router> enable                      |                                                                                         |
| Step 2 | configure terminal                  | Enters global configuration mode.                                                       |
|        | Example:                            |                                                                                         |
|        | Router# configure terminal          |                                                                                         |
| Step 3 | controller {t1   e1} slot/bay/port  | Specifies the controller that you want to configure.                                    |
|        | Example:                            | • t1—Specifies the T1 controller.                                                       |
|        | Router(config)# controller t1 0/1/0 | • e1—Specifies the E1 controller.                                                       |
|        |                                     | • <i>slot</i> —Chassis slot number, which is always 0.                                  |
|        |                                     | • <i>bay</i> —Card interface bay number in a slot. The range is from 0 to 5.            |
|        |                                     | • <i>port</i> —Port or interface number. The range is from 0 to 7 for Gigabit Ethernet. |
|        |                                     | 1                                                                                       |

I

|        | Command or Action                                                                              | Purpose                                                                                                    |
|--------|------------------------------------------------------------------------------------------------|----------------------------------------------------------------------------------------------------|
| Step 4 | atm                                                                                            | Provisions an interface to function with ATM capabilities.                                                                                                    |
|        | Example:                                                                                       |                                                                                                    |
|        | Router(config-controller)# <b>atm</b>                                                          |                                                                                                    |
| Step 5 | interface atm interface-number [.subinterface-number                                           | Specifies an ATM point-to-point sub-interface.                                                                                                    |
|        | point-to-point]<br>Example:                                                                    | <ul> <li>interface-number — Specifies a (physical) ATM interface</li> </ul>                                                                                                    |
|        | OC-3 interface                                                                                 | <ul> <li>subinterface-number—(Optional) Specifies a<br/>subinterface number for OC-3 interface. A dot () must</li> </ul>                                                                                                    |
|        | <pre>Router(config-controller)# interface atm0/1/0.10 point-to-point</pre>                     | be used to separate the interface-number from the<br>subinterface-number (for example 2/0.1).<br><i>subinterface-number</i> —(Optional) Specifies a<br>subinterface number for OC-12 interface. A dot (.)<br>must be used to separate the interface-number from<br>the subinterface-number (For OC-12 STM4, the<br>subinterface is 0/1/0.1/1/1/1.1.).                                                                                                    |
|        | Example:                                                                                       |                                                                                                    |
|        | OC-12 interface<br>Router(config-controller) # interface atm<br>0/1/0.1/1/1/1.1 point-to-point |                                                                                                    |
|        |                                                                                                | • <b>point-to-point</b> —(Optional) Specifies point-to-point as the interface type for which a subinterface is to be created.                                                                                                    |
| Step 6 | ip address ip-addressip-address-mask                                                           | Configures an IP address on the sub-interface.                                                                                                    |
|        | Example:                                                                                       | • <i>ip-address</i> —Specifies a the IP address.                                                                                                    |
|        | Router(config-subif)# <b>ip-address 192.168.0.1</b><br>255.255.255.0                           | • <i>ip-address-mask</i> — Specifies a the IP address mask.                                                                                                    |
| Step 7 | <b>pvc [name]</b> <i>vpi</i>   <i>vci</i>                                                      | Configures the PVC.                                                                                                    |
|        | Example:                                                                                       | • <b>name</b> —(Optional) The name of the PVC or map. The name can be up to 15 characters long.                                                                                                    |
|        | Router(config-subif)# <b>pvc 10/100</b>                                                        | • <i>vpi</i> —ATM network virtual path identifier (VPI) for this PVC. The absence of the "/" and a vpi value defaults the vpi value to 0. A value that is out of range is interpreted as a string and is treated as the connection ID.                                                                                                    |
|        |                                                                                                | • <i>vci</i> —ATM network virtual channel identifier (VCI) for this PVC. This value ranges from 0 to 1 less than the maximum value set for this interface by the atm vc-per-vp. command. Typically, lower values 0 to 31 are reserved for specific traffic (for example, F4 OAM, SVC signalling, ILMI, and so on) and should <i>not</i> be used. The VCI is a 16-bit field in the header of the ATM cell. The VCI value is unique only on a single link, not throughout the ATM network, because it has |

L

|        | Command or Action                                | Purpose                                                                                             |
|--------|--------------------------------------------------|----------------------------------------------------------------------------------------------------|
|        |                                                  | local significance only. A value that is out of range causes an unrecognized command error message. |
|        |                                                  | The arguments vpi and vci cannot both be set to 0; if one is 0, the other cannot be 0.              |
| Step 8 | encapsulation aal5snap                           | Specifies AAL5 SNAP for ATM encapsulation on the PVC.                                               |
|        | Example:                                         |                                                                                                    |
|        | Router(config-if-atm-vc)# encapsulation aal5snap |                                                                                                    |
| Step 9 | end                                              | Returns to privileged EXEC mode.                                                                    |
|        | Example:                                         |                                                                                                    |
|        | Router(config-if-atm-vc)# <b>end</b>             |                                                                                                    |

# **Configuring Layer2 QoS on the ATM Interface**

### **SUMMARY STEPS**

- 1. enable
- 2. configure terminal
- **3.** controller {**t1** | **e1***slot/bay/port*}
- 4. atm
- 5. interfaceinterface-number atm [.subinterface-number point-to-point]
- 6. ip address ip-address ip-address-mask
- **7. pvc** [**name**] *vpi* | *vci*
- **8.** Do one of the following:
  - **ubr**output-pcr [input-pcr]
  - cbr*rate*
  - vbr-rt peak-rate average-rate burst
  - vbr-nrt output-pcr output-scr output-maxburstsize
  - **ubr**+*output-pcr output-mcr* [*input-pcr*] [*input-mcr*]
- 9. encapsulation aal5snap
- 10. end

|        | Command or Action | Purpose                            |
|--------|-------------------|------------------------------------|
| Step 1 | enable            | Enables privileged EXEC mode.      |
|        | Example:          | • Enter your password if prompted. |
|        | Router> enable    |                                    |

|        | Command or Action                                                                                                    | Purpose                                                                                                    |
|--------|----------------------------------------------------------------------------------------------------|----------------------------------------------------------------------------------------------------|
| Step 2 | configure terminal                                                                                                    | Enters global configuration mode.                                                                                                    |
|        | Example:                                                                                                    |                                                                                                    |
|        | Router# configure terminal                                                                                                    |                                                                                                    |
| Step 3 | controller { <b>t1</b>   <b>e1</b> <i>slot/bay/port</i> }                                                                                                    | Specifies the controller that you want to configure.                                                                                                    |
|        | Example:                                                                                                    | • t1—Specifies the T1 controller.                                                                                                    |
|        | Router(config)# controller t1 0/1/0                                                                                                    | • e1—Specifies the E1 controller.                                                                                                    |
|        |                                                                                                    | • <i>slot</i> —Chassis slot number, which is always 0.                                                                                                    |
|        |                                                                                                    | • <i>bay</i> —Card interface bay number in a slot. The range is from 0 to 5.                                                                                                    |
|        |                                                                                                    | • <i>port</i> —Port or interface number. The range is from 0 to 7 for Gigabit Ethernet.                                                                                                    |
| Step 4 | atm                                                                                                    | Provisions an interface to function with ATM capabilities.                                                                                                    |
|        | Example:                                                                                                    |                                                                                                    |
|        | Router(config-controller)# <b>atm</b>                                                                                                    |                                                                                                    |
| Step 5 | interfaceinterface-number atm [.subinterface-number                                                                                                    | Specifies an ATM point-to-point sub-interface.                                                                                                    |
|        | <pre>point-to-point] Example: Router(config-controller)# interface atm0/1/0.10 point-to-point Example: OC-12 interface Router(config-controller)# interface atm 0/1/0.1/1/1/1.1 point-to-point</pre> | • <i>interface-number</i> —Specifies a (physical) ATM interface.                                                                                                    |
|        |                                                                                                    | • <i>subinterface-number</i> —(Optional) Specifies a subinterface number. A dot (.) must be used to separate the interface-number from the subinterface-number (for example 2/0.1).                                                      |
|        |                                                                                                    | • <i>subinterface-number</i> —(Optional) Specifies a subinterface number for OC-12 interface. A dot (.) must be used to separate the interface-number from the subinterface-number (For OC-12 STM4, the subinterace is 0/1/0.1/1/1/1.1). |
|        |                                                                                                    | • <b>point-to-point</b> —(Optional) Specifies point-to-point as the interface type for which a subinterface is to be created.                                                                                                    |
| Step 6 | ip address ip-address ip-address-mask                                                                                                    | Configures an IP address on the sub-interface.                                                                                                    |
|        | Example:                                                                                                    |                                                                                                    |
|        | Router(config-subif)# <b>ip-address 192.168.0.1</b><br>255.255.255.0                                                                                                    |                                                                                                    |
| Step 7 | pvc [name] vpi   vci                                                                                                    | Configures the PVC.                                                                                                    |
I

|        | Command or Action                                                                                                    | Purpose                                                                                                    |  |  |  |
|--------|----------------------------------------------------------------------------------------------------|----------------------------------------------------------------------------------------------------|--|--|--|
|        | Example:                                                                                                    | • <b>name</b> —(Optional) The name of the PVC or map. The name can be up to 15 characters long.                                                                                                    |  |  |  |
|        | Router(config-subif)# <b>pvc 10/100</b>                                                                                                    | • <i>vpi</i> —ATM network virtual path identifier (VPI) for this PVC. The absence of the "/" and a vpi value defaults the vpi value to 0. A value that is out of range is interpreted as a string and is treated as the connection ID.                                                                                                    |  |  |  |
|        |                                                                                                    | • <i>vci</i> —ATM network virtual channel identifier (VCI) for this PVC. This value ranges from 0 to 1 less than the maximum value set for this interface by the atm vc-per-vp command. Typically, lower values 0 to 31 are reserved for specific traffic (for example, F4 OAM, SVC signalling, ILMI, and so on) and should not be used. The VCI is a 16-bit field in the header of the ATM cell. The VCI value is unique only on a single link, not throughout the ATM network, because it has local significance only. A value that is out of range causes an unrecognized command error message. |  |  |  |
|        |                                                                                                    | The arguments vpi and vci cannot both be set to 0; if one is 0, the other cannot be 0.                                                                                                    |  |  |  |
| Step 8 | Do one of the following:<br>• ubroutput-pcr [input-pcr]<br>• cbrrate<br>• whr st pack rate guarage rate burst                                                                  | • Configure unspecified bit rate (UBR) quality of<br>service (QoS) and specify the output peak cell rate<br>(PCR) for an ATM permanent virtual circuit (PVC),<br>PVC range.                                                                                                    |  |  |  |
|        | <ul> <li>vbr-nrt peak-rate average-rate burst</li> <li>vbr-nrt output-pcr output-scr output-maxburstsize</li> <li>ubr+output-pcr output-mcr [input-pcr] [input-mcr]</li> </ul> | • <i>output-pcr</i> —Output peak cell rate (PCR) in kilobytes per second (kbps).                                                                                                    |  |  |  |
|        | Example:<br>Router(config-subif)# ubr 100<br>Example:                                                                                                    | • <i>input-pcr</i> —(Optional for SVCs only) The input PCR in kbps. If this value is omitted, the value of input-pcrargument will equal the value of output-pcr argument.                                                                                                    |  |  |  |
|        | Router(config-subif)# cbr 1000<br>Example:                                                                                                    | • Configure the constant bit rate (CBR) for the ATM circuit emulation service (CES) for an ATM permanent virtual circuit (PVC).                                                                                                    |  |  |  |
|        | Router(config-subif)# vbr-rt 1000 600 20                                                                                                    | • <i>rate</i> —Constant bit rate (also known as the average cell rate) for ATM CES.                                                                                                    |  |  |  |
|        | Example:<br>Router(config-subif)# vbr-rt 1500 1000 10                                                                                                    | • Configures the real-time variable bit rate (VBR) for VoATM voice connections.                                                                                                    |  |  |  |
|        | Example:<br>Router(config-subif)# ubr+ 1000 100                                                                                                    | • <i>peak-rate</i> —Peak information rate (PIR) for the voice connection, in kilobytes per second (kbps). If it does not exceed your carrier's line rate, set it to the line rate. Range is from 56 to 10000.                                                                                                    |  |  |  |

|         | Command or Action                                | Purpose                                                                                                    |
|---------|--------------------------------------------------|----------------------------------------------------------------------------------------------------|
|         |                                                  | • <i>average-rate</i> —Average information rate (AIR) for the voice connection, in kbps.                                             |
|         |                                                  | • <i>burst</i> —Burst size, in number of cells.                                                                                      |
|         |                                                  | • Configures the variable bit rate-nonreal time<br>(VBR-NRT) quality of service (QoS) for an ATM<br>permanent virtual circuit (PVC). |
|         |                                                  | • <i>output-pcr</i> —output PCR, in kilobytes per second (kbps).                                                                     |
|         |                                                  | • output-scr—Output SCR, in kbps.                                                                                                    |
|         |                                                  | • <i>output-maxburstsize</i> —The output maximum burst cell size, expressed in number of cells.                                      |
|         |                                                  | • Configures unspecified bit rate (UBR) quality of service (QoS) for an ATM permanent virtual circuit (PVC).                         |
|         |                                                  | • <i>output-pcr</i> —Output peak cell rate (PCR) in kbps.                                                                            |
|         |                                                  | • <i>output-mcr</i> —Output minimum guaranteed cell rate in kbps.                                                                    |
|         |                                                  | • <i>input-pcr</i> —(Optional for SVCs only) The input PCR in kbps.                                                                  |
|         |                                                  | • <i>input-mcr</i> —(Optional for SVCs only) The input minimum guaranteed cell rate in kbps.                                         |
| Step 9  | encapsulation aal5snap                           | Specifies AAL5 SNAP for ATM encapsulation on the                                                                                     |
|         | Example:                                         | PVC.                                                                                                    |
|         | Router(config-if-atm-vc)# encapsulation aal5snap |                                                                                                    |
| Step 10 | end                                              | Returns to privileged EXEC mode.                                                                                                    |
|         | Example:                                         |                                                                                                    |
|         | Router(config-if-atm-vc)# <b>end</b>             |                                                                                                    |

# **Configuring Protocol IP Broadcast on ATM L3 Interface**

## **SUMMARY STEPS**

- 1. enable
- 2. configure terminal
- **3.** controller {**t1** | **e1**} *slot/bay/port*

- 4. atm
- **5. interface** *interface-number* **atm** [*.subinterface-number* **point-to-point**]
- 6. ip addressip-address ip-address-mask
- **7. pvc** [*name*] *vpi*|*vci*
- 8. protocol ip protocol-address broadcast
- 9. encapsulation aal5snap
- 10. end

## **DETAILED STEPS**

|        | Command or Action                                                                                         | Purpose                                                                                             |  |  |  |
|--------|----------------------------------------------------------------------------------------------------|----------------------------------------------------------------------------------------------------|--|--|--|
| Step 1 | enable                                                                                                    | Enables privileged EXEC mode.                                                                       |  |  |  |
|        | Example:                                                                                                  | • Enter your password if prompted.                                                                  |  |  |  |
|        | Router> <b>enable</b>                                                                                     |                                                                                                    |  |  |  |
| Step 2 | configure terminal                                                                                        | Enters global configuration mode.                                                                   |  |  |  |
|        | Example:                                                                                                  |                                                                                                    |  |  |  |
|        | Router# configure terminal                                                                                |                                                                                                    |  |  |  |
| Step 3 | controller {t1   e1} slot/bay/port                                                                        | Specifies the controller that you want to configure.                                                |  |  |  |
|        | Example:                                                                                                  | • t1—Specifies the T1 controller.                                                                   |  |  |  |
|        | Router(config) # controller t1 0/1/0                                                                      | • e1—Specifies the E1 controller.                                                                   |  |  |  |
|        |                                                                                                    | • <i>slot</i> —Chassis slot number, which is always 0.                                              |  |  |  |
|        |                                                                                                    | • <i>bay</i> —Card interface bay number in a slot. The range is from 0 to 5.                        |  |  |  |
|        |                                                                                                    | • <i>port</i> —Port or interface number. The range is from 0 to 7 for Gigabit Ethernet.             |  |  |  |
| Step 4 | atm                                                                                                    | Provisions an interface to function with ATM capabilities.                                          |  |  |  |
|        | Example:                                                                                                  |                                                                                                    |  |  |  |
|        | Router(config-controller)# <b>atm</b>                                                                     |                                                                                                    |  |  |  |
| Step 5 | <b>interface</b> <i>interface-number</i> <b>atm</b> [ <i>.subinterface-number</i> <b>point_to-point</b> ] | Specifies an ATM point-to-point sub-interface.                                                      |  |  |  |
|        | Example:                                                                                                  | • <i>interface-number</i> —Specifies a (physical) ATM interface.                                    |  |  |  |
|        | Router(config-controller)# interface atm 0/1/0.10<br>point-to-point                                       | • <i>subinterface-number</i> —(Optional) Specifies a subinterface number. A dot (.) must be used to |  |  |  |
|        | Example:                                                                                                  | separate the interface-number from the subinterface-number (for example 2/0 1)                      |  |  |  |
|        | OC-12 interface                                                                                           |                                                                                                    |  |  |  |

|        | Command or Action                                                       | Purpose                                                                                                    |  |  |  |
|--------|-------------------------------------------------------------------------|----------------------------------------------------------------------------------------------------|--|--|--|
|        | Router(config-controller)# interface atm 0/1/0.1/1/1/1.1 point-to-point | <ul> <li><i>subinterface-number</i>—(Optional) Specifies a subinterface number for OC-12 interface. A dot (.) must be used to separate the interface-number from the subinterface-number (For OC-12 STM4, the subinterace is 0/1/0.1/1/1/1.1).</li> <li><b>point-to-point</b>—(Optional) Specifies point-to-point</li> </ul>                                                                                                    |  |  |  |
|        |                                                                         | as the interface type for which a subinterface is to be created.                                                                                                    |  |  |  |
| Step 6 | ip addressip-address ip-address-mask                                    | Configures an IP address on the sub-interface.                                                                                                    |  |  |  |
|        | Example:                                                                |                                                                                                    |  |  |  |
|        | Router(config-subif)# <b>ip-address 192.168.0.1</b><br>255.255.255.0    |                                                                                                    |  |  |  |
| Step 7 | <b>pvc</b> [name] vpi   vci                                             | Configures the PVC.                                                                                                    |  |  |  |
|        | Example:                                                                | • <b>name</b> —(Optional) The name of the PVC or map. The name can be up to 15 characters long.                                                                                                    |  |  |  |
|        | Router(config-subif)# <b>pvc 10/100</b>                                 | • <i>vpi</i> —ATM network virtual path identifier (VPI) for this PVC. The absence of the "/" and a vpi value defaults the vpi value to 0. A value that is out of range is interpreted as a string and is treated as the connection ID.                                                                                                    |  |  |  |
|        |                                                                         | • <i>vci</i> —ATM network virtual channel identifier (VCI) for this PVC. This value ranges from 0 to 1 less than the maximum value set for this interface by the atm vc-per-vp command. Typically, lower values 0 to 31 are reserved for specific traffic (for example, F4 OAM, SVC signalling, ILMI, and so on) and should not be used. The VCI is a 16-bit field in the header of the ATM cell. The VCI value is unique only on a single link, not throughout the ATM network, because it has local significance only. A value that is out of range causes an "unrecognized command" error message. |  |  |  |
|        |                                                                         | The arguments vpi and vci cannot both be set to 0; if one is 0, the other cannot be 0.                                                                                                    |  |  |  |
| Step 8 | protocol ip <i>protocol-address</i> broadcast<br>Example:               | Configures a static map for an ATM permanent virtual circuit (PVC), switched virtual circuit (SVC), or virtual circuit (VC) class.                                                                                                    |  |  |  |
|        | Router(config-subif)# protocol ip 192.168.0.2<br>broadcast              | • <i>protocol-address</i> —remote end circuit IP being mapped to same PVC.                                                                                                    |  |  |  |

L

|         | Command or Action                                | Purpose                                                 |  |  |  |
|---------|--------------------------------------------------|---------------------------------------------------------|--|--|--|
| Step 9  | encapsulation aal5snap<br>Example:               | Specifies AAL5 SNAP for ATM encapsulation on th<br>PVC. |  |  |  |
|         | Router(config-if-atm-vc)# encapsulation aal5snap |                                                         |  |  |  |
| Step 10 | end                                              | Returns to privileged EXEC mode.                        |  |  |  |
|         | Example:                                         |                                                         |  |  |  |
|         | Router(config-if-atm-vc)# <b>end</b>             |                                                         |  |  |  |

## **Configuring VRF Enabled ATM L3 Interface**

Virtual Routing and Forwarding (VRF) is an IP technology that allows multiple instances of a routing table to exist in the same router at the same time. VRF can be enabled on ATM L3 interface.

## **SUMMARY STEPS**

- 1. enable
- 2. configure terminal
- **3.** controller {**t1** | **e1**} *slot/bay/port*
- 4. atm
- 5. interface interface-numberatm [.subinterface-number point-to-point]
- 6. ip vrf forwarding vrf-name
- 7. **ip address***ip-address ip-address-mask*
- 8. no atm enable-ilmi-trap
- **9. pvc** [**name**]*vpi* | *vci*
- **10**. encapsulation aal5snap
- 11. end

## **DETAILED STEPS**

|        | Command or Action                  | Purpose                                              |  |  |  |
|--------|------------------------------------|------------------------------------------------------|--|--|--|
| Step 1 | enable                             | Enables privileged EXEC mode.                        |  |  |  |
|        | Example:                           | • E                                                  |  |  |  |
|        | Router> enable                     | nter your password if prompted.                      |  |  |  |
| Step 2 | configure terminal                 | Enters global configuration mode.                    |  |  |  |
|        | Example:                           |                                                      |  |  |  |
|        | Router# configure terminal         |                                                      |  |  |  |
| Step 3 | controller {t1   e1} slot/bay/port | Specifies the controller that you want to configure. |  |  |  |
|        | Example:                           | • t1—Specifies the T1 controller.                    |  |  |  |

|        | Command or Action                                                                                                    | Purpose                                                                                                    |
|--------|----------------------------------------------------------------------------------------------------|----------------------------------------------------------------------------------------------------|
|        | Router(config)# controller t1 0/1/0                                                                                                    | <ul> <li>e1—Specifies the E1 controller.</li> <li><i>slot</i>—Chassis slot number, which is always 0.</li> </ul>                                                                                                    |
|        |                                                                                                    | • <i>bay</i> —Card interface bay number in a slot. The range is from 0 to 5.                                                                                                    |
|        |                                                                                                    | • <i>port</i> —Port or interface number. The range is from 0 to 7 for Gigabit Ethernet.                                                                                                    |
| Step 4 | atm<br>Example:                                                                                                    | Provisions an interface to function with ATM capabilities.                                                                                                    |
|        | Router(config-controller)# <b>atm</b>                                                                                                    |                                                                                                    |
| Step 5 | <pre>interface interface-numberatm [.subinterface-number<br/>point-to-point]<br/>Example:<br/>Router(config-controller)# interface atm0/1/0.10<br/>point-to-point<br/>Example:<br/>OC-12 interface<br/>Router(config-controller)# interface atm<br/>0/1/0.1/1/1/1.1 point-to-point</pre> | <ul> <li>Specifies an ATM point-to-point sub-interface.</li> <li><i>interface-number</i>—Specifies a (physical) ATM interface.</li> <li><i>subinterface-number</i>—(Optional) Specifies a subinterface number. A dot (.) must be used to separate the interface-number from the subinterface-number (for example 2/0.1).</li> <li><i>subinterface-number</i>—(Optional) Specifies a subinterface number for OC-12 interface. A dot (.) must be used to separate the interface-number from the subinterface-number (For OC-12 STM4, the subinterace is 0/1/0.1/1/1/1.1).</li> <li><b>point-to-point</b>—(Optional) Specifies point-to-point as the interface type for which a subinterface is to be created.</li> </ul> |
| Step 6 | <pre>ip vrf forwarding vrf-name Example: Router(config-controller)# ip vrf forwarding VPN_A</pre>                                                                                                    | Associates a Virtual Private Network (VPN) routing and<br>forwarding (VRF) instance with an interface or<br>subinterface<br>• <i>vrf-name</i> —Associates the interface with the specified<br>VRF.                                                                                                    |
| Step 7 | <pre>ip addressip-address ip-address-mask Example: Router(config-subif) # ip-address 192.168.0.1 255.255.255.0</pre>                                                                                                    | Configures an IP address on the sub-interface.                                                                                                    |
| Step 8 | no atm enable-ilmi-trap<br>Example:                                                                                                    | Disables the ILMI traps.                                                                                                    |

|                                  | Command or Action                                | Purpose                                                                                                    |
|----------------------------------|--------------------------------------------------|----------------------------------------------------------------------------------------------------|
|                                  | Router(config-subif)# no atm enable-ilmi-trap    |                                                                                                    |
| Step 9                           | pvc [name]vpi   vci                              | Configures the PVC.                                                                                                    |
|                                  | Example:                                         | • <b>name</b> —(Optional) The name of the PVC or map. The name can be up to 15 characters long.                                                                                                    |
| Router(config-subif)# pvc 10/100 | Router(config-subif)# <b>pvc 10/100</b>          | • <i>vpi</i> —ATM network virtual path identifier (VPI) for this PVC. The absence of the "/" and a vpi value defaults the vpi value to 0. A value that is out of range is interpreted as a string and is treated as the connection ID.                                                                                                    |
|                                  |                                                  | • <i>vci</i> —ATM network virtual channel identifier (VCI) for this PVC. This value ranges from 0 to 1 less than the maximum value set for this interface by the atm vc-per-vp command. Typically, lower values 0 to 31 are reserved for specific traffic (for example, F4 OAM, SVC signalling, ILMI, and so on) and should not be used. The VCI is a 16-bit field in the header of the ATM cell. The VCI value is unique only on a single link, not throughout the ATM network, because it has local significance only. A value that is out of range causes an unrecognized command error message. |
|                                  |                                                  | The arguments vpi and vci cannot both be set to 0; if one is 0, the other cannot be 0.                                                                                                    |
| Step 10                          | encapsulation aal5snap                           | Specifies AAL5 SNAP for ATM encapsulation on the                                                                                                    |
|                                  | Example:                                         | PVC.                                                                                                    |
|                                  | Router(config-if-atm-vc)# encapsulation aal5snap |                                                                                                    |
| Step 11                          | end                                              | Returns to privileged EXEC mode.                                                                                                    |
|                                  | Example:                                         |                                                                                                    |
|                                  | Router(config-if-atm-vc)# <b>end</b>             |                                                                                                    |

# **Configuration Examples for AAL5 L3 Termination**

## Example: Configuring SONET mode on OC-3 IM

```
Router(config)# controller sonet 3/1/0
Router(config-controller)# framing sonet
Router(config-controller)# sts-1 1
Router(config-ctrlr-sts)# vtg 1 t1 1 atm
```

```
Router(config)# interface ATM3/1/0.1/1/1.1 point-to-point
Router(config-subif)# ip address 192.0.1.5 255.255.255.0
Router(config-subif)# pvc 10/100
Router(cfg-if-atm-vc)# encapsulation aal5snap
Router(cfg-if-atm-vc)#
```

## Example: Configuring SDH mode on OC-3 IM

```
Router(config)# controller sdh 0/1/0
Router(config-controller)# framing sdh
Router(config-controller)# aug mapping au-4
Router(config-controller)# au-4 1 tug-3 1
Router(config-ctrlr-tug3)# tug-2 1 el 1 atm
Router(config)# interface ATM0/0/0.1/1/1/1.2 point-to-point
Router(config-subif)# ip address 192.0.2.3 255.255.0
Router(config-subif)# pvc 10/100
Router(cfg-if-atm-vc)# encapsulation aal5snap
Router(cfg-if-atm-vc)#
```

## Example: Configuring Layer2 QoS

```
interface ATM0/3/2.1/1/1.101 point-to-point
pvc 20/101
 ubr 100
  encapsulation aal5snap
   !
End
interface ATM1/1/0.1/1/1.102 point-to-point
ip address 192.0.2.1 255.255.255.0
pvc 20/102
 cbr 1000
  encapsulation aal5snap
interface ATM1/1/0.1/1/1.102 point-to-point
ip address 192.0.2.1 255.255.255.0
pvc 20/102
 vbr-rt 1000 600 20
  encapsulation aal5snap
interface ATM1/1/0.1/1/1.102 point-to-point
ip address 192.0.2.1 255.255.255.0
pvc 20/102
 vbr-nrt 1500 1000 10
  encapsulation aal5snap
interface ATM1/1/0.1/1/1.102 point-to-point
ip address 192.0.2.1 255.255.255.0
pvc 20/102
  ubr+ 1000 100
  encapsulation aal5snap
```

## Example: Configuring Protocol IP Broadcast in the Layer3 ATM Interface

```
interface ATM0/3/2.1/1/1.200 point-to-point ip address 192.168.1.2 255.255.255.0
```

```
no atm enable-ilmi-trap
pvc 200/10
    protocol ip 192.168.1.2 broadcast -----(remote end IP)
!
End
```

## **Example: Configuring VRF Enabled ATM L3 Interface**

```
ip vrf VPN_A
rd 100:1
route-target export 100:1
route-target import 100:1
interface ATM0/3/2.1/1/1.200 point-to-point
ip vrf forwarding VPN_A
ip address 10.0.0.1 255.255.255.0
no atm enable-ilmi-trap
pvc 200/10
!
End
Router# ping vrf VPN_A 11.12.13.14 ------(Remote end IP)
Type escape sequence to abort.
Sending 5, 100-byte ICMP Echos to 10.0.0.1, timeout is 2 seconds:
!!!!!
```

## Verifying AAL5 L3 Termination

• Use the show atm pvc command to display all ATM PVCs and traffic information:

#### **OC-3** Interface

| Router# <b>sh</b>                                   | Router# <b>show atm pvc</b> |     |     |      |        |     |        |        |       |    |
|-----------------------------------------------------|-----------------------------|-----|-----|------|--------|-----|--------|--------|-------|----|
| Xeys: $C = ATM0/4/0.1/1/1$ , $B = ATM0/4/2.1/1/1$ , |                             |     |     |      |        |     |        |        |       |    |
|                                                     | VCD /                       |     |     |      |        |     | Peak A | Av/Min | Burst |    |
| Interface                                           | Name                        | VPI | VCI | Туре | Encaps | SC  | Kbps   | Kbps   | Cells | St |
| C.1                                                 | 1                           | 180 | 181 | PVC  | SNAP   | UBR | 1536   |        |       | UP |
| B.1                                                 | 1                           | 180 | 181 | PVC  | AAL5   | UBR | 1536   |        |       | UP |

#### **OC-12 Interface**

| Router# <b>sh</b>                                                       | low atm <u>r</u> | ovc |     |      |        |     |      |        |       |    |
|-------------------------------------------------------------------------|------------------|-----|-----|------|--------|-----|------|--------|-------|----|
| Keys: C = ATM0/5/0.1/1/2/3, B = ATM0/5/0.1/1/2/2, D = ATM0/5/0.1/1/2/1, |                  |     |     |      |        |     |      |        |       |    |
|                                                                         | VCD /            |     |     |      |        |     | Peak | Av/Min | Burst |    |
| Interface                                                               | Name             | VPI | VCI | Туре | Encaps | SC  | Kbps | Kbps   | Cells | St |
| C.1                                                                     | 1                | 180 | 181 | PVC  | SNAP   | UBR | 1536 |        |       | UP |
| в.1                                                                     | 1                | 180 | 181 | PVC  | AAL5   | UBR | 1536 |        |       | UP |
| D.1                                                                     | 1                | 1   | 4   | PVC  | SNAP   | UBR | 1984 |        |       | UP |

• Use the **show interfaces ATM** command to display information about the ATM interface:

#### **OC-3** Interface

```
Router# show interfaces ATM0/4/0.1/1/1.1
ATM0/4/0.1/1/1.1 is up, line protocol is up
Hardware is A900-IMA4OS, address is 0022.bddd.d4c0 (bia 0022.bddd.d4c0)
Internet address is 192.168.0.1/24
MTU 4470 bytes, BW 1536 Kbit/sec, DLY 100 usec,
reliability 255/255, txload 129/255, rxload 129/255
```

```
Encapsulation ATM
Keepalive not supported
13551261 packets input, 731768094 bytes
13551227 packets output, 731766258 bytes
0 OAM cells input, 0 OAM cells output
AAL5 CRC errors : 0
AAL5 SAR Timeouts : 0
AAL5 Oversized SDUs : 0
AAL5 length violation : 0
Last clearing of "show interface" counters never
```

#### **OC-12 Interface**

```
PE1#sh int ATM0/5/0.1/1/1/1.1
ATM0/5/0.1/1/1/1.1 is up, line protocol is up
  Hardware is A900-IMA4OS, address is f41f.c2ad.2d2d (bia f41f.c2ad.2d2d)
  Internet address is 192.68.1.2/24
 MTU 4470 bytes, BW 1984 Kbit/sec, DLY 100 usec,
    reliability 255/255, txload 201/255, rxload 201/255
 Encapsulation ATM
 Keepalive not supported
     200405982 packets input, 100603802489 bytes
     200416938 packets output, 100609302401 bytes
    0 OAM cells input, 0 OAM cells output
  AAL5 CRC errors : 0
 AAL5 SAR Timeouts : 0
  AAL5 Oversized SDUs : 0
  AAL5 length violation : 0
  Last clearing of "show interface" counters never
```

 Use the show atm pvc interface atm interface-number command to display all PVCs on the specified interface or sub-interface:

| Router# <b>sl</b> | now atm pv | c interfac | e atm | 0/4/0 | .1/1/1.1 |     |        |        |       |    |
|-------------------|------------|------------|-------|-------|----------|-----|--------|--------|-------|----|
| Key: C =          | ATM0/4/0.  | 1/1/1      |       |       |          |     |        |        |       |    |
|                   | VCD /      |            |       |       |          |     | Peak . | Av/Min | Burst |    |
| Interface         | Name       | VPI        | VCI   | Туре  | Encaps   | SC  | Kbps   | Kbps   | Cells | St |
| C.1               | 1          | 180        | 181 1 | PVC   | SNAP     | UBR | 1536   |        |       | UP |

• Use the **show atm map** command to display the protocol IP broadcast on the ATM interface:

```
Router# show atm map
Map list ATM0/3/2.1/1/1.200pvcC8000A : PERMANENT
ip 191.168.1.14 maps to VC 5, VPI 200, VCI 10, ATM0/3/2.1/1/1.200
    , broadcast
```

## **Additional References**

#### **Related Documents**

| Related Topic      | Document Title                                         |
|--------------------|--------------------------------------------------------|
| Cisco IOS commands | Cisco IOS Master Commands List, All Releases           |
| ATM commands       | Cisco IOS Asynchronous Transfer Mode Command Reference |

## MIBs

| МІВ                         | MIBs Link                                                                                                    |
|-----------------------------|----------------------------------------------------------------------------------------------------|
| Cisco PVC trap MIB -        | To locate and download MIBs for selected platforms, Cisco software releases, and feature sets, use Cisco MIB Locator found at the following URL: |
| CISCO-IETF-ATM2-PVCTRAP-MIB | http://www.cisco.com/go/mibs                                                                                                    |

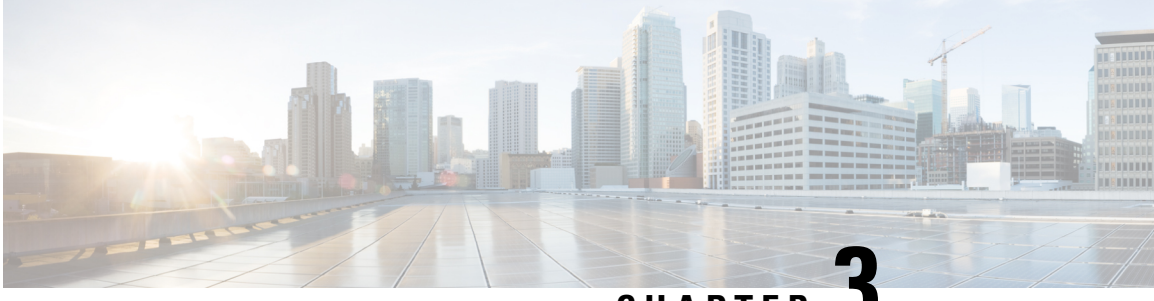

CHAPTER J

# ATM Hierarchical Shaping ATM VC into VP Shaping

Traffic shaping is a quality of service (QoS) mechanism that is used to manage the network traffic by shaping the traffic to a specified rate. Traffic shaping enables the network administrator to:

- Control access to the available bandwidth.
- Ensure that the traffic conforms to the policies.
- Regulate the flow of traffic to avoid congestion that can occur when the transmitted traffic exceeds the access speed of its remote target interface.

Traffic shaping uses queues to constrain data bursts, limit peak data rate, and smooth jitters so that traffic will fit within the promised envelope. Traffic shaping limits the throughput by buffering excess traffic instead of dropping packets.

ATM VP/VC hierarchical shaping provides two levels of traffic shaping-per-VC and per-VP--to control or modify the flow of traffic on an interface. The shaping function also ensures that the traffic from one VC does not adversely impact another VC, thus preventing the loss of data. The traffic is shaped first at the VC level and then at the VP level.

- Restrictions for ATM Hierarchical Shaping, on page 43
- Information About ATM Hierarchical Shaping, on page 44
- How to Configure ATM Hierarchical Shaping, on page 44
- Configuration Examples for ATM Hierarchical Shaping, on page 45
- Additional References, on page 46

## **Restrictions for ATM Hierarchical Shaping**

All virtual channels (VCs) within a given virtual path (VP) must belong to the same ATM service category.

# **Information About ATM Hierarchical Shaping**

## **ATM Hierarchical Shaping**

If a service (or an application) wants to use an ATM network to transport a particular kind of traffic, it must first inform the network about what kind of traffic is to be transported, and the performance requirements of that traffic. The ATM service categories provide a method to relate traffic characteristics and QoS requirements to network behavior. Hierarchical shaping requires that all VCs belonging to a given VP have the same ATM service category. This hierarchy ensures that packets are shaped first at the VC level and then at the VP level. At the interface level, the priority is based on the ATM service category. The service category is determined by the first PVC that is configured under a VP. The priority is in the following order:

- 1. Constant Bit Rate (CBR)
- 2. Unspecified Bit Rate (UBR)
- **3.** Unspecified Bit Rate + (UBR+)
- 4. Variable Bit Rate Non Real-Time (VBR-nRT)
- 5. Real-time Variable Bit Rate (VBR-RT)

If no service category is specified at the VC level, the default is unshaped UBR. The ATM Hierarchical Shaping feature is supported for the all the above ATM traffic service categories.

For VBR-nRT traffic the output sustainable cell rate (SCR) value that is configured will be taken into account for VC shaping. For UBR traffic, the output peak cell rate (PCR) value that is configured will be taken into account for VC shaping.

The ATM Hierarchical Shaping feature supports over-subscription. Over-subscription occurs when the sum of the configured rate of UBR and VBR PVCs exceeds the line rate.

## How to Configure ATM Hierarchical Shaping

## **Configuring ATM Hierarchical Shaping**

Perform this task to configure ATM hierarchical shaping.

#### SUMMARY STEPS

- 1. enable
- **2**. configure terminal
- **3.** interface atm interface-number [. subinterface-number {multipoint | point-to-point}]
- **4. pvc** *vpi* / *vci*
- 5. exit
- 6. ubr *output-pcr*
- 7. exit

## **DETAILED STEPS**

|        | Command or Action                                                                               | Purpose                                                                |
|--------|-------------------------------------------------------------------------------------------------|------------------------------------------------------------------------|
| Step 1 | enable                                                                                          | Enables privileged EXEC mode.                                          |
|        | Example:                                                                                        | • Enter your password if prompted.                                     |
|        | Router> enable                                                                                  |                                                                        |
| Step 2 | configure terminal                                                                              | Enters global configuration mode.                                      |
|        | Example:                                                                                        |                                                                        |
|        | Router# configure terminal                                                                      |                                                                        |
| Step 3 | <pre>interface atm interface-number [. subinterface-number {multipoint   point-to-point}]</pre> | Configure an ATM interface and enters subinterface configuration mode. |
|        | Example:                                                                                        |                                                                        |
|        | Router(config)# interface atm 0/3/2.1 point-to-point                                            |                                                                        |
| Step 4 | pvc vpi / vci                                                                                   | Creates or assigns a name to an ATM PVC and enters ATM                 |
|        | Example:                                                                                        | virtual circuit configuration mode.                                    |
|        | Router(config-subif)# pvc 2/200                                                                 |                                                                        |
| Step 5 | exit                                                                                            | Exits ATM virtual circuit configuration mode and returns               |
|        | Example:                                                                                        | to subinterface configuration mode.                                    |
|        | Router(config-if-atm-vc)# exit                                                                  |                                                                        |
| Step 6 | ubr output-pcr                                                                                  | Configures UBR QoS and specifies the output PCR for an                 |
|        | Example:                                                                                        | class, or VC bundle member.                                            |
|        | Router(config-if-atm-vc)# ubr 1500                                                              |                                                                        |
| Step 7 | exit                                                                                            | Exits ATM virtual circuit configuration mode and returns               |
|        | Example:                                                                                        | to subinterface configuration mode.                                    |
|        | Router(config-if-atm-vc)# exit                                                                  |                                                                        |

# **Configuration Examples for ATM Hierarchical Shaping**

## **Example Configuring ATM Hierarchical Shaping**

The following example shows how to configure ATM hierarchical shaping:

```
enable
configure terminal
interface atm 0/3/2.1 multipoint
atm pvp 2
pvc 2/200
exit
range range1 pvc 2/100 2/102
ubr 4000
exit
atm pvp 3
pvc 3/100
vbr-nrt 1000 1000
end
```

# **Additional References**

## **Related Documents**

| <b>Related Topic</b> | Document Title                                         |
|----------------------|--------------------------------------------------------|
| ATM commands         | Cisco IOS Asynchronous Transfer Mode Command Reference |

## **Standards**

| Standard                                                                                                    | Title |
|----------------------------------------------------------------------------------------------------|-------|
| No new or modified standards are supported by this feature, and support for existing standards has not been modified by this feature. |       |

## MIBs

| МІВ                                                                                                    | MIBs Link                                                                                                    |
|----------------------------------------------------------------------------------------------------|----------------------------------------------------------------------------------------------------|
| No new or modified MIBs are supported by this feature, and support for existing MIBs has not been modified by this feature. | To locate and download MIBs for selected platforms, Cisco<br>software releases, and feature sets, use Cisco MIB Locator<br>found at the following URL:<br>http://www.cisco.com/go/mibs |

## RFCs

| RFC                                                                                               | Title |
|---------------------------------------------------------------------------------------------------|-------|
| No new or modified RFCs are supported by this feature, and support for existing RFCs has not been |       |
| modified by this feature.                                                                         |       |

## **Technical Assistance**

| Description                                                                                                    | Link                                              |
|----------------------------------------------------------------------------------------------------|---------------------------------------------------|
| The Cisco Support and Documentation website provides<br>online resources to download documentation, software,<br>and tools. Use these resources to install and configure<br>the software and to troubleshoot and resolve technical<br>issues with Cisco products and technologies. Access to<br>most tools on the Cisco Support and Documentation<br>website requires a Cisco.com user ID and password. | http://www.cisco.com/cisco/web/support/index.html |

I

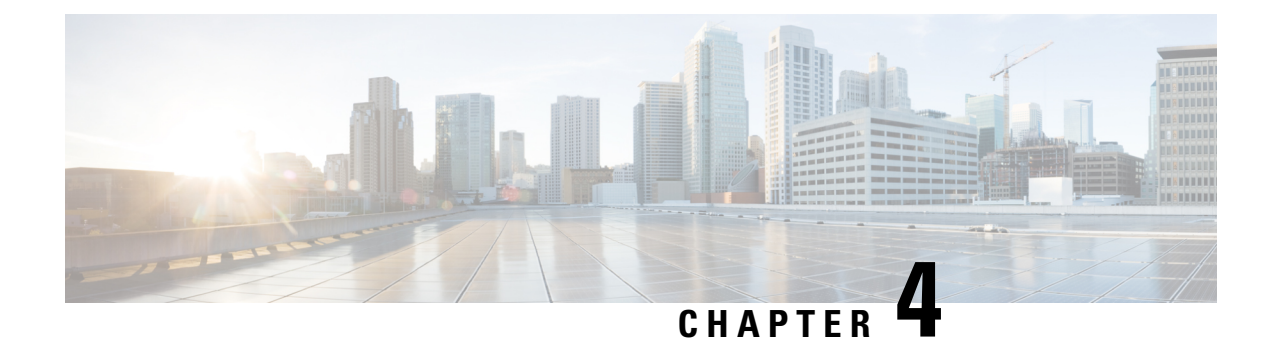

# N:1 PVC Mapping to PWE with Nonunique VPIs

The N:1 PVC Mapping to PseudoWire Emulation (PWE) with Nonunique virtual path identifiers (VPIs) feature maps one or more ATM permanent virtual circuits (PVCs) to a single pseudowire (PW). There are two modes of AAL0 encapsulation, N:1 and 1:1 mapping. In N:1 mapping, multiple unrelated virtual path identifier/virtual channel identifier (VPI/VCI) are carried over a single Multiprotocol Label Switching (MPLS) PW. This is an efficient mapping method because less resources are used from the MPLS network. In 1:1 mapping, a single VPI/VCI is carried over a single MPLS PW. Benefits of this feature include the following:

- Aggregate quality of service (QoS) can be applied to related PVCs.
- Bandwidth is conserved with the reduction in the number of pseudowires that are used.

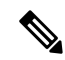

Note This is not applicable for Cisco ASR 900 RSP3 Module.

- Restrictions for N:1 PVC Mapping to PWE with Nonunique VPIs, on page 49
- Information About N:1 PVC Mapping to PWE with Nonunique VPIs, on page 50
- How to Configure N:1 PVC Mapping to PWE with Nonunique VPIs, on page 50
- Configuration Examples for N:1 PVC Mapping to PWE with Nonunique VPIs, on page 55
- Verifying the N:1 PVC Mapping to PWE with Nonunique VPIs Configuration, on page 56
- Additional References, on page 57

# **Restrictions for N:1 PVC Mapping to PWE with Nonunique VPIs**

- N:1 permanent virtual circuits (PVC) mapping configuration is supported only on multipoint subinterfaces; it is not supported on main interfaces or point-to-point subinterfaces.
- N:1 PVC mapping mode is not supported on Access Circuit Redundancy subinterfaces.
- Preconfigured PVCs cannot exist on the multipoint subinterface on which you want to configure N:1 PVC mapping.
- An attachment circuit that has been bound to a pseudowire cannot be removed unless all Layer 2 virtual circuits (VCs) have been removed.
- Layer 3 PVCs cannot be configured on N:1 subinterfaces.

- Cell packing values configured under a VC class attached to the PVC, main interface, or subinterface will not be inherited by N:1 PVCs.
- Operation, Administration, and Maintenance (OAM) functionality is not supported on N:1 Layer 2 PVCs. OAM cells coming from the customer edge (CE) network will be treated as normal data traffic and will traverse through the pseudowire.
- Only ATM adaptation layer type 0 (AAL0) encapsulation is supported for N:1 PVCs.
- The service policy configuration can be configured only at the subinterface level for N:1 PVCs.
- ATM N:1 and PVP modes cannot be configured on different subinterfaces that belong to a physical interface.
- You cannot change the ATM interface mode from point-to-point to multipoint or from multipoint to point-to-point.
- If you change a layer 2 ATM interface to a layer 3 ATM interface, traffic will not flow.

# Information About N:1 PVC Mapping to PWE with Nonunique VPIs

## N:1 PVC Mapping to PWE with Nonunique VPIs Feature Description

To transport ATM cells over Multiprotocol Label Switching (MPLS), a VC is established between the provider edge (PE) routers on both ends of the MPLS backbone. With the N:1 permanent virtual circuit (PVC) Mapping to PseudoWire Emulation (PWE) with Nonunique VPIs feature, multiple PVCs irrespective of their Virtual Path Identifiers (VPIs), are transported over a single pseudowire configured on a subinterface. ("N:1" refers to the number of PVCs transported over one pseudowire). ATM cells are packed together in a single frame and sent over the single pseudowire. The ATM cell header information is packed together with the cell payload on a per-cell basis in the packets so that packets received at the egress end are unpacked and the ATM cells are mapped to the respective PVCs.

In N:1 PVC mapping mode, the device can pack cells only from a single PVC in an MPLS packet to transmit over a pseudowire; cells from multiple PVCs cannot be packed in a single MPLS packet and mapped to a single pseudowire for transmission. However, if a device receives an MPLS packet that is packed with cells from multiple PVCs, then those cells will be unpacked and sent to the respective PVCs.

# How to Configure N:1 PVC Mapping to PWE with Nonunique VPIs

## **Configuring N:1 PVC Mapping to PWE with Nonunique VPIs**

## SUMMARY STEPS

1. enable

- **2**. configure terminal
- **3.** interface atm *slot/subslot/port*
- 4. atm mcpt-timers timer1 timer2 timer3
- 5. exit
- **6**. configure terminal
- 7. interface atm *slot/subslot/port.subslot* multipoint
- 8. no ip address
- 9. atm enable-ilmi-trap
- **10.** cell-packing maxcells mcpt-timer timer-number
- **11.** xconnect peer-ipaddress vc-id encapsulation mpls
- 12. pvc vpi/vci l2transport
- **13.** Repeat Step 12 for the number of PVCs that you want to configure.
- 14. end

### **DETAILED STEPS**

|        | Command or Action                              | Purpose                                                                                                    |
|--------|------------------------------------------------|----------------------------------------------------------------------------------------------------|
| Step 1 | enable                                         | Enables privileged EXEC mode.                                                                                                    |
|        | Example:                                       | • Enter your password if prompted.                                                                                                    |
|        | Device> enable                                 |                                                                                                    |
| Step 2 | configure terminal                             | Enters global configuration mode.                                                                                                    |
|        | Example:                                       |                                                                                                    |
|        | Device# configure terminal                     |                                                                                                    |
| Step 3 | interface atm slot/subslot/port                | Enables the ATM interface and enters interface                                                                                                    |
|        | Example:                                       | configuration mode.                                                                                                    |
|        | <pre>Device(config)# interface atm 9/1/1</pre> |                                                                                                    |
| Step 4 | atm mcpt-timers timer1 timer2 timer3           | Sets the Maximum Cell Packing Timeout (MCPT) values                                                                                                    |
|        | Example:                                       | in microseconds.                                                                                                    |
|        | Device(config-if)# atm mcpt-timers 100 200 300 | • The MCPT timer sets the time for which the device<br>waits for the raw cells (AAL0 encapsulation) to be<br>packed into a single packet for punting to the<br>pseudowire. |
| Step 5 | exit                                           | Exits interface configuration mode.                                                                                                    |
|        | Example:                                       |                                                                                                    |
|        | Device(config-if)# exit                        |                                                                                                    |
| Step 6 | configure terminal                             | Enters global configuration mode.                                                                                                    |
|        | Example:                                       |                                                                                                    |
|        | Device# configure terminal                     |                                                                                                    |

|                    | Command or Action                                                                                                    | Purpose                                                                                                    |
|--------------------|----------------------------------------------------------------------------------------------------|----------------------------------------------------------------------------------------------------|
| Step 7             | interface atm slot/subslot/port.subslot multipoint<br>Example:<br>Device(config)# interface atm 9/1/1.1 multipoint                    | Enters subinterface configuration mode and creates a multipoint subinterface on the given port on the specified ATM Shared Port Adapter (SPA).    |
| Step 8             | <pre>no ip address Example: Device(config-subif)# no ip address</pre>                                                                 | Removes the interface IP address.                                                                                                    |
| Step 9             | <pre>atm enable-ilmi-trap Example: Device(config-subif)# atm enable-ilmi-trap</pre>                                                   | Generates an Integrated Local Management Interface<br>(ILMI) atmfVccChange trap when an ATM interface or<br>subinterface is enabled or shut down. |
| Step 10            | cell-packing maxcells       mcpt-timer timer-number         Example:                                                                  | Enables ATM over MPLS to pack multiple ATM cells into each MPLS packet within the MCPT timing.                                                    |
| Step 11            | <pre>xconnect peer-ipaddress vc-id encapsulation mpls Example: Device(config-subif)# xconnect 10.1.1.1 100 encapsulation mpls</pre>   | (Optional) Enables the attachment circuit and specifies the IP address of the peer, a VC ID, and the data encapsulation method.                   |
| Step 12<br>Step 13 | pvcvpi/vcil2transportExample:<br>Device (config-subif) # pvc 10/100 l2transportRepeat Step 12 for the number of PVCs that you want to | Assigns a VPI and virtual channel identifier (VCI).                                                                                               |
| Step 14            | configure.<br>end<br>Example:<br>Device(config-subif)# end                                                                            | Exits subinterface configuration mode and returns to privileged EXEC mode.                                                                        |

# Configuring N:1 PVC Mapping to PWE with Nonunique VPIs using the commands associated with the L2VPN Protocol-Based CLIs feature

#### **SUMMARY STEPS**

- 1. enable
- 2. configure terminal
- **3. interface atm** *slot/subslot/port*
- 4. atm mcpt-timers timer1 timer2 timer3
- 5. exit

- 6. configure terminal
- 7. interface atm slot/subslot/portt.subslot multipoint
- 8. no ip address
- 9. atm enable-ilmi-trap
- **10.** cell-packing maxcells mcpt-timer timer-number
- 11. end
- **12.** interface pseudowire *number*
- **13**. encapsulation mpls
- 14. neighbor peer-address vcid-value
- 15. exit
- **16. l2vpn xconnect context** *context-name*
- **17. member pseudowire** *interface-number*
- **18.** member gigabitethernet interface-number
- **19**. end
- 20. pvc vpi/vci l2transport
- **21.** Repeat Step 12 for the number of PVCs that you want to configure.
- **22**. end

## **DETAILED STEPS**

|        | Command or Action                              | Purpose                                                                                                    |
|--------|------------------------------------------------|----------------------------------------------------------------------------------------------------|
| Step 1 | enable                                         | Enables privileged EXEC mode.                                                                                                    |
|        | Example:                                       | • Enter your password if prompted.                                                                                                    |
|        | Device> enable                                 |                                                                                                    |
| Step 2 | configure terminal                             | Enters global configuration mode.                                                                                                    |
|        | Example:                                       |                                                                                                    |
|        | Device# configure terminal                     |                                                                                                    |
| Step 3 | interface atm slot/subslot/port                | Enables the ATM interface and enters interface                                                                                                    |
|        | Example:                                       | configuration mode.                                                                                                    |
|        | <pre>Device(config)# interface atm 9/1/1</pre> |                                                                                                    |
| Step 4 | atm mcpt-timers timer1 timer2 timer3           | Sets the Maximum Cell Packing Timeout (MCPT) values                                                                                                    |
|        | Example:                                       | in microseconds.                                                                                                    |
|        | Device(config-if)# atm mcpt-timers 100 200 300 | • The MCPT timer sets the time for which the device<br>waits for the raw cells (AAL0 encapsulation) to be<br>packed into a single packet for punting to the<br>pseudowire. |
| Step 5 | exit                                           | Exits interface configuration mode.                                                                                                    |
|        | Example:                                       |                                                                                                    |
|        | <pre>Device(config-if)# exit</pre>             |                                                                                                    |

I

|         | Command or Action                                              | Purpose                                                                                  |
|---------|----------------------------------------------------------------|------------------------------------------------------------------------------------------|
| Step 6  | configure terminal                                             | Enters global configuration mode.                                                        |
|         | Example:                                                       |                                                                                          |
|         | Device# configure terminal                                     |                                                                                          |
| Step 7  | <pre>interface atm slot/subslot/portt.subslot multipoint</pre> | Enters subinterface configuration mode and creates a                                     |
|         | Example:                                                       | ATM Shared Port Adapter (SPA).                                                           |
|         | Device(config)# interface atm 9/1/1.1 multipoint               |                                                                                          |
| Step 8  | no ip address                                                  | Removes the interface IP address.                                                        |
|         | Example:                                                       |                                                                                          |
|         | Device(config-subif)# no ip address                            |                                                                                          |
| Step 9  | atm enable-ilmi-trap                                           | Generates an Integrated Local Management Interface                                       |
|         | Example:                                                       | (ILMI) atmfVccChange trap when an AIM interface or subinterface is enabled or shut down. |
|         | <pre>Device(config-subif)# atm enable-ilmi-trap</pre>          |                                                                                          |
| Step 10 | cell-packing maxcells mcpt-timer timer-number                  | Enables ATM over MPLS to pack multiple ATM cells into                                    |
|         | Example:                                                       | each MPLS packet within the MCP1 timing.                                                 |
|         | Device(config-subif)# cell-packing 20 mcpt-timer 2             |                                                                                          |
| Step 11 | end                                                            | Exits to privileged EXEC mode.                                                           |
|         | Example:                                                       |                                                                                          |
|         | Router(config-subif)# end                                      |                                                                                          |
| Step 12 | interface pseudowire number                                    | Specifies the pseudowire interface and enters interface                                  |
|         | Example:                                                       | configuration mode.                                                                      |
|         | Router(config)# interface pseudowire 100                       |                                                                                          |
| Step 13 | encapsulation mpls                                             | Specifies that Multiprotocol Label Switching (MPLS) is                                   |
|         | Example:                                                       | used as the data encapsulation method.                                                   |
|         | Router(config-if)# encapsulation mpls                          |                                                                                          |
| Step 14 | neighbor peer-address vcid-value                               | Specifies the peer IP address and virtual circuit (VC) ID                                |
|         | Example:                                                       | value of the Layer 2 VPN (L2VPN) pseudowire.                                             |
|         | Pouter (config-if) # neighbor 10 1 1 1 100                     |                                                                                          |
| 04 4F   | •.                                                             |                                                                                          |
| Step 15 |                                                                | EXITS Interface configuration mode.                                                      |
|         | Example:                                                       |                                                                                          |
|         | Router(config-if)# exit                                        |                                                                                          |

|                    | Command or Action                                                                                                    | Purpose                                                                                        |
|--------------------|----------------------------------------------------------------------------------------------------|------------------------------------------------------------------------------------------------|
| Step 16            | I2vpn xconnect context context-name         Example:         Router (config) # 12mp vconnect context con1                                                                | Creates a Layer 2 VPN (L2VPN) cross connect context<br>and enters xconnect configuration mode. |
| Step 17            | member pseudowire interface-number<br>Example:                                                                                                    | Specifies a member pseudowire to form a Layer 2 VPN (L2VPN) cross connect.                     |
| Step 18            | <pre>member gigabitethernet interface-number Example: Router(config-xconnect)# member GigabitEthernet0/0/0.1</pre>                                                       | Specifies the location of the Gigabit Ethernet member interface.                               |
| Step 19            | end<br>Example:<br>Router(config-xconnect)# end                                                                                                    | Exits to privileged EXEC mode.                                                                 |
| Step 20<br>Step 21 | pvc       vpi/vci       l2transport         Example:       Device (config-subif) # pvc 10/100 l2transport         Repeat Step 12 for the number of PVCs that you want to | Assigns a VPI and virtual channel identifier (VCI).                                            |
| Step 22            | end<br>Example:<br>Device (config-subif) # end                                                                                                    | Exits subinterface configuration mode and returns to privileged EXEC mode.                     |

# Configuration Examples for N:1 PVC Mapping to PWE with Nonunique VPIs

## **Example: Configuring N:1 PVC Mapping to PWE with Nonunique VPIs**

The following example shows how to configure the N:1 ATM permanent virtual circuit (PVC) mapping to pseudowires with non unique virtual path identifiers (VPIs):

```
Device> enable
Device# configure terminal
Device(config)# interface atm 0/1/0
Device(config-if)# atm mcpt-timers 500 50000 50000
```

```
Device(config-if)# exit
Device# configure terminal
Device(config)# interface atm 0/1/0.1 multipoint
Device(config-subif)# no ip address
Device(config-subif)# atm enable-ilmi-trap
Device(config-subif)# cell packing 20 mcpt-timer 2
Device(config-subif)# xconnect 10.1.1.1 100 encapsulation mpls
Device(config-subif)# pvc 10/100 l2transport
Device(config-subif)# pvc 11/122 l2transport
Device(config-subif)# pvc 19/231 l2transport
Device(config-subif)# end
```

# Example: Configuring N:1 PVC Mapping to PWE with Nonunique VPIs using the commands associated with the L2VPN Protocol-Based CLIs feature

The following example shows how to configure the N:1 ATM permanent virtual circuit (PVC) mapping to pseudowires with non unique virtual path identifiers (VPIs):

```
Router> enable
Router# configure terminal
Router(config) # interface atm 0/1/1
Router(config-if) # atm mcpt-timers 500 5000 50000
Router(config-if) # exit
Router(config) # configure terminal
Router(config) # interface atm 0/1/1.1 multipoint
Router (config-subif) # no ip address
Router(config-subif) # atm enable-ilmi-trap
Router(config-subif)# cell packing 20 mcpt-timer 2
Router(config-subif) # exit
Router (config) #interface pseudowire 100
Router(config-if) # encapsulation mpls
Router(config-if)# neighbor 10.1.1.1 100
Router(config-if) # pvc 10/100 l2transport
Router(config-if) # pvc 11/122 12transport
Router(config-if) # pvc 19/231 12transport
Router(config-if) # exit
Router(config) # 12vpn xconnect context A
Router(config-xconnect) # member pseudowire 100
Router(config-xconnect) # member atm 9/1/1
Router (config-xconnect) # end
```

# Verifying the N:1 PVC Mapping to PWE with Nonunique VPIs Configuration

To verify the N:1 PVC Mapping to PWE with Nonunique VPIs Configuration, use the **show mpls l2transport vc** command in user EXEC or privileged EXEC mode.

Router# show mpls 12transport vc

| Local intf | Local circuit       | Dest address | VC ID | Status |
|------------|---------------------|--------------|-------|--------|
|            |                     |              |       |        |
| AT0/1/1.1  | ATM CELL ATM0/1/1.1 | 2.2.2.2      | 100   | UP     |

```
interface ATM0/0/0.1/1/1/1
atm mcpt-timers 20 30 40
interface ATM0/0/0.1/1/1/1.1 multipoint
no ip address
no atm enable-ilmi-trap
cell-packing 2 mcpt-timer 1
xconnect 2.2.2.2 100 encapsulation mpls
pvc 10/100 l2transport
pvc 20/200 l2transport
pvc 30/300 l2transport
```

# **Additional References**

## **Related Documents**

| <b>Related Topic</b> | Document Title                               |
|----------------------|----------------------------------------------|
| ATM commands         | Asynchronous Transfer Mode Command Reference |

### **Technical Assistance**

| Description                                                                                                    | Link                                              |
|----------------------------------------------------------------------------------------------------|---------------------------------------------------|
| The Cisco Support and Documentation website provides<br>online resources to download documentation, software,<br>and tools. Use these resources to install and configure<br>the software and to troubleshoot and resolve technical<br>issues with Cisco products and technologies. Access to<br>most tools on the Cisco Support and Documentation<br>website requires a Cisco com user ID and password. | http://www.cisco.com/cisco/web/support/index.html |
|                                                                                                    |                                                   |

I

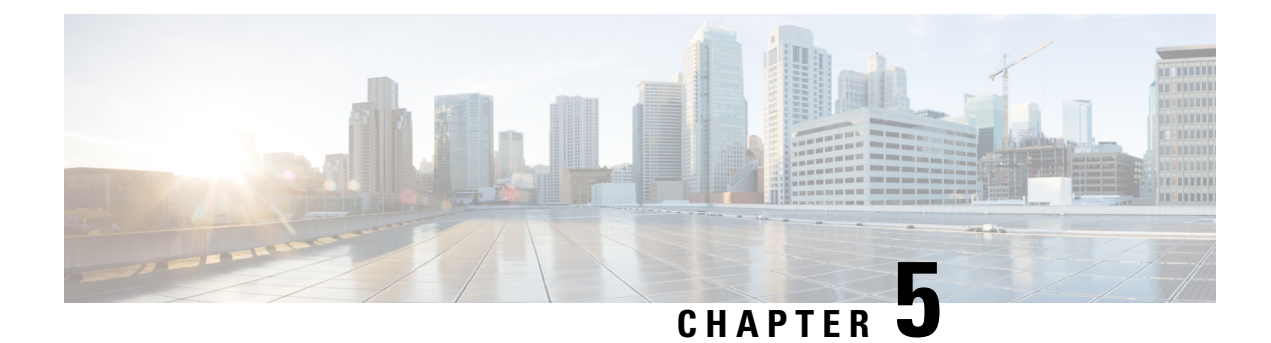

# **Configuring Pseudowire**

This chapter provides information about configuring pseudowire (PW) features.

- Pseudowire Overview, on page 59
- Asynchronous Transfer Mode over MPLS, on page 59
- Configuring ATM IMA, on page 60
- Configuring an ATM over MPLS Pseudowire, on page 62
- Configuring the Controller, on page 63
- Configuring an IMA Interface, on page 63
- Configuring the ATM over MPLS Pseudowire Interface, on page 65
- Configuring 1-to-1 VCC Cell Transport Pseudowire, on page 65
- Mapping a Single PVC to a Pseudowire, on page 65
- Configuring N-to-1 VCC Cell Transport Pseudowire, on page 66
- Configuring 1-to-1 VPC Cell Transport, on page 67
- Configuring ATM AAL5 SDU VCC Transport, on page 68
- Configuring Cell Packing (Optional), on page 68
- Example: ATM IMA Configuration, on page 69
- Example: ATM over MPLS, on page 70
- Configuring ATM AAL5 over MPLS Pseudowire on a Sonet Controller, on page 77
- Configuring ATM AAL5 over MPLS Pseudowire on T1 Controller, on page 78
- Configuring Service Classes on a PVC, on page 79
- Configuring ATM AAL5 L3 Termination on a SONET Controller, on page 81
- Configuring ATM AAL5 Layer 3 Termination on a T1 Controller, on page 83
- Example QoS Exp Marking on ATM Layer 2 Interfaces, on page 84

## **Pseudowire Overview**

The following sections provide an overview of pseudowire.

# **Asynchronous Transfer Mode over MPLS**

An ATM over MPLS (AToM) PW is used to carry Asynchronous Transfer Mode (ATM) cells over an MPLS network. It is an evolutionary technology that allows you to migrate packet networks from legacy networks,

while providing transport for legacy applications. AToM is particularly useful for transporting 3G voice traffic over MPLS networks.

You can configure AToM in the following modes:

- N-to-1 Cell—Maps one or more ATM virtual channel connections (VCCs) or virtual permanent connection (VPCs) to a single pseudowire.
- 1-to-1 Cell—Maps a single ATM VCC or VPC to a single pseudowire.

The Cisco ASR 903 Series Router also supports cell packing and PVC mapping for AToM pseudowires.

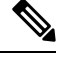

Note This release does not support AToM N-to-1 Cell Mode or 1-to-1 Cell Mode.

For more information about how to configure AToM, see the "Configuring an ATM over MPLS Pseudowire" section in the "Configuring Pseudowire" chapter of the Cisco ASR 903 Router Chassis Software Configuration Guide.

# **Configuring ATM IMA**

Inverse multiplexing provides the capability to transmit and receive a single high-speed data stream over multiple slower-speed physical links. In Inverse Multiplexing over ATM (IMA), the originating stream of ATM cells is divided so that complete ATM cells are transmitted in round-robin order across the set of ATM links. Follow these steps to configure IMA:

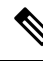

Note IMA is used as an element in configuring ATM over MPLS pseudowires.

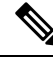

Note

The maximum ATM over MPLS pseudowires supported per T1/E1 interface module is 500.

To configure the ATM interface on the router, you must install the ATM feature license using the **license** install atm command. To activate or enable the configuration on the IMA interface, use the **license feature** atm command. For more information about installing licenses, see the Software Activation Configuration Guide, Cisco IOS XE Release 3S.

**Note** You can create a maximum of 16 IMA groups on each T1/E1 interface module.

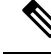

**Note** ILMI is *not* supported starting with Cisco IOS XE Releease 3.15 on the router.

#### SUMMARY STEPS

1. enable

- **2**. configure terminal
- **3.** card type {t1 | e1}*slot* [*bay*]
- 4. controller {t1 | e1}*slot/subslot/port*
- 5. clock source internal
- 6. ima group group-number [scrambling-payload]
- 7. exit
- 8. interface ATM *slot/subslot/* IMA *group-number*
- 9. no ip address
- **10**. atm bandwidth dynamic
- 11. no atm ilmi-keepalive
- 12. exit

## **DETAILED STEPS**

|        | Command or Action                                | Purpose                                              |                                                            |
|--------|--------------------------------------------------|------------------------------------------------------|------------------------------------------------------------|
| Step 1 | enable                                           | Enables pri                                          | vileged EXEC mode.                                         |
|        | Example:                                         | • Enter                                              | your password if prompted.                                 |
|        | Router> enable                                   |                                                      |                                                            |
| Step 2 | configure terminal                               | Enters glob                                          | al configuration mode.                                     |
|        | Example:                                         |                                                      |                                                            |
|        | Router# configure terminal                       |                                                      |                                                            |
| Step 3 | card type {t1   e1}slot [bay]                    | Specifies th                                         | e slot and port number of the E1 or T1                     |
|        | Example:                                         | interface.                                           |                                                            |
|        | Router(config)# card type e1 0 0                 |                                                      |                                                            |
| Step 4 | controller {t1   e1}slot/subslot/port            | Specifies the controller interface on which you want |                                                            |
|        | Example:                                         | enable IMA                                           | λ.                                                         |
|        | Router(config)# controller E1 0/0/4              |                                                      |                                                            |
| Step 5 | clock source internal                            | Sets the clo                                         | ck source to internal.                                     |
|        | Example:                                         |                                                      |                                                            |
|        | Router(config-controller)# clock source internal |                                                      |                                                            |
| Step 6 | ima group group-number [scrambling-payload]      | Assigns the interface to an IMA group, and set the   |                                                            |
|        | Example:                                         | scrambling                                           | -payload parameter to randomize the ATM cell               |
|        | Router(config-controller)# ima-group 0           | IMA group                                            | 0.                                                         |
|        |                                                  | Note                                                 | This command automatically creates an ATM0/IMAx interface. |
|        |                                                  | Note                                                 | To add another member link, repeat Step 3 to Step 6.       |

I

|         | Command or Action                                                                                                 | Purpose                                                                                                    |
|---------|----------------------------------------------------------------------------------------------------|----------------------------------------------------------------------------------------------------|
| Step 7  | exit                                                                                                    | Exits the controller interface.                                                                                                    |
|         | <pre>Example:<br/>Router(config-controller)# exit</pre>                                                           |                                                                                                    |
| Step 8  | <pre>interface ATM slot/subslot/ IMA group-number<br/>Example:<br/>Router(config-if)# interface atm0/1/ima0</pre> | <ul> <li>Specify the slot location and port of IMA interface group.</li> <li><i>slot</i>—The location of the ATM IMA interface module.</li> <li><i>group-number</i>—The IMA group.</li> <li>Note To explicitly configure the IMA group ID for the IMA interface, use the optional ima group-id command. You cannot configure the same IMA group ID on two different IMA interfaces; therefore, if you configure an IMA group ID with the system-selected default ID already configured on an IMA interface, the system toggles the IMA group ID. The system toggles the original IMA interface to select a different IMA group ID.</li> </ul> |
| Step 9  | <pre>no ip address Example: Router(config-if)# no ip address</pre>                                                | Disables the IP address configuration for the physical layer interface.                                                                                                    |
| Step 10 | atm bandwidth dynamic<br>Example:<br>Router(config-if)# atm bandwidth dynamic                                     | Specifies the ATM bandwidth as dynamic.                                                                                                    |
| Step 11 | <pre>no atm ilmi-keepalive Example: Router(config-if)# no atm ilmi-keepalive</pre>                                | Disables the Interim Local Management Interface (ILMI)<br>keepalive parameters.NoteILMI is <i>not</i> supported starting with Cisco<br>IOS XE Releease 3.15 on the router.                                                                                                    |
| Step 12 | exit<br>Example:<br>Router(config)# exit                                                                          | Exits configuration mode.                                                                                                    |

# **Configuring an ATM over MPLS Pseudowire**

ATM over MPLS pseudowires allow you to encapsulate and transport ATM traffic across an MPLS network. This service allows you to deliver ATM services over an existing MPLS network.

The sections below describe how to configure transportation of service using ATM over MPLS:

# **Configuring the Controller**

## **SUMMARY STEPS**

- 1. Router> enable
- 2. Router# configure terminal
- 3. Router(config)# card type e1 0 0
- 4. Router(config)# controller E1 0/4
- 5. Router(config-controller)# clock source internal
- 6. Router(config-controller)# ima-group 0
- 7. Router(config)# exit

## **DETAILED STEPS**

|        | Command or Action                                | Purpose                                                             |
|--------|--------------------------------------------------|---------------------------------------------------------------------|
| Step 1 | Router> enable                                   | Enables privileged EXEC mode.                                       |
| Step 2 | Router# configure terminal                       | Enters global configuration mode.                                   |
| Step 3 | Router(config)# card type e1 0 0                 | Configures IMA on an E1 or T1 interface.                            |
| Step 4 | Router(config)# controller E1 0/4                | Specifies the controller interface on which you want to enable IMA. |
| Step 5 | Router(config-controller)# clock source internal | Sets the clock source to internal.                                  |
| Step 6 | Router(config-controller)# ima-group 0           |                                                                     |
| Step 7 | Router(config)# exit                             | Exits configuration mode.                                           |

# **Configuring an IMA Interface**

If you want to use ATM IMA backhaul, follow these steps to configure the IMA interface.

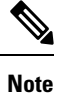

You can create a maximum of 16 IMA groups on each T1/E1 interface module.

#### **SUMMARY STEPS**

- 1. Router> enable
- 2. Router# configure terminal
- 3. Router(config-controller)# interface atm0/1/ima0
- 4. Router(config-if)# no ip address
- 5. Router(config-if)# atm bandwidth dynamic

I

- 6. Router(config-if)# no atm ilmi-keepalive
- 7. Router(config)# exit

## **DETAILED STEPS**

|        | Command or Action                                | Purpose                                                                                                    |  |
|--------|--------------------------------------------------|----------------------------------------------------------------------------------------------------|--|
| Step 1 | Router> enable                                   | Enables privileged EXEC mode.                                                                                                    |  |
|        |                                                  | • Enter your password if prompted.                                                                                                    |  |
| Step 2 | Router# configure terminal                       | Enters global configuration mode.                                                                                                    |  |
| Step 3 | Router(config-controller)# interface atm0/1/ima0 | Specifies the slot location and port of IMA interface group.<br>The syntax is as follows:                                                                                                    |  |
|        |                                                  | • <i>slot</i> —The slot location of the interface module.                                                                                                    |  |
|        |                                                  | • group-number—The group number of the IMA group.                                                                                                    |  |
|        |                                                  | The example specifies the slot number as 0 and the group number as 0.                                                                                                    |  |
|        |                                                  | Note o explicitly configure the IMA group ID for<br>the IMA interface, you may use the optional<br>ima group-id command. You cannot<br>configure the same IMA group ID on two<br>different IMA interfaces; therefore, if you<br>configure an IMA group ID with the<br>system-selected default ID already configured<br>on an IMA interface, the system toggles the<br>IMA interface to make the user-configured<br>IMA group ID the effective IMA group ID.<br>At the same, the system toggles the original<br>IMA interface to select a different IMA group<br>ID. |  |
| Step 4 | Router(config-if)# no ip address                 | Disables the IP address configuration for the physical layer interface.                                                                                                    |  |
| Step 5 | Router(config-if)# atm bandwidth dynamic         | Specifies the ATM bandwidth as dynamic.                                                                                                    |  |
| Step 6 | Router(config-if)# no atm ilmi-keepalive         | Disables the ILMI keepalive parameters.                                                                                                    |  |
| Step 7 | Router(config)# exit                             | Exits configuration mode.<br>For more information about configuring IMA groups, see<br>the Configuring ATM IMA.                                                                                                    |  |

# **Configuring the ATM over MPLS Pseudowire Interface**

You can configure ATM over MPLS is several modes according to the needs of your network. Use the appropriate section according to the needs of your network. The sections below show configuration of ATM over MPLS pseudowire types:

Ŵ

Note Release 15.1(1)MR does not support N-to-1 VCC Cell Transport for mapping multiple PVCs, 1-to-1 VCC Cell Mode, or PVC mapping.

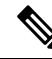

Note

When creating IP routes for a pseudowire configuration, build a route from the xconnect address (LDP router-id or loopback address) to the next hop IP address, such as ip route 30.30.30.2 255.255.255.255 1.2.3.4.

# **Configuring 1-to-1 VCC Cell Transport Pseudowire**

A 1-to-1 VCC cell transport pseudowire maps one ATM virtual channel connection (VCC) to a single pseudowire. Complete these steps to configure a 1-to-1 pseudowire.

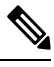

Note

Multiple 1-to-1 VCC pseudowire mapping on an interface is supported.

# Mapping a Single PVC to a Pseudowire

To map a single PVC to an ATM over MPLS pseudowire, use the **xconnect** command at the PVC level. This configuration type uses AAL0 and AAL5 encapsulations. Complete these steps to map a single PVC to an ATM over MPLS pseudowire.

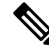

Note

Release 15.1(1)MR does not support mapping multiple VCCs to a pseudowire.

#### SUMMARY STEPS

- 1. Router> enable
- 2. Router# configure terminal
- 3. Router(config)# interface atm0/1/ima0
- 4. Router(config-if-atm)# pvc 10/20 l2transport
- 5. Router(config-if-atm-l2trans-pvc)# encapsulation aal0
- 6. Router(config-if-atm-l2trans-pvc)# xconnect 10.0.0.1 40 encapsulation mpls
- 7. Router(config-if-atm-l2trans-pvp-xconn)# end

#### **DETAILED STEPS**

|        | Command or Action                                                             | Purpose                                                                                                    |
|--------|-------------------------------------------------------------------------------|----------------------------------------------------------------------------------------------------|
| Step 1 | Router> enable                                                                | Enables privileged EXEC mode.                                                                                                    |
| Step 2 | Router# configure terminal                                                    | Enters global configuration mode.                                                                                                    |
| Step 3 | Router(config)# interface atm0/1/ima0                                         | Configures the ATM IMA interface.                                                                                                    |
| Step 4 | Router(config-if-atm)# pvc 10/20 l2transport                                  | Defines a PVC. Use the <b>l2transport</b> keyword to configure the PVC as a layer 2 virtual circuit.                                                          |
| Step 5 | Router(config-if-atm-l2trans-pvc)# encapsulation aal0                         | Defines the encapsulation type for the PVC. The default encapsulation type for the PVC is AAL5.                                                               |
| Step 6 | Router(config-if-atm-l2trans-pvc)# xconnect 10.0.0.1 40<br>encapsulation mpls | Binds an attachment circuit to the ATM IMA interface to create a pseudowire. This example creates a pseudowire by binding PVC 40 to the remote peer 10.0.0.1. |
| Step 7 | Router(config-if-atm-l2trans-pvp-xconn)# end                                  | Exits configuration mode.                                                                                                    |

# **Configuring N-to-1 VCC Cell Transport Pseudowire**

An N-to-1 VCC cell transport pseudowire maps one or more ATM virtual channel connections (VCCs) to a single pseudowire. Complete these steps to configure an N-to-1 pseudowire.

## **SUMMARY STEPS**

- 1. Router> enable
- 2. Router# configure terminal
- **3.** Router(config)# interface atm0/1/1.1 multipoint
- 4. Router(config-subif)# xconnect 10.0.0.1 40 encapsulation mpls
- 5. Router(config-subif-xconn) # pvc 10/20 l2transport
- 6. Router(config-if-atm-l2trans-pvc)# pvc 0/41 l2transport
- 7. Router (config-if-atm-l2trans-pvc)# end

## **DETAILED STEPS**

|        | Command or Action                                                | Purpose                                                                                                  |
|--------|------------------------------------------------------------------|----------------------------------------------------------------------------------------------------|
| Step 1 | Router> enable                                                   | Enables privileged EXEC mode.                                                                            |
|        |                                                                  | • Enter your password if prompted.                                                                       |
| Step 2 | Router# configure terminal                                       | Enters global configuration mode.                                                                        |
| Step 3 | Router(config)# interface atm0/1/1.1 multipoint                  | Configures the ATM multipoint interface.                                                                 |
| Step 4 | Router(config-subif)# xconnect 10.0.0.1 40<br>encapsulation mpls | Creates a pseudowire on an ATM interface. This example creates a pseudowire to the remote peer 10.0.0.1. |
|        | Command or Action                                       | Purpose                                                                                                    |
|--------|---------------------------------------------------------|----------------------------------------------------------------------------------------------------|
| Step 5 | Router(config-subif-xconn)# pvc 10/20<br>12transport    | Defines the first PVC 0/40 and maps it under the pseudowire created in Step 4. Use the <b>l2transport</b> keyword to configure the PVC as a layer 2 virtual circuit.  |
| Step 6 | Router(config-if-atm-l2trans-pvc)# pvc 0/41 l2transport | Defines the second PVC 0/41 and maps it under the pseudowire created in Step 4. Use the <b>l2transport</b> keyword to configure the PVC as a layer 2 virtual circuit. |
| Step 7 | Router (config-if-atm-l2trans-pvc)# end                 | Exits configuration mode.                                                                                                    |

# **Configuring 1-to-1 VPC Cell Transport**

A 1-to-1 VPC cell transport pseudowire maps one or more virtual path connections (VPCs) to a single pseudowire. While the configuration is similar to 1-to-1 VPC cell mode, this transport method uses the 1-to-1 VPC pseudowire protocol and format defined in RFCs 4717 and 4446. Complete these steps to configure a 1-to-1 VPC pseudowire.

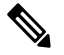

Note Multiple 1-to-1 VCC pseudowire mapping on an interface is supported.

### **SUMMARY STEPS**

- 1. Router> enable
- 2. Router# configure terminal
- **3.** Router(config)# interface atm0/1/ima0
- 4. Router(config-if-atm)# atm pvp 10 l2transport
- 5. Router(config-if-atm-l2trans-pvp)# xconnect 30.30.30.2 305 encapsulation mpls
- 6. Router(config-if-atm-l2trans-pvp-xconn)# end

|        | Command or Action                                                                | Purpose                                                                                                    |
|--------|----------------------------------------------------------------------------------|----------------------------------------------------------------------------------------------------|
| Step 1 | Router> enable                                                                   | Enables privileged EXEC mode.                                                                                                    |
|        |                                                                                  | • Enter your password if prompted.                                                                                                    |
| Step 2 | Router# configure terminal                                                       | Enters global configuration mode.                                                                                                    |
| Step 3 | Router(config)# interface atm0/1/ima0                                            | Configures the ATM IMA interface.                                                                                                    |
| Step 4 | Router(config-if-atm)# atm pvp 10 l2transport                                    | Maps a PVP to a pseudowire.                                                                                                    |
| Step 5 | Router(config-if-atm-l2trans-pvp)# xconnect<br>30.30.30.2 305 encapsulation mpls | Binds an attachment circuit to the ATM IMA interface to create a pseudowire. This example creates a pseudowire by binding the ATM circuit 305 to the remote peer 30.30.30.2. |

|        | Command or Action                            | Purpose                       |
|--------|----------------------------------------------|-------------------------------|
| Step 6 | Router(config-if-atm-l2trans-pvp-xconn)# end | Exits the configuration mode. |

# **Configuring ATM AAL5 SDU VCC Transport**

An ATM AAL5 SDU VCC transport pseudowire maps a single ATM PVC to another ATM PVC.

### **SUMMARY STEPS**

- 1. Device> enable
- 2. Device# configure terminal
- 3. Device(config)# interface atm 0/1/ima0
- 4. Device(config-if)# pvc 0/12 l2transport
- 5. Device(config-if-atm-l2trans-pvc)# encapsulation aal5
- 6. Device(config-if-atm-l2trans-pvc)# xconnect 25.25.25.25 125 encapsulation mpls
- 7. Device(config)# exit

### **DETAILED STEPS**

|        | Command or Action                                                                 | Purpose                                                                                                    |  |
|--------|-----------------------------------------------------------------------------------|----------------------------------------------------------------------------------------------------|--|
| Step 1 | Device> enable                                                                    | Enables privileged EXEC mode.                                                                                                    |  |
|        |                                                                                   | • Enter your password if prompted.                                                                                                    |  |
| Step 2 | Device# configure terminal                                                        | Enters global configuration mode.                                                                                                    |  |
| Step 3 | Device(config)# interface atm 0/1/ima0                                            | Configures the ATM IMA interface.                                                                                                    |  |
| Step 4 | Device(config-if)# pvc 0/12 l2transport                                           | Configures a PVC and specifies a VCI or VPI.                                                                                                    |  |
| Step 5 | Device(config-if-atm-l2trans-pvc)# encapsulation                                  | Sets the PVC encapsulation type to AAL5.                                                                                                    |  |
|        | aal5                                                                              | <b>Note</b> You must use the AAL5 encapsulation for this transport type.                                                                                                    |  |
| Step 6 | Device(config-if-atm-l2trans-pvc)# xconnect 25.25.25.25<br>125 encapsulation mpls | Binds an attachment circuit to the ATM IMA interface to create a pseudowire. This example creates a pseudowire by binding the ATM circuit 125 to the remote peer 25.25.25.25. |  |
| Step 7 | Device(config)# exit                                                              | Exits configuration mode.                                                                                                    |  |

# **Configuring Cell Packing (Optional)**

You can apply the following optional configurations to a pseudowire link.

Cell packing allows you to improve the efficiency of ATM-to-MPLS conversion by packing multiple ATM cells into a single MPLS packet.

### **SUMMARY STEPS**

- 1. Device> enable
- 2. Device# configure terminal
- 3. Device(config)# int atm1/0/1.1
- 4. Device(config-if)# atm mcpt-timers 1000 2000 3000
- 5. Device(config)# pvc 0/11 l2transport
- 6. Device(config-if-atm-l2trans-pvc)# encapsulation aal0
- 7. Device(config-if-atm-l2trans-pvc)# cell-packing 20 mcpt-timer 3
- 8. Device(config-if-atm-l2trans-pvc)# end

### **DETAILED STEPS**

|        | Command or Action                                                  | Purpose                                                                                                    |
|--------|--------------------------------------------------------------------|----------------------------------------------------------------------------------------------------|
| Step 1 | Device> enable                                                     | Enables privileged EXEC mode.                                                                                                    |
|        |                                                                    | • Enter your password if prompted.                                                                                                    |
| Step 2 | Device# configure terminal                                         | Enters global configuration mode.                                                                                                    |
| Step 3 | Device(config)# int atm1/0/1.1                                     | Configures the ATM interface.                                                                                                    |
| Step 4 | Device(config-if)# atm mcpt-timers 1000 2000 3000                  | Defines the three Maximum Cell Packing Timeout (MCPT)<br>timers under an ATM interface. The three independent<br>MCPT timers specify a wait time before forwarding a<br>packet.                         |
| Step 5 | Device(config)# pvc 0/11 l2transport                               |                                                                                                    |
| Step 6 | Device(config-if-atm-l2trans-pvc)# encapsulation aal0              |                                                                                                    |
| Step 7 | Device(config-if-atm-l2trans-pvc)# cell-packing 20<br>mcpt-timer 3 | Specifies the maximum number of cells in PW cell pack<br>and the cell packing timer that the<br>Cisco ASR 903 Series Router uses. This example specifies<br>20 cells per pack and the third MCPT timer. |
| Step 8 | Device(config-if-atm-l2trans-pvc)# end                             | Exits the configuration mode.                                                                                                    |

# **Example: ATM IMA Configuration**

The following example shows how to add a T1/E1 interface to an ATM IMA group as a part of an ATM over MPLS pseudowire configuration. For more information about how to configure pseudowires, see Configuring Pseudowire

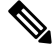

Note

This section displays a partial configuration intended to demonstrate a specific feature.

```
controller t1 0/0/0
ima-group 0
```

```
clock source line
interface atm 0/0/ima0.1 point-to-point
pvc 1/33 l2transport
encapsulation aal0
xconnect 10.0.0.1 33 encapsulation mpls
```

# **Example: ATM over MPLS**

VC Mode for Cell Packing Configuration

#### **CE 1 Configuration**

```
interface Gig 1/1/0
no negotiation auto
load-interval 30
interface Gig 0/1/0
```

```
ip address 20.1.1.1 255.255.255.0
interface ATM4/2/4
no shut
exit
!
interface ATM 1/1/4.10 point
ip address 50.1.1.1 255.255.255.0
pvc 20/101
encapsulation aal5snap
!
ip route 30.1.1.2 255.255.255.255 50.1.1.2
```

#### **CE 2 Configuration**

```
interface Gig 1/0/1
no negotiation auto
load-interval 30
```

```
interface Gig 0/1/1
ip address 30.1.1.1 255.255.255.0
interface ATM6/2/1
no shut
```

! interface ATM 1/0/1.10 point ip address 50.1.1.2 255.255.255.0 pvc 20/101 encapsulation aal5snap

! ip route 20.1.1.2 255.255.255.255 50.1.1.1

### **PE1 Configuration**

```
interface Loopback0
ip address 192.168.37.3 255.255.255
!
```

L

```
interface ATM 0/0/1
no shut
1
interface ATM 0/0/1
atm mcpt-timers 150 1000 4095
interface ATM 0/0/0.10 point
pvc 20/101 l2transport
encapsulation aal0
cell-packing 20 mcpt-timer 1
xconnect 192.168.37.2 100 encapsulation mpls
1
interface Gig 0/1/0
no shut
ip address 40.1.1.1 255.255.0.0
mpls ip
!
mpls ip
mpls label protocol ldp
mpls ldp router-id Loopback0 force
mpls ldp graceful-restart
router ospf 1
network 40.1.0.0 0.0.255.255 area 1
network 192.168.37.0 0.0.0.255 area 1
nsf
```

#### **PE 2 Configuration**

```
interface Loopback0
ip address 192.168.37.2 255.255.255.255
!
interface ATM 0/1/1
no shut
!
interface ATM 0/1/1
atm mcpt-timers 150 1000 4095
interface ATM 0/1/1.10 point
pvc 20/101 12transport
encapsulation aal0
cell-packing 20 mcpt-timer 1
xconnect 192.168.37.3 100 encapsulation mpls
```

```
!
interface Gig 1/1
no shut
ip address 40.1.1.2 255.255.0.0
mpls ip
!
mpls ip
mpls label protocol ldp
mpls ldp router-id Loopback0 force
mpls ldp graceful-restart
```

```
router ospf 1
```

```
network 40.1.0.0 0.0.255.255 area 1
network 192.168.37.0 0.0.0.255 area 1
nsf
```

VP Mode for Cell Packing Configuration

### **CE 1 Configuration**

```
interface Gig 0/1/0
no negotiation auto
load-interval 30
interface Gig 0/1/0
ip address 20.1.1.1 255.255.255.0
interface ATM4/2/4
!
!
interface ATM 0/1/4.10 point
ip address 50.1.1.1 255.255.255.0
pvc 20/101
encapsulation aal5snap
!
ip route 30.1.1.2 255.255.255.50.1.1.2
```

### **CE 2 Configuration**

```
!
interface Gig 1/1
no negotiation auto
load-interval 30
interface Gig 1/1
ip address 30.1.1.1 255.255.255.0
interface ATM6/2/1
no shut
!
interface ATM 1/0/1.10 point
ip address 50.1.1.2 255.255.255.0
pvc 20/101
encapsulation aal5snap
```

! ip route 20.1.1.2 255.255.255.255 50.1.1.1

#### **PE1 Configuration**

```
interface Loopback0
ip address 192.168.37.3 255.255.255.255
!
interface ATM 0/0/0
no shut
!
interface ATM 0/0/0
atm mcpt-timers 150 1000 4095
```

L

```
interface ATM 0/0/0.50 multipoint
atm pvp 20 l2transport
cell-packing 10 mcpt-timer 1
xconnect 192.168.37.2 100 encapsulation mpls
!
interface Gig 0/1/0
no shut
ip address 40.1.1.1 255.255.0.0
mpls ip
1
mpls ip
mpls label protocol ldp
mpls ldp router-id Loopback0 force
mpls ldp graceful-restart
router ospf 1
network 40.1.0.0 0.0.255.255 area 1
network 192.168.37.0 0.0.0.255 area 1
nsf
```

#### **PE 2 Configuration**

nsf

```
I.
interface Loopback0
ip address 192.168.37.2 255.255.255.255
T.
interface ATM 0/1/1
no shut
1
interface ATM 0/1/1
atm mcpt-timers 150 1000 4095
interface ATM 0/1/1.50 multipoint
atm pvp 20 l2transport
cell-packing 10 mcpt-timer 1
xconnect 192.168.37.3 100 encapsulation mpls
!
interface Gig 1/1
no shut
ip address 40.1.1.2 255.255.0.0
mpls ip
!
mpls ip
mpls label protocol ldp
mpls ldp router-id Loopback0 force
mpls ldp graceful-restart
router ospf 1
network 40.1.0.0 0.0.255.255 area 1
network 192.168.37.0 0.0.0.255 area 1
```

VC Mode for Cell Relay Configuration

#### **CE 1 Configuration**

```
!
interface gigabitethernet 0/1/0
no negotiation auto
load-interval 30
interface gigabitethernet 0/1/0
ip address 20.1.1.1 255.255.255.0
!
interface ATM 1/0/4
!
interface ATM 1/0/4.10 point
ip address 50.1.1.1 255.255.255.0
pvc 20/101
encapsulation aal5snap
!
ip route 30.1.1.2 255.255.255.255 50.1.1.2
```

#### **CE 2 Configuration**

```
interface gigabitethernet 1/0
no negotiation auto
load-interval 30
interface gigabitethernet 1/0
ip address 30.1.1.1 255.255.255.0
interface ATM6/2/1
!
interface ATM 1/0/1.10 point
ip address 50.1.1.2 255.255.255.0
pvc 20/101
encapsulation aal5snap
!
ip route 20.1.1.2 255.255.255.50.1.1.1
```

### **PE1 Configuration**

```
L
interface Loopback0
ip address 192.168.37.3 255.255.255.255
1
interface ATM0/0/0
T
interface ATM 0/0/0.10 point
pvc 20/101 l2transport
encapsulation aal0
xconnect 192.168.37.2 100 encapsulation mpls
interface gigabitethernet 0/1/0
ip address 40.1.1.1 255.255.0.0
mpls ip
T.
mpls ip
mpls label protocol ldp
```

L

```
mpls ldp router-id Loopback0 force
mpls ldp graceful-restart
router ospf 1
network 40.1.0.0 0.0.255.255 area 1
network 192.168.37.0 0.0.0.255 area 1
nsf
```

#### **PE 2 Configuration**

```
1
interface Loopback0
ip address 192.168.37.2 255.255.255.255
1
interface ATM 0/1/1
interface ATM 0/1/1.10 point
pvc 20/101 l2transport
encapsulation aal0
xconnect 192.168.37.3 100 encapsulation mpls
!
interface gigabitethernet 1/0
ip address 40.1.1.2 255.255.0.0
mpls ip
!
mpls ip
mpls label protocol ldp
mpls ldp router-id Loopback0 force
mpls ldp graceful-restart
router ospf 1
network 40.1.0.0 0.0.255.255 area 1
network 192.168.37.0 0.0.0.255 area 1
nsf
```

VP Mode for Cell Relay Configuration

### **CE 1 Configuration**

```
!
interface gigabitethernet 1/0/0
no negotiation auto
load-interval 30
interface gigabitethernet 1/1/0
ip address 20.1.1.1 255.255.255.0
!
interface ATM 1/0/4
!
interface ATM 1/0/4.10 point
ip address 50.1.1.1 255.255.255.0
pvc 20/101
encapsulation aal5snap
!
ip route 30.1.1.2 255.255.255.255 50.1.1.2
```

#### **CE 2 Configuration**

!

```
interface gigabitethernet 1/0
no negotiation auto
load-interval 30
interface gigabitethernet 1/0
ip address 30.1.1.1 255.255.255.0
interface ATM 1/0/1
!
interface ATM 1/0/1.10 point
ip address 50.1.1.2 255.255.255.0
pvc 20/101
encapsulation aal5snap
!
ip route 20.1.1.2 255.255.255.50.1.1.1
```

#### **PE1** Configuration

```
interface Loopback0
ip address 192.168.37.3 255.255.255.255
!
!
interface ATM 0/0/0
interface ATM 0/0/0.50 multipoint
atm pvp 20 l2transport
xconnect 192.168.37.2 100 encapsulation mpls
!
interface gigabitethernet 0/1/0
ip address 40.1.1.1 255.255.0.0
mpls ip
!
mpls label protocol ldp
mpls label protocol ldp
mpls ldp router-id Loopback0 force
mpls ldp graceful-restart
```

```
router ospf 1
network 40.1.0.0 0.0.255.255 area 1
network 192.168.37.0 0.0.0.255 area 1
nsf
```

### **PE 2 Configuration**

```
interface Loopback0
ip address 192.168.37.2 255.255.255.255
!
!
interface ATM 1/0/1
interface ATM 1/0/1.50 multipoint
atm pvp 20 l2transport
xconnect 192.168.37.3 100 encapsulation mpls
!
interface gigabitethernet 1/1
ip address 40.1.1.2 255.255.0.0
mpls ip
!
mpls ip
mpls label protocol ldp
mpls ldp router-id Loopback0 force
```

```
mpls ldp graceful-restart
router ospf 1
network 40.1.0.0 0.0.255.255 area 1
network 192.168.37.0 0.0.0.255 area 1
nsf
```

# Configuring ATM AAL5 over MPLS Pseudowire on a Sonet Controller

This section describes how to configure the ATM adaptation layer 5 (AAL5) over Multiprotocol Label Switching (MPLS) pseudowire on a Sonet controller.

To configure ATM AAL5 over MPLS on a SONET controller, use the following commands beginning privileged EXEC mode:

#### SUMMARY STEPS

- 1. configure terminal
- 2. controller sonet *slot/subslot/port*
- 3. framing sdh
- 4. Router(config-controller)# aug mapping au-4
- 5. au-4 au-4-number tug-3 tug-3-number
- 6. tug-2 tug-2-number e1 e1-line-number atm
- 7. exit
- 8. interface atm *slot/subslot/port.sts-1/vtg/t1.subpoint*. point-to-point
- 9. pvc *vpi/vci* l2transport
- **10**. encapsulation aal5
- **11.** xconnect remote-pe-loopback ip vcid encapsulation mpls

|        | Command or Action                             | Purpose                                                            |
|--------|-----------------------------------------------|--------------------------------------------------------------------|
| Step 1 | configure terminal                            | Enters global configuration mode from the terminal.                |
|        | Example:                                      |                                                                    |
|        | Device# configure terminal                    |                                                                    |
| Step 2 | controller sonet <i>slot/subslot/port</i>     | Enters controller configuration mode to configure the              |
|        | Example: SONET controller.                    | SONET controller.                                                  |
|        | Device(config)# <b>controller sonet</b> 0/1/0 |                                                                    |
| Step 3 | framing sdh                                   | Specifies the framing type as Synchronous Digital Hierarchy (SDH). |
| Step 4 | Router(config-controller)# aug mapping au-4   | Configures the AUG to be derived from AU-4.                        |

|         | Command or Action                                                                                                    | Purpose                                                                                                    |
|---------|----------------------------------------------------------------------------------------------------|----------------------------------------------------------------------------------------------------|
| Step 5  | <pre>au-4 au-4-number tug-3 tug-3-number<br/>Example:<br/>Device(config-controller)# au-4 1 tug-3 1</pre>                                              | Specifies the Administrative Unit type 4 (AU-4) and<br>Tributary Unit group type 3 (TUG-3) numbers.                          |
| Step 6  | <pre>tug-2 tug-2-number e1 e1-line-number atm Example: Device(config-ctrlr-tug3)# tug-2 1 e1 1 atm</pre>                                               | Creates an ATM group for the AU-4                                                                                            |
| Step 7  | exit                                                                                                    | Exits to global configuration mode.                                                                                          |
| Step 8  | <pre>interface atm slot/subslot/port.sts-1/vtg/t1.subpoint. point-to-point Example: Device(config)# interface atm 0/0/0.1/1/1/1.2 point-to-point</pre> | Enters subinterface configuration mode pertaining to the specified subinterface and specifies a point-to-point subinterface. |
| Step 9  | <pre>pvc vpi/vci l2transport Example: Device(config-subif) # pvc 10/100 l2transport</pre>                                                              | Creates an ATM permanent virtual circuit (PVC) and enters<br>Layer 2 transport ATM virtual circuit configuration<br>submode. |
| Step 10 | encapsulation aal5                                                                                                    | Specifies ATM AAL5 encapsulation for the PVC.                                                                                |
| Step 11 | <pre>xconnect remote-pe-loopback ip vcid encapsulation mpls Example: Device(cfg-if-atm-l2trans-pvc)# xconnect 203.0.113.5 501 encapsulation mpls</pre> | Binds the attachment circuit to a pseudowire VC.                                                                             |

# **Configuring ATM AAL5 over MPLS Pseudowire on T1 Controller**

This section describes how to configure the ATM adaptation layer 5 (AAL5) over Multiprotocol Label Switching (MPLS) pseudowire on a T1 controller.

To configure ATM AAL5 over MPLS on a T1 controller, use the following commands beginning privileged EXEC mode:

### **SUMMARY STEPS**

- 1. Router# configure terminal
- 2. Router(config)# controller t1 slot/subslot/port
- **3.** Router(config-controller)# **atm**
- 4. Router(config)# interface atm slot/subslot/port point-to-point
- 5. Router(config-subif)# pvc vpi/vci l2transport
- 6. Router(cfg-if-atm-l2trans-pvc)# encapsulation aal5
- 7. Router(cfg-if-atm-l2trans-pvc)# xconnect peer-router-id vcid encapsulation mpls

### **DETAILED STEPS**

|        | Command or Action                                                                                    | Purpose                                                             |
|--------|----------------------------------------------------------------------------------------------------|---------------------------------------------------------------------|
| Step 1 | Router# configure terminal                                                                           | Enters global configuration mode from the terminal.                 |
| Step 2 | Router(config)# controller t1 slot/subslot/port                                                      | Enters the controller configuration mode.                           |
|        | Example:                                                                                             |                                                                     |
|        | Router(config)# <b>controller t1</b> 0/1/0                                                           |                                                                     |
| Step 3 | Router(config-controller)# atm                                                                       | Configures the T1 interface for ATM.                                |
| Step 4 | Router(config)# interface atm slot/subslot/port<br>point-to-point                                    | Configures a subinterface and point-to-point as the interface type. |
|        | Example:                                                                                             |                                                                     |
|        | Router(config)# interface atm 0/1/0.10<br>point-to-point                                             |                                                                     |
| Step 5 | Router(config-subif)# pvc vpi/vci l2transport                                                        | Creates an ATM permanent virtual circuit (PVC) and enters           |
|        | Example:                                                                                             | Layer 2 transport ATM virtual circuit configuration                 |
|        | Router(config-subif)# pvc 10/100 12transport                                                         | summer.                                                             |
| Step 6 | Router(cfg-if-atm-l2trans-pvc)# encapsulation aal5                                                   | Specifies ATM AAL5 encapsulation for the PVC.                       |
| Step 7 | Router(cfg-if-atm-l2trans-pvc)# <b>xconnect</b> <i>peer-router-id vcid</i> <b>encapsulation mpls</b> | Binds the attachment circuit to a pseudowire VC.                    |
|        | Example:                                                                                             |                                                                     |
|        | Router(cfg-if-atm-l2trans-pvc)# <b>xconnect</b><br>203.0.113.5 501 <b>encapsulation mpls</b>         |                                                                     |

# **Configuring Service Classes on a PVC**

This section describes how to configure different classes of service on a PVC.

To configure the configure different classes of service on a PVC, use the following commands beginning privileged EXEC mode:

### SUMMARY STEPS

- 1. Router# configure terminal
- 2. Router(config)# controller t1 slot/subslot/port
- 3. Router(config-controller)# atm
- 4. Router(config)# interface atm slot/subslot/port point-to-point
- 5. Router(config-subif)# pvc vpi/vci l2transport
- 6. Router(cfg-if-atm-l2trans-pvc)# {cbr | ubr | ubr+ | vbr-nrt | vbr-rt}

- Constant Bit Rate (CBR)—The CBR service class is designed for ATM virtual circuits (VCs) that need a static amount of bandwidth that is continuously available for the duration of the active connection.
- Unspecified Bit Rate (UBR)—This is a service class where the network management makes no Quality of Service (QoS) commitment. It models the best-effort service that the Internet normally provides and is suitable for applications tolerant to delay and does not require real-time responses.
- Unspecified Bit Rate Plus—UBR+ supports a zero committed information rate (CIR) with infinite burst capabilities up to an entire T1. It allows any available network bandwidth to be continuously usable by any data application.
- Variable Bit Rate Non-Real Time VBR-nrt service class is used in order to transmit non-real-time applications that are bursty in nature.
- Variable Bit Rate Real Time—VBR-rt service class is used in order to transmit real-time data that is sensitive to time delays.

|        | Command or Action                                                                                        | Purpose                                                             |
|--------|----------------------------------------------------------------------------------------------------|---------------------------------------------------------------------|
| Step 1 | Router# configure terminal                                                                               | Enters global configuration mode from the terminal.                 |
| Step 2 | Router(config)# controller t1 slot/subslot/port                                                          | Enters the controller configuration mode.                           |
|        | Example:                                                                                                 |                                                                     |
|        | Router(config)# <b>controller t1</b> 0/1/0                                                               |                                                                     |
| Step 3 | Router(config-controller)# atm                                                                           | Configures the T1 interface for ATM.                                |
| Step 4 | Router(config)# interface atm slot/subslot/port<br>point-to-point                                        | Configures a subinterface and point-to-point as the interface type. |
|        | Example:                                                                                                 |                                                                     |
|        | Router(config)# interface atm 0/1/0.10<br>point-to-point                                                 |                                                                     |
| Step 5 | Router(config-subif)# pvc vpi/vci l2transport                                                            | Creates an ATM permanent virtual circuit (PVC) and enters           |
|        | Example:                                                                                                 | Layer 2 transport ATM virtual circuit configuration                 |
|        | Router(config-subif) # <b>pvc</b> 10/100 <b>l2transport</b>                                              | submode.                                                            |
| Step 6 | Router(cfg-if-atm-l2trans-pvc)# {cbr   ubr   ubr+   vbr-nrt                                              | Configures a service class on a PVC. These are the available        |
|        | vbr-rt}                                                                                                  | options:                                                            |
|        | • Constant Bit Rate (CBR)—The CBR service class is designed for ATM virtual circuits (VCs) that need a   |                                                                     |
|        | static amount of bandwidth that is continuously                                                          |                                                                     |
|        | available for the duration of the active connection.                                                     |                                                                     |
|        | • Unspecified Bit Rate (UBR)—This is a service class<br>where the network management makes no Quality of |                                                                     |
|        | Service (OoS) commitment. It models the best-effort                                                      |                                                                     |
|        | service that the Internet normally provides and is                                                       |                                                                     |
|        | suitable for applications tolerant to delay and does not                                                 |                                                                     |
|        | require real-time responses.                                                                             |                                                                     |

| Command or Action                                                                                                    | Purpose                                                                                                    |
|----------------------------------------------------------------------------------------------------|----------------------------------------------------------------------------------------------------|
| <ul> <li>Unspecified Bit Rate Plus—UBR+ supports a zero committed information rate (CIR) with infinite burst capabilities up to an entire T1. It allows any available network bandwidth to be continuously usable by any data application.</li> <li>Variable Bit Rate Non-Real Time VBR-nrt service class is used in order to transmit non-real-time applications that are bursty in nature.</li> <li>Variable Bit Rate Real Time—VBR-rt service class is used in order to transmit real-time data that is sensitive to time delays.</li> </ul> |                                                                                                    |
| Example:                                                                                                    |                                                                                                    |
|                                                                                                    | <ul> <li>Command or Action</li> <li>Unspecified Bit Rate Plus—UBR+ supports a zero committed information rate (CIR) with infinite burst capabilities up to an entire T1. It allows any available network bandwidth to be continuously usable by any data application.</li> <li>Variable Bit Rate Non-Real Time VBR-nrt service class is used in order to transmit non-real-time applications that are bursty in nature.</li> <li>Variable Bit Rate Real Time—VBR-rt service class is used in order to transmit real-time data that is sensitive to time delays.</li> </ul> |

# **Configuring ATM AAL5 L3 Termination on a SONET Controller**

This section describes how to configure the ATM AAL5 layer 3 termination on a SONET controller. This allows the use of multiple protocols over the same VC.

To configure the ATM AAL5 layer 3 termination on a SONET controller, use the following commands beginning privileged EXEC mode:

### **SUMMARY STEPS**

| 1. | Router# | configure | terminal |
|----|---------|-----------|----------|
|----|---------|-----------|----------|

- **2.** Router(config)# **controller sonet** *slot/subslot/port*
- 3. Router(config-controller)# framing sdh
- 4. Router(config-controller)# aug mapping au-4
- 5. Router(config-controller)# au-4 au-4-number tug-3 tug-3-number
- 6. Router(config-ctrlr-tug3)# tug-2 tug-2-number e1 e1-line-number atm
- 7. exit
- **8.** Do one of the following:
  - Router(config)# interface atm interface-path-id point-to-point
  - Router(config)# interface atm port.port-adapter.subinterface-numberinterface-path-id.subinterface point-to-point
- 9. Router(config-subif)# ip address ip-address subnet-mask
- **10.** Router(config-subif)# **pvc** *vpi/vci*
- **11.** Router(cfg-if-atm-vc)# encapsulation aal5snap

|        | Command or Action          | Purpose                                             |
|--------|----------------------------|-----------------------------------------------------|
| Step 1 | Router# configure terminal | Enters global configuration mode from the terminal. |

|         | Command or Action                                                                                                    | Purpose                                                                                             |  |
|---------|----------------------------------------------------------------------------------------------------|----------------------------------------------------------------------------------------------------|--|
| Step 2  | Router(config)# controller sonet slot/subslot/port                                                                                         | Enters controller configuration mode to configure the                                               |  |
|         | Example:                                                                                                    | SONET controller.                                                                                   |  |
|         | Router(config)# <b>controller sonet</b> 0/1/0                                                                                              |                                                                                                    |  |
| Step 3  | Router(config-controller)# framing sdh                                                                                                    | Specifies the framing type as Synchronous Digital Hierarchy (SDH).                                  |  |
| Step 4  | Router(config-controller)# aug mapping au-4                                                                                                | Configures the AUG to be derived from AU-4.                                                         |  |
| Step 5  | Router(config-controller)# <b>au-4</b> <i>au-4-number</i> <b>tug-3</b> <i>tug-3-number</i>                                                 | Specifies the Administrative Unit type 4 (AU-4) and<br>Tributary Unit group type 3 (TUG-3) numbers. |  |
|         | Example:                                                                                                    |                                                                                                    |  |
|         | Router(config-controller)# <b>au-4</b> 1 <b>tug-3</b> 1                                                                                    |                                                                                                    |  |
| Step 6  | Router(config-ctrlr-tug3)# <b>tug-2</b> <i>tug-2-number</i> <b>e1</b><br><i>e1-line-number</i> <b>atm</b>                                  | Creates an ATM group for the AU-4                                                                   |  |
|         | Example:                                                                                                    |                                                                                                    |  |
|         | Router(config-ctrlr-tug3)# tug-2 1 el 1 atm                                                                                                |                                                                                                    |  |
| Step 7  | exit                                                                                                    | Exits to global configuration mode.                                                                 |  |
| Step 8  | Do one of the following:                                                                                                    | Specifies the ATM interface using the appropriate format                                            |  |
|         | <ul> <li>Router(config)# interface atm interface-path-id<br/>point-to-point</li> </ul>                                                     | of the <b>interface atm</b> command. You can configure a port<br>or a subport.                      |  |
|         | <ul> <li>Router(config)# interface atm<br/>portport-adaptersubinterface-numberinterface-path-id.subinterface<br/>point-to-point</li> </ul> |                                                                                                    |  |
|         | Example:                                                                                                    |                                                                                                    |  |
|         | Router(config)# interface atm 0/0/0.1/1/1/1<br>point-to-point                                                                              |                                                                                                    |  |
|         | Router(config)# interface atm 0/0/0.1/1/1/1.2<br>point-to-point                                                                            |                                                                                                    |  |
| Step 9  | Router(config-subif)# ip address ip-address subnet-mask                                                                                    | Configures an IP address to the ATM interface.                                                      |  |
|         | Example:                                                                                                    |                                                                                                    |  |
|         | Router(config-subif)# <b>ip address</b> 203.0.113.2<br>255.255.255.0                                                                       |                                                                                                    |  |
| Step 10 | Router(config-subif)# <b>pvc</b> vpi/vci                                                                                                   | Creates an ATM permanent virtual circuit (PVC).                                                     |  |
|         | Example:                                                                                                    |                                                                                                    |  |
|         | <b>pvc</b> 10/100                                                                                                    |                                                                                                    |  |
| Step 11 | Router(cfg-if-atm-vc)# encapsulation aal5snap                                                                                              | Specifies ATM AAL5 encapsulation for the PVC.                                                       |  |

# **Configuring ATM AAL5 Layer 3 Termination on a T1 Controller**

This section describes how to configure the ATM AAL5 layer 3 termination on a T1 controller. This feature enables the Cisco ASR 903 router to process the ATM packets so that the ATM packets can terminate at the router.

To configure the ATM AAL5 layer 3 termination on a T1 controller, use the following commands beginning privileged EXEC mode:

### **SUMMARY STEPS**

- **1.** Router# **configure terminal**
- 2. Router(config)# controller t1 slot/subslot/port
- **3.** Router(config-controller)# **atm**
- **4.** exit
- **5.** Do one of the following:
  - Router(config)# interface atm slot/subslot/port.subinterface point-to-point
  - Router(config)# interface atm slot/subslot/port
- 6. Router(config-subif)# ip address ip-address subnet-mask
- 7. Router(config-subif)# pvc vpi/vci
- 8. Router(cfg-if-atm-vc)# encapsulation aal5snap

|        | Command or Action                                                                                                    | Purpose                                                                                                    |
|--------|----------------------------------------------------------------------------------------------------|----------------------------------------------------------------------------------------------------|
| Step 1 | Router# configure terminal                                                                                                    | Enters global configuration mode from the terminal.                                                                                        |
| Step 2 | Router(config)# controller t1 slot/subslot/port<br>Example:<br>Router(config)# controller t1 0/1/0                                                                                             | Enters the controller configuration mode and configures the t1 controller.                                                                 |
| Step 3 | Router(config-controller)# atm                                                                                                    | Configures the T1 interface for ATM.                                                                                                    |
| Step 4 | exit                                                                                                    | Exits to global configuration mode.                                                                                                    |
| Step 5 | <ul> <li>Do one of the following:</li> <li>Router(config)# interface atm<br/>slot/subslot/port.subinterface point-to-point</li> <li>Router(config)# interface atm slot/subslot/port</li> </ul> | Specifies the ATM interface using the appropriate format<br>of the <b>interface atm</b> command. You can configure a port<br>or a subport. |
|        | Example:                                                                                                    |                                                                                                    |
|        | Router(config)# interface atm 0/1/0.10<br>point-to-point                                                                                                    |                                                                                                    |
|        | Router(config)# interface atm 0/1/1<br>point-to-point                                                                                                    |                                                                                                    |

|        | Command or Action                                       | Purpose                                         |  |
|--------|---------------------------------------------------------|-------------------------------------------------|--|
| Step 6 | Router(config-subif)# ip address ip-address subnet-mask | Configures an IP address to the ATM interface.  |  |
|        | Example:                                                |                                                 |  |
|        | ip address 203.0.113.1 255.255.255.0                    |                                                 |  |
| Step 7 | Router(config-subif)# <b>pvc</b> <i>vpi/vci</i>         | Creates an ATM permanent virtual circuit (PVC). |  |
|        | Example:                                                |                                                 |  |
|        | Router(config-subif)# <b>pvc</b> 10/100                 |                                                 |  |
| Step 8 | Router(cfg-if-atm-vc)# encapsulation aal5snap           | Specifies ATM AAL5 encapsulation for the PVC.   |  |

# Example QoS Exp Marking on ATM Layer 2 Interfaces

This section provides examples for configuring QoS Exp Marking on ATM Layer 2 Interfaces.

#### Example Configuring QoS Exp Marking on PVC Pseudowire

The following example shows how to configure QoS Exp Marking on PVC Pseudowire.

```
Policy-map mark_exp_5
class class-default
set mpls exp imposition 5
interface atm 0/1/1 point-to-point
pvc 10/100 l2transport
xconnect 10.0.0.1 200 encapsulation mpls
service-policy input mark_exp_5
pvc 20/111 l2transport
xconnect 10.0.0.1 200 encapsulation mpls
service-policy input mark_exp_5
```

#### Example Configuring QoS Exp Marking on PVP Pseudowire

The following example shows how to configure QoS Exp Marking on PVP Pseudowire.

```
Policy-map mark_exp_5
class class-default
set mpls exp imposition 5
interface ATMO/1/2
atm pvp 10 12 transport
xonnect 10.0.0.1 400 encapsulation mpls
service-policy input mark_exp_5
```

#### Example Configuring QoS Exp Marking on N:1 Pseudowire

The following example shows how to configure QoS Exp Marking on N:1 Pseudowire.

```
Policy-map mark_exp_5
class class-default
set mpls exp imposition 5
interface atm 0/3/2.1 multipoint
xconnect 11.1.1.1 400 encapsulation mpls
service-policy input mark_exp_5
pvc 10/122
pvc 120/122
```

### **PE Configuration Example Configuring Cell Packing**

The following example shows how to configure Cell Packing.

```
interface ATM0/4/11
no ip address
atm mcpt-timers 51150 51150 51150
no atm enable-ilmi-trap
end
interface ATM0/4/11.1 multipoint
no atm enable-ilmi-trap
cell-packing 28 mcpt-timer 1
xconnect 11.11.11.11 30 encapsulation mpls
pvc 20/10 l2transport
pvc 21/11 l2transport
1
pvc 22/12 l2transport
pvc 23/13 l2transport
1
pvc 24/14 l2transport
!
pvc 25/15 l2transport
1
pvc 26/16 l2transport
pvc 27/17 l2transport
```

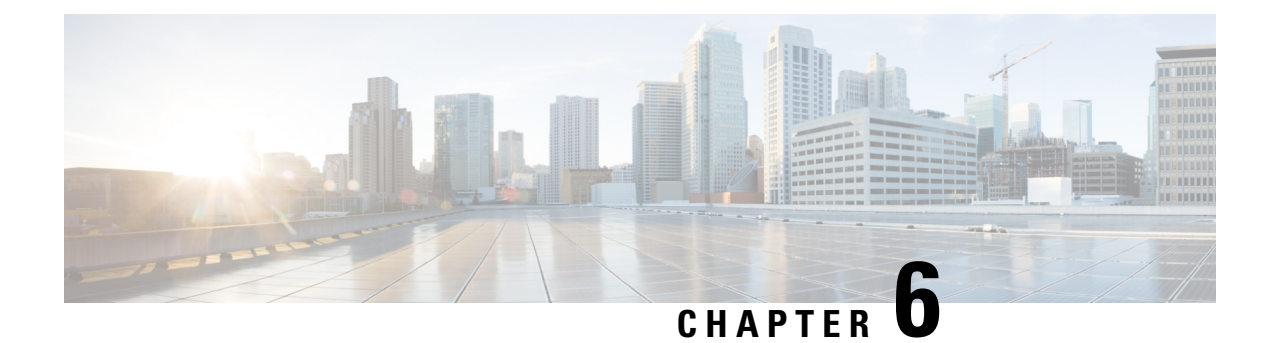

# **Pseudowire Group Switchover Configuration**

This chapter provides information about the Pseudowire Group Switchover feature on the Cisco ASR 903 Router.

### **Prerequisites for Pseudowire Group Switchover**

- This feature is supported only by Cisco IOS Release 15.3(3)S or later.
- The remote provider edge (PE) router should be capable of sending group status messages.
- Cisco ASR 903 cannot generate pseudowire group status messages. It can only process the message. To use the pseudowire group switchover feature, the Cisco ASR 903 must be connected with a router that supports the sending of group status messages.

#### **Restrictions for Pseudowire Group Switchover**

Cisco ASR 903 supports pseudowire group switchover for Ethernet, Asynchronous Transfer Mode (ATM), and T1/E1 circuit emulation (CEM) pseudowires. However, due to current limitations on Cisco ASR 9000, Ethernet pseudowire switchover in less than one second is not supported.

- Pseudowire Group Switchover, on page 87
- Configuring Predictive Switchover, on page 88
- Verifying Pseudowire Group Switchover Configurations, on page 90
- Troubleshooting the Pseudowire Group Switchover Configuration, on page 91

# **Pseudowire Group Switchover**

Currently, pseudowire switchovers to the backup pseudowires occur one by one from IOS to platform dataplane and can take up to four seconds for 1000 pseudowires. The group switchover feature reduces this switchover time by efficiently grouping status messages in both Label Distribution Protocol (LDP) and internal Inter-Process Communications (IPCs). Using group switchover feature, 1000 pseudowires can be switched to their backup pseudowires in less than one second.

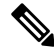

Note The Pseudowire Group Switchover feature is enabled by default and cannot be disabled.

# **Configuring Predictive Switchover**

In a Multi-Chassis Link Aggregation Group (MC-LAG) or multichassis LACP (mLACP) scenario, predictive switchover improves the performance when the remote PE router's standby pseudowire advertises down (standby) state to the local PE router. This scenario is also applicable for automatic protection switching (APS) for CEM and ATM.

Without predictive switchover, the active pseudowire has to wait for the standby pseudowire to be up before it does a switchover. With predictive switchover configured, the active pseudowire immediately switches over to the standby pseudowire as soon as the active pseudowire goes down, even if the remote state of the standby pseudowire is standby.

Depending on the requirement, the predictive switchover can be configured using either of the following methods:

## **Configuring Predictive Switchover on Global Configuration Mode**

### **SUMMARY STEPS**

- 1. enable
- 2. configure terminal
- 3. l2vpn
- 4. redundancy predictive enabled
- 5. end

|        | Command or Action                                   | Purpose                                                    |  |
|--------|-----------------------------------------------------|------------------------------------------------------------|--|
| Step 1 | enable                                              | Enables privileged EXEC mode                               |  |
|        | Example:                                            | • Enter your password if prompted.                         |  |
|        | Router> enable                                      |                                                            |  |
| Step 2 | configure terminal                                  | Enters global configuration mode.                          |  |
|        | Example:                                            |                                                            |  |
|        | Router# configure terminal                          |                                                            |  |
| Step 3 | l2vpn                                               | Enters Layer 2 VPN (L2VPN) configuration mode.             |  |
|        | Example:                                            | To return to the default behavior, use the no form of this |  |
|        | Router(config)# 12vpn                               | command.                                                   |  |
| Step 4 | redundancy predictive enabled                       | Enables redundancy predictive mode.                        |  |
|        | Example:                                            | To disable redundancy predictive mode, use the no form of  |  |
|        | Router(config-l2vpn)# redundancy predictive enabled | the command.                                               |  |
|        |                                                     | By default, redundancy predictive mode is disabled.        |  |

|        | Command or Action         | Purpose                          |  |
|--------|---------------------------|----------------------------------|--|
| Step 5 | end                       | Returns to privileged EXEC mode. |  |
|        | Example:                  |                                  |  |
|        | Router(config-l2vpn)# end |                                  |  |

## **Configuring Predictive Switchover on per Cross Connect basis**

### **SUMMARY STEPS**

- 1. enable
- 2. configure terminal
- **3**. l2vpn xconnect context context-name
- 4. redundancy predictive {enabled | disabled}
- 5. end

|        | Command or Action                                      | Purpose                                                    |
|--------|--------------------------------------------------------|------------------------------------------------------------|
| Step 1 | enable                                                 | Enables privileged EXEC mode.                              |
|        | Example:                                               | Enter your password if prompted.                           |
|        | Router> enable                                         |                                                            |
| Step 2 | configure terminal                                     | Enters global configuration mode.                          |
|        | Example:                                               |                                                            |
|        | Router# configure terminal                             |                                                            |
| Step 3 | l2vpn xconnect context context-name                    | Creates a L2VPN cross connect context and enters cross     |
|        | Example:                                               | connect configuration mode.                                |
|        | Router(config)# l2vpn xconnect context con1            | context-name—Name of the cross connect context.            |
|        |                                                        | To remove the connection, use the no form of this command. |
| Step 4 | redundancy predictive {enabled   disabled}             | Enables redundancy predictive mode.                        |
|        | Example:                                               | enabled—enables the predictive mode.                       |
|        | Router(config-xconnect)# redundancy predictive enabled | disabled—disables the predictive mode.                     |
| Step 5 | end                                                    | Returns to privileged EXEC mode.                           |
|        | Example:                                               |                                                            |
|        | Router(config-xconnect)# end                           |                                                            |

# Verifying Pseudowire Group Switchover Configurations

You can use various **show** commands to view information specific to pseudowire group switchover configurations.

The following example displays information about Any Transport over MPLS (AToM) virtual circuits (VCs):

Router# show 12vpn atom vc destination 2.2.2.2 group remote 100663808

|           |              |       | Serv | ice                     |        |
|-----------|--------------|-------|------|-------------------------|--------|
| Interface | Dest Address | VC ID | Туре | Name                    | Status |
| pw100041  | 2.2.2.2      | 1000  | p2p  | AT0/5/1.1/1/1.1:10/1000 | UP     |

The following example display status of the pseudowire switching point:

Router# show 12vpn atom vc destination 2.2.2.2 group remote 100663808 detail pseudowire100041 is up, VC status is up PW type: ATM AAL5 Create time: 01:17:42, last status change time: 00:01:55 Last label FSM state change time: 01:17:41 Destination address: 2.2.2.2 VC ID: 1000 Output interface: Gi0/3/3, imposed label stack {16003} Preferred path: not configured Default path: active Next hop: 11.0.0.2 Member of xconnect service AT0/5/1.1/1/1.1:10/1000, group right Associated member AT0/5/1.1/1/1.1 is up, status is up Interworking type is Like2Like Service id: 0xb6000015 Signaling protocol: LDP, peer 2.2.2.2:0 up Targeted Hello: 10.1.1.1(LDP Id) -> 2.2.2.2, LDP is UP Graceful restart: configured and enabled Non stop routing: not configured and not enabled PWid FEC (128), VC ID: 1000 Status TLV support (local/remote) : enabled/supported : enabled LDP route watch Label/status state machine : established, LruRru Local dataplane status received : No fault : Not sent BFD dataplane status received BFD peer monitor status received : No fault Status received from access circuit : No fault : No fault Status sent to access circuit Status received from pseudowire i/f : No fault : No fault Status sent to network peer : No fault Status received from network peer Adjacency status of remote peer : No fault Sequencing: receive disabled, send disabled Bindings Parameter Local Remote \_\_\_\_\_ \_\_\_\_ Label 514 16003 Group ID 0 100663808 ATM0 1 0 0.1 Interface 4470 MTU 4470 Control word on (configured: autosense) on PW type ATM AAL5 ATM AAL5 VCCV CV type 0x02 0x02 LSPV [2] LSPV [2] VCCV CC type 0x02 0x07

```
RA [2] CW [1], RA [2], TTL [3]
Status TLV enabled supported
SSO Descriptor: 2.2.2.2/1000, local label: 514
Dataplane:
SSM segment/switch IDs: 4114/4096 (used), PWID: 41
Rx Counters
24 input transit packets, 1872 bytes
0 drops, 0 seq err
Tx Counters
27611 output transit packets, 5466978 bytes
0 drops
```

The following example lists the active/standby segment pairs associated with each peer IP address and group identifier:

Router# show ssm group

| Active     | Standby   |                 |                 |
|------------|-----------|-----------------|-----------------|
| IP Address | Group ID  | Segment/Switch  | Segment/Switch  |
|            |           |                 |                 |
| 2.2.2.2    | 100663808 | 7384593/7224772 | 7380496/7228869 |

The following example displays the number of active/standby segment pairs associated with each peer IP address and group identifier :

Router# show ssm group 2.1.1.2 6 summary IP Address Group ID Group Members 2.2.2.2 100663808 900

The following example displays the number of pseudowires programmed in hardware with grouping:

Router# show platform hardware pp active pw eompls group brief Brief L2VPN EoMPLS Pseudo Wire Group Info IP address Group ID Count 0x02020202 100663808 900

# Troubleshooting the Pseudowire Group Switchover Configuration

∕!∖

Caution

**on** We suggest you do not use the debug command without TAC supervision.

Use the **debug platform software atom brief** command to get details on Add Group, Delete From Group, and Group Switchovers.

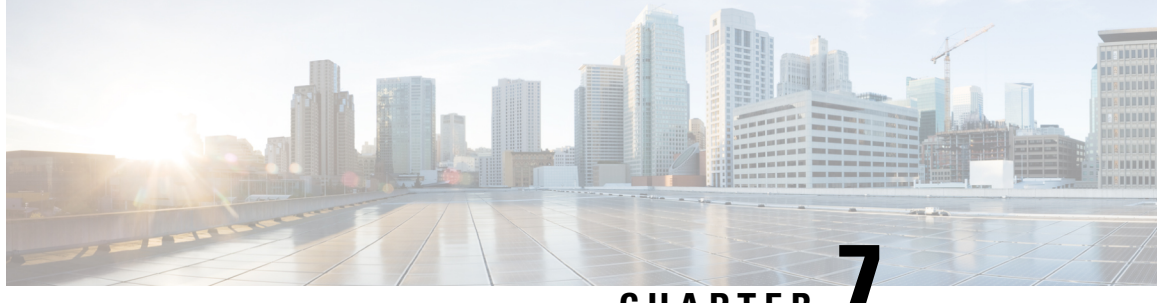

# CHAPTER

# **Configuring Pseudowire Group Message Generation**

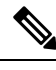

**Note** Pseudowire Group Message Generation is *not* supported on the Cisco ASR 900 RSP3 module.

This chapter provides information about configuring the pseudowire (PW) group message generation feature on Cisco routers.

• Pseudowire Group Message Generation, on page 93

# **Pseudowire Group Message Generation**

The Pseudowire Group Message Generation feature assigns the pseudowire group ID for a group of pseudowires and sends wildcard status notifications or label withdrawal messages for a group.

## **Prerequisites for Pseudowire Group Message Generation**

- The remote provider edge (PE) router must be capable of receiving group status messages.
- Label Distribution Protocol (LDP) must be implemented on the network.

## **Restrictions for Pseudowire Group Message Generation**

The Pseudowire Group Message Generation feature is supported on Cisco IOS XE Release 3.16 and later releases.

- This feature is supported on Cisco Routers on the following attachment circuits:
  - Ethernet VLAN
  - Asynchronous Transfer Mode (ATM)
  - Circuit Emulation over MPLS (CEM)
- Pseudowire group ID is unique and is assigned automatically.

- This feature can only be configured globally rather than for each xconnect.
- Hot Standby Pseudowire (HSPW) has high convergence for Cisco RSP3 Module.

## Information About Pseudowire Group Message Generation

The pseudowires associated with a given attachment circuit parent (e.g. physical or port channel) interface are grouped together by assigning a group ID. The group ID is assigned based on port index or virtual tunnel index of the interface. When a fault occurs in a group of pseudowires, a single status message is sent to the remote PE router for that particular group ID. When the status message is received by the remote PE router, it can switch the entire group to the designated backup pseudowires, instead of switching an individual pseudowire, thus reducing switchover time.

The Pseudowire Group Message Generation feature thus enhances recovery performance and scalability by reducing switchover time.

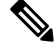

Note

The Pseudowire Group Message Generation feature is disabled by default.

### **Multisegment Pseudowire**

An L2VPN multisegment pseudowire (MS-PW) is a set of two or more PW segments that function as a single PW. When a MS-PW is configured, the switching provider edge router (S-PE) assigns Local group IDs to each pseudowire. This group ID is then sent to the terminating provider edge routers (T-PEs). Pseudowire group status messages received from a T-PE are then converted into group status messages for another T-PE by using the locally assigned group ID to prevent replication of group IDs.

## **Configuring Pseudowire Group Message Generation**

#### **SUMMARY STEPS**

- 1. enable
- **2**. configure terminal
- 3. l2vpn
- 4. pseudowire group status
- 5. end

|        | Command or Action          | Purpose                            |
|--------|----------------------------|------------------------------------|
| Step 1 | enable                     | Enables privileged EXEC mode.      |
|        | Example:                   | • Enter your password if prompted. |
|        | Device> enable             |                                    |
| Step 2 | configure terminal         | Enters global configuration mode.  |
|        | Example:                   |                                    |
|        | Device# configure terminal |                                    |

L

|        | Command or Action                                        | Purpose                                                  |
|--------|----------------------------------------------------------|----------------------------------------------------------|
| Step 3 | l2vpn                                                    | Enters l2vpn configuration mode.                         |
|        | Example:                                                 |                                                          |
|        | Device(config)# 12vpn                                    |                                                          |
| Step 4 | pseudowire group status                                  | Sends pseudowire group status messages.                  |
|        | Example:                                                 |                                                          |
|        | <pre>Device(config-l2vpn)# pseudowire group status</pre> |                                                          |
| Step 5 | end                                                      | Exits l2vpn configuration mode and returns to privileged |
|        | Example:                                                 | EXEC mode.                                               |
|        | Device(config-l2vpn)# end                                |                                                          |
|        |                                                          |                                                          |

## **Example for Configuring Pseudowire Group Message**

The following example shows how to configure a pseudowire group message:

```
PE1:
Router# show run interface GigabitEthernet0/3/5
Building configuration ...
Current configuration: 1623 bytes
interface GigabitEthernet0/3/5
mtu 1504
no ip address
carrier-delay msec 0
negotiation auto
 service instance 100 ethernet
 encapsulation dot1q 100
 xconnect 2.2.2.2 1000 encapsulation mpls
  backup peer 3.3.3.3 1000
   backup delay 0 40
PE2:
Router# show run | section 12vpn
12vpn
logging pseudowire status
pseudowire group status
```

## Verifying a Pseudowire Group Message Configuration

You can use show commands to view information about a pseudowire group message configuration.

The following example displays the information about local pseudowire groups and the parent interface state the last time when the pseudowire status was sent:

Device# show 12vpn atom group local

Peer Address Group ID Status

10.1.1.1 5 UP

The following example displays the count of the number of LDP messages sent and received:

Device# show 12vpn atom statistics ldp

Load for five secs: 0%/0%; one minute: 0%; five minutes: 0%Time source is hardware calendar, \*07:36:32.858 PST Wed Dec 10 2014

| LDP Message Type   | Sent | Received |
|--------------------|------|----------|
|                    |      |          |
| Label Mapping      | 10   | 10       |
| Label Request      | 0    | 0        |
| Label Release      | 0    | 0        |
| Label Withdraw     | 0    | 0        |
| Group Withdraw     | 0    | 0        |
| VC Notification    | 55   | 20       |
| Group Notification | 0    | 1        |